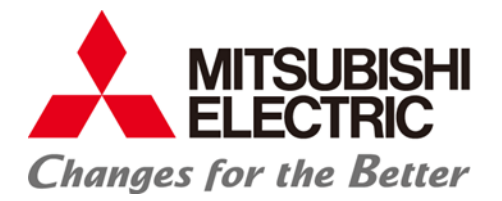

# IoT Gateway IBHsoftec OPC-UA-Server Funktion

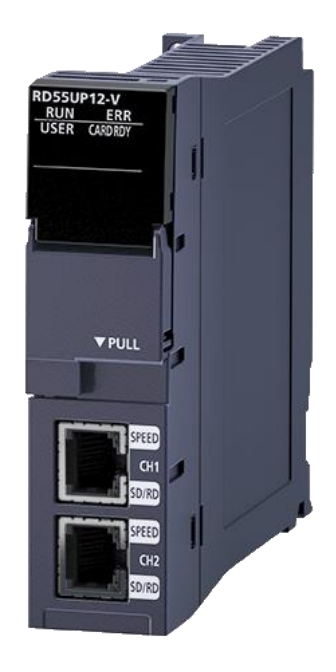

### Inhaltsverzeichnis

| 1 Relevante Handbücher                        |    |
|-----------------------------------------------|----|
| 2 Übersicht                                   | 5  |
| 2.1 Systemaufbau                              | 6  |
| 2 2 Sicherheit                                | 6  |
|                                               | 0  |
| 2.2.2 Zertifikate                             |    |
| 3 Inbetriebnahme                              |    |
| 3.1 Verwendete Software                       | 9  |
| 3.2 SD Karte vorbereiten                      |    |
| 3.3 Hardware vorbereiten                      | 10 |
| 3 4 IP-Adressen für RD55UP12-V IBH einstellen | 10 |
| 3 5 RD551 P12-IBH OPC UA Server einrichten    | 11 |
| 3.5.1 Weboberfläche starten                   |    |
| 3.5.2 Lizenzcode aktivieren                   |    |
| 3.6 Backup / Restore der SD-Karte.            |    |
| 3.6.1 Sicherungskopie erstellen               |    |
| 3.6.2 Sicherung wieder herstellen             |    |
| 4 OPC UA Serverfunktion                       |    |
| 4.1 iQ-R CPU                                  |    |
| 4.1.1 SLMP Verbindung konfigurieren           |    |
| 4.1.2 Globale Variablen exportieren           | 17 |
| 4.1.3 Steuerung über Weboberfläche hinzufügen | 18 |
| 4.1.4 CPU einfügen                            | 18 |
| 4.1.5 XML-Datei importieren                   | 19 |
| 4.1.6 Externen OPC UA Client verbinden        | 21 |
| 4.2 Roboter                                   |    |
| 4.2.1 Kommunikationseinstellungen RT Toolbox3 | 25 |
| 4.2.2 Roboter über Weboberfläche einfügen     | 26 |
| 4.2.3 Anzeige im externen OPC UA Client       | 27 |
| 4.2.4 Zusätzliche Ausgänge hinzufügen         | 28 |
| 4.3 Inverter                                  |    |
| 4.3.1 A800/F800                               | 34 |
| 4.3.2 E800-E                                  |    |

Mitsubishi Electric Europe B.V.

| 5 Diagnostics                                                                                       | 41       |
|----------------------------------------------------------------------------------------------------|----------|
| 5.1 Controller diagnostics                                                                          | 41       |
| 5.2 Client diagnostics                                                                              | 41       |
| 5.3 Network diagnostics                                                                             | 42       |
| 5.4 System log                                                                                      | 12<br>ЛЛ |
|                                                                                                    | 44       |
| 6 OPC Client Funktions Beispiel                                                                     | 46       |
| 7 MODBUS                                                                                            | 48       |
| 7.1 MODBUS Konfiguration hinzufügen                                                                 | 48       |
| 7.2 Variablen hinzufügen                                                                            | 49       |
| 7.3 Verwendung der MODBUS-Daten                                                                     | 51       |
| 8 MQTT Einstellungen                                                                                | 53       |
| 8.1 Neue Broker Verbindung erstellen                                                                | 53       |
| 8.2 Publish von Werten (Daten zum Broker senden)                                                    | 54       |
| 8.2.1 Topic erstellen                                                                               | 54       |
| 8.2.2 Neue Variablen erstellen (Sendedaten)                                                         | 56       |
| 8.2.3 Daten im Broker prüfen                                                                        | 57       |
| 8.3 Subscribe auf Werte (Daten vom Broker empfangen)                                                | 57       |
| 8.3.1 Topic erzeugen                                                                                | 57       |
| 8.3.2 Neue Variablen erstellen                                                                      | 58       |
| 8.3.3 Funktionstest des "Subscribe"                                                                 | 59       |
| 9 Teamviewer IoT Verbindung                                                                         | 60       |
| 9.1 PC-Vorbereitungen – verbunden mit dem Ethernet-Port der Leitebene                               | 61       |
| 9.1.1 TeamViewer Software                                                                           | 61       |
| 9.1.2 IBHNet-IoT-Setup                                                                              | 62       |
| 9.1.3 TeamViewer IoT Managementkonsole                                                              | 62       |
| 9.1.4 Verbindungsaufbau                                                                             | 66       |
| 9.2 Zugriff auf Steuerungen (CPUs / Geräte) die an den Ports der Steuerungsebene angeschlossen sind | 60       |
|                                                                                                    | 80       |
| 9.2.1 Rent OF 0                                                                                     |          |
| 9.2.3 GOT                                                                                           | 72       |

# 1 Relevante Handbücher

Dieses "Schnellstart-Handbuch" beschreibt nur die notwendigen Schritte, um die Hardware in Betrieb zu nehmen und die entsprechenden Funktionen zu parametrieren.

Weitere Details können in den relevanten Handbüchern nachgelesen werden.

| Handbuchname<br>[Handbuchnummer]                                                                                                    | Beschreibung                                                                                                    |
|----------------------------------------------------------------------------------------------------|----------------------------------------------------------------------------------------------------|
| MELSEC iQ-R C intelligent function module<br>Linux Startup manual (Copyright© 2008-2020<br>Lineo Solutions, Inc. All rights reserved) |                                                                                                    |
| MELSEC iQ-R C Intelligent Function Module<br>User's Manual (Startup)<br>[SH-081566ENG]                                                | Specifications, procedure before operation, wiring, and operation examples of a C intelligent function module                                                                                                  |
| MELSEC iQ-R C Intelligent Function Module<br>User's Manual (Application)<br>[SH-081567ENG]                                            | Functions, input/output signals, buffer memory, parameter setting, and troubleshooting of a C intelligent function module                                                                                      |
| MELSEC iQ-R Module Configuration Manual [SH-081222ENG]                                                                                | The combination of the MELSEC iQ-R series modules,<br>common information on the installation/wiring in the system,<br>and specifications of the power supply module, base unit,<br>SD memory card, and battery |
| MELSEC iQ-R C Intelligent Function Module<br>Programming Manual<br>[SH-081568ENG]                                                     | Programming specifications and dedicated function libraries of a C intelligent function module                                                                                                    |
| MELSEC iQ-R C Controller Module/C<br>Intelligent Function Module Programming<br>Manual (Data Analysis)<br>[SH-081756ENG]              | Programming specifications and dedicated function libraries<br>for analyzing the data of a C Controller module and a C<br>intelligent function module                                                          |
| CW Workbench/CW-Sim Operating Manual [SH-081373ENG]                                                                                   | System configuration, specifications, functions, and troubleshooting of CW Workbench/CW-Sime-Manual                                                                                                    |
| GX Works3 Operating Manual [SH-081215ENG]                                                                                             | System configurations, parameter settings, and operation methods for the online function in GX Works3                                                                                                    |
| GT Designer3 (GOT2000) Screen Design<br>Manual [SH-081220ENG]                                                                         |                                                                                                    |

# 2 Übersicht

Unter dem Schlagwort "Industrie 4.0" halten immer mehr neue Kommunikations- und Informations-Technologien Einzug in die Industrieautomatisierung. Um diese Anforderungen effizient und möglichst schnell umsetzen zu können, muss versucht werden, die hohe Komplexität durch Modularisierungen und Standardisierungen herabzusetzen.

In diesem Zusammenhang hat sich OPC UA als zukunftsweisender Kommunikationsstandard erwiesen. Denn mit OPC UA wird die Industrie 4.0-Anforderung, nach Unabhängigkeit von Hersteller-, Branchen- und Betriebssystemkommunikation erfüllt.

Da OPC UA nicht nur Maschinendaten, also Prozesswerte und Messwerte übertragen, sondern sie auch semantisch beschreiben kann, gewinnt OPC UA eine immer größere Bedeutung, wenn es darum geht, Maschinendaten von Steuerungen an übergeordnete Systeme zu übergeben.

Eine Lösung um Prozessdaten aus Mitsubishi-Electric-Steuerungen und Robotern auszulesen, die standardmäßig keine OPC-Schnittstelle haben, ist das RD55UP12-V Modul mit installierter IBH Link UA Software, ab hier IoT Gateway genannt.

Bei dieser Lösung handelt es sich um eine Server-/Client-Baugruppe. Durch die OPC-Client-Funktion wird auch der Datenaustausch von OPC Servern untereinander ermöglicht. Es können über diese Funktion zum Beispiel Steuerungen oder andere Geräte mit OPC UA verschiedener Hersteller Daten austauschen.

Die Kommunikation mit den Steuerung erfolgt über TCP/IP.

Das IoT Gateway verfügt über einen Ethernet-Port für die Maschinenebene und einen Ethernet Port für die Leitebene.

Auf der Leitebene sind nur OPC-Zugriffe möglich. Es ist eine Firewall zwischen den beiden Ebenen integriert. Die Konfiguration der Ports erfolgt über die Programmiersoftware GX-Works3 der iQ-R-CPU.

## 2.1 Systemaufbau

Als Minimalkonfiguration ist für das IoT Gateway immer ein Base-Rack, eine iQ-R CPU und das RD55UP12-V Modul erforderlich. Um eine Verbindung zu mehreren Steuerungen herzustellen, ist auf der Prozessebene ein Switch erforderlich.

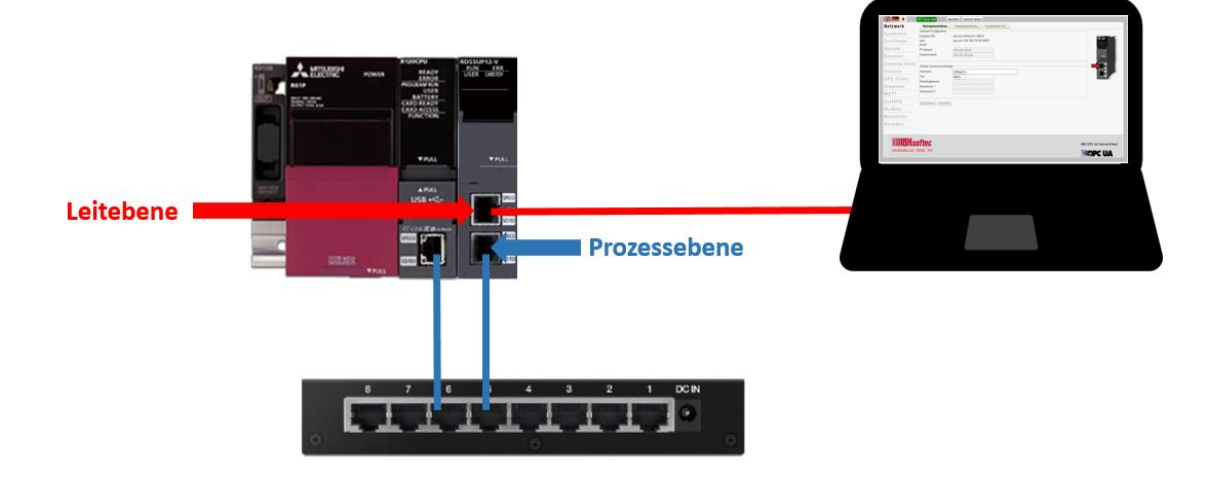

# 2.2 Sicherheit

Das IoT Gateway verfügt über eine Zertifikatsverwaltung zur sicheren Kommunikation. Dazu wird entsprechende Softwareoberfläche geliefert, die in jedem beliebigen Webbrowser dargestellt werden kann. In dieser werden die Konfiguration der Sicherheitsstufen und die Verwaltung der Zertifikate vorgenommen. Hierbei wird auf den von der OPC Foundation definierten Mechanismen aufgesetzt. OPC UA Security beinhaltet Authentifizierung und Autorisierung, Verschlüsselung und Datenintegrität durch Signieren. Damit kann die Steuerung vor dem unkontrollierten Zugriff über ein übergeordnetes System geschützt werden.

## 2.2.1 Verschlüsselung

Bei der Verschlüsselung (Encrypt) gibt es verschiedene Level: None, Basic128Rsa15 und Basic256

| None                       | keine Verschlüsselung                                                                                         |
|----------------------------|----------------------------------------------------------------------------------------------------|
| Basic128Rsa15              | 128 Bit Verschlüsselung                                                                                       |
| Basic256                   | 256 Bit Verschlüsselung                                                                                       |
| Die IBH Link UA-F          | unktion unterstützt die Level Sign und SignAndEncrypt                                                         |
| None                       | keine Sicherheitsstufe, schnellste Datenübermittlung                                                          |
| Sign                       | Die Nachrichten enthalten Sicherheitskennzeichen                                                              |
| SignAndEncrypt             | Die Nachrichten enthalten Sicherheitskennzeichen und sind verschlüsselt                                       |
| Sign + Sign and<br>Encrypt | Die Nachrichten können nur Sicherheitskennzeichen enthalten oder<br>sie sind gekennzeichnet und verschlüsselt |

|             | OPC Server läuft Abmelden       | Passwort ändern |                                                                                   |
|-------------|---------------------------------|-----------------|-----------------------------------------------------------------------------------|
| Netzwerk    | Server Sicherheit               |                 |                                                                                   |
|             | Keine (nicht Empfohlen)         |                 |                                                                                   |
| Sicherheit  | Basic128Rsa15 (nicht Empfohlen) |                 | Sign ~                                                                            |
|             | Basic256 (nicht Empfohlen)      |                 | Sign ~                                                                            |
| Zertifikate | Basic256Sha256                  |                 | Sign + Sign und Encrypt 🗸                                                         |
| System      | Aes128Sha256RsaOaep             |                 | Sign + Sign und Encrypt $ \! \! \! \! \! \! \! \! \! \! \! \! \! \! \! \! \! \! $ |
| System      | Aes256Sha256RsaPss              |                 | Sign + Sign und Encrypt $ \! \! \! \! \! \! \! \! \! \! \! \! \! \! \! \! \! \! $ |

## 2.2.2 Zertifikate

Eine weitere Sicherheitsstufe von OPC UA besteht in dem Austausch von Zertifikaten. Eine Kommunikation ist erst dann möglich, wenn sowohl Server als auch Client ein gültiges Zertifikat vom jeweiligen Partner zugewiesen wurde.

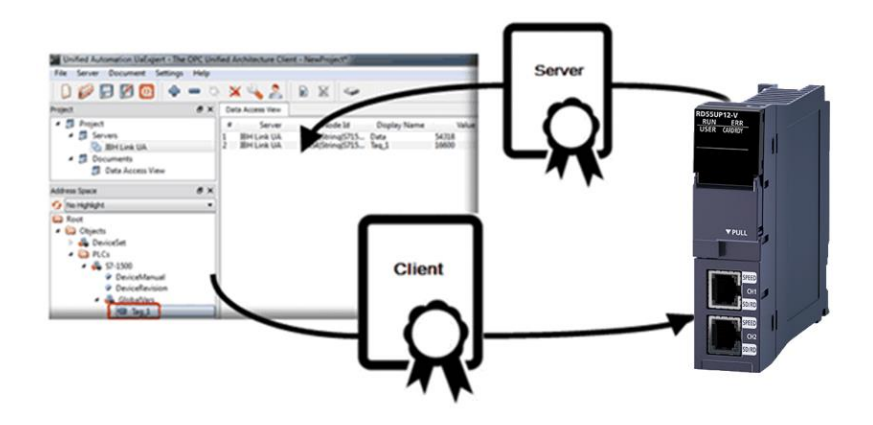

| Neues Zertifikat                 | ž                                                           |
|----------------------------------|-------------------------------------------------------------|
| Subjekt:                         |                                                             |
| Allgemeiner Name:                | IBHLinkUA@rd55up12-v                                        |
| Organisation:                    | Organization                                                |
| Organisationseinheit:            | Unit                                                        |
| Ort:                             | LocationName                                                |
| Bundesland:                      |                                                             |
| Staat:                           | DE                                                          |
|                                  | (Zwei Buchstabencode z.B. DE,US,)                           |
| OPC UA Information               |                                                             |
| Applikations URI:                | urn:rd55up12-v:IBHsoftec:IBHLinkUA                          |
| Domain Namen:                    | rd55up12-v                                                  |
| IP Adressen:                     |                                                             |
| Zertifikatseinstellungen         |                                                             |
| RSA-Key Stärke: 2048<br>SHA256 ~ | bit v Zertifikatsgültigkeit: 5 Jahre v Signaturalgorithmus: |
|                                  | OK Cancel                                                   |

|             | OPC Server läuft   | Abmelden Passw            | ort ändern                    |                           |              |             |
|-------------|--------------------|---------------------------|-------------------------------|---------------------------|--------------|-------------|
| Netzwerk    | Status             | Name                      | Gültig von                    | Gültig bis                | Organisation | Organisatio |
| Sicherheit  | Server             | IBHLinkUA@rd55up12-v      | 03/23/21 07:02:58             | 03/22/26 07:02:58         | Organization | Unit        |
| orenernen   | < Vertraut         | RD810PC96                 | 03/30/21 04:26:33             | 03/29/26 04:26:33         | Organization | Unit        |
| Zertifikate | < Vertraut         | IBHLinkUA@rd55up12-v      | 03/23/21 07:02:58             | 03/22/26 07:02:58         | Organization | Unit        |
|             |                    |                           | <                             |                           |              | >           |
| System      | Vertrauen Spe      | erren Anzeigen Löscher    | Neues Serverzertifikat        | Serverzertifikat ersetzen |              |             |
| Benutzer    | Zertifikat von Cli | ent oder CA einlesen Zert | ifikat für Client herunterlad | en C                      |              |             |

# 3 Inbetriebnahme

Jedes RD55UP12-V kann als IoT Gateway gestartet werden. Dazu muss ein entsprechendes Image auf eine SD-Karte geschrieben werden.

Die Image-Datei beinhaltet das Linux-Betriebssystem und das entsprechende Programm von IBH für das IoT Gateway.

Um das IoT Gateway uneingeschränkt benutzen zu können, muss diese für die verwendete Hardware mit einem Lizenzcode, erstellt bei IBH, freigeschaltet werden. Dazu werden die Seriennummer und MAC-Adressen vom Typenschild des Modules benötigt.

| ME                                      | LSEC IQ-R |
|-----------------------------------------|-----------|
|                                         | PASSED    |
| C INTELLIGENT FUNCTION MODEL RD55UP12-V | UNIT      |
| - CH1:MAC ADD.58528AECOD2               | 27        |
|                                         |           |
| SERIAL 01017B06F1210191                 |           |

### 3.1 Verwendete Software

| Produkt                                                                                                    | Beschreibung                                                                    |
|----------------------------------------------------------------------------------------------------|---------------------------------------------------------------------------------|
| DDWIN ( Download-Link: http://download.si-                                                                    | Programm zum<br>Schreiben der                                                   |
| linux.co.jp/dd_for_windows/DDWin_Ver0998.zip)                                                                 | auf eine SD-Karte                                                               |
| UaExpert<br>( Download-Link: <u>https://www.unified-</u><br>automation.com/de/downloads/opc-ua-clients.html ) | Freies OPC-UA-Client-<br>Programm zum Testen<br>der Server-Funktion             |
| MELSOFT GX Works3 EU-Version                                                                                  | Programmierwerkzeug<br>zur Programmierung<br>der iQ-R-CPU                       |
| GT Designer3                                                                                                  | Programmierwerkzeug<br>zur Programmierung<br>von Bediengeräten der<br>GOT Reihe |
| RT Toolbox3                                                                                                   | Programmierwerkzeug<br>zur Programmierung<br>der Roboter                        |
| IBH OPCUA Edit<br>https://download.ibhsoftec.com/neutral/IBHOPCUAEditor749Setup.exe                           | Offline<br>Konfigurationssoftware<br>für IoT Gateway                            |

Zusätzlich muss auf dem PC ein Web-Browser installiert sein.

Wenn sie ein bereits fertig konfiguriertes IoT Gateway von Mitsubishi Electric erhalten haben, entfallen die folgenden Setup-Kapitel 3.2 bis 3.5.

Wir empfehlen ihnen zu ihrer Sicherheit eine Sicherungskopie von der eingesteckten SD-Karte, wie in Kapitel 3.6 beschrieben, zu erstellen.

#### 3.2 SD Karte vorbereiten

Zum Schreiben der Image-Datei mit dem Linux-OS auf eine SD-Karte benötigt man das Programm "DDWIN" auf einem Windows-Rechner. Nach dem Download muss man die ZIP-Datei entpacken, eine SD-Karte in den PC stecken und die Datei "DDWIN.EXE" als Administrator ausführen.

| DDWin.exe    | 27.05.2014 20:23                               | Anwendung |
|--------------|------------------------------------------------|-----------|
| 🗟 DDwin.ini  | <u>Ö</u> ffnen                                 | iti       |
| DDwinE.ini   | Als Administrator ausführen                    | iti       |
| Help-Eng.txt | Klassifizieren und schützen                    | m         |
| Help-JP.txt  | <u>B</u> ehandeln von Kompatibilitätsproblemen | m         |

- 1. Die SD Karte im PC unter "Choose disk" auswählen
- 2. Die Linux-Image-Datei von IBHsoftec unter "Choose file" auswählen
- 3. "<<Restore<<" auswählen

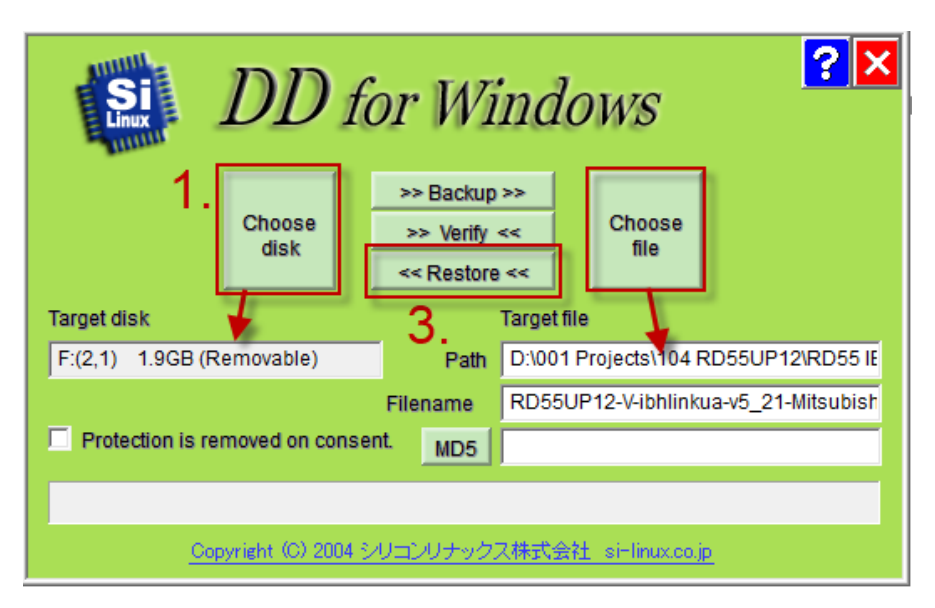

Wenn das Schreiben auf die SD-Karte beendet ist, kann das Programm "DDWIN" geschlossen und die SD-Karte aus dem PC entfernt und in das RD55UP12-V-Modul gesteckt werden.

#### 3.3 Hardware vorbereiten

Die ausgewählte iQ-R-Hardware auspacken, auf das Base-Rack stecken und vorschriftsmäßig anschließen. Die Steuerung kann jetzt eingeschaltet werden.

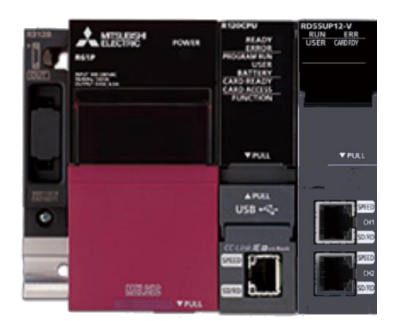

## 3.4 IP-Adressen für RD55UP12-V IBH einstellen

Zunächst muss man in GW-Works3 ein Projekt, passend zur gesteckten Hardware, erstellen.

Unter "Parameter"  $\rightarrow$  "Module Information"  $\rightarrow$  RD55UP12-V  $\rightarrow$  "Basic Setting"  $\rightarrow$  "Own node setting" können dann die IP-Adressen für die Leit- und die Prozessebene eingestellt werden.

| 🧱 MELSOFT GX Works3 RD55UP12/Wissenspool/R04Sample_IBH_OPC_RL1.gr3 - [0000:RD55UP12-V Module Parameter ] |                                              |                |              |                      |                          |                   |       |                                                                                                    |       |
|----------------------------------------------------------------------------------------------------|----------------------------------------------|----------------|--------------|----------------------|--------------------------|-------------------|-------|----------------------------------------------------------------------------------------------------|-------|
| Project Edit Find/Replace Con                                                                            | vert <u>V</u> iew <u>O</u> nline             | De <u>b</u> ug | Recording Di | iagnostics           | <u>T</u> ool <u>W</u> ir | ndow <u>H</u> elp |       |                                                                                                    |       |
| i 🗅 😁 💾 😂 😗 🖉                                                                                            | i 🔏 🗈 🕻                                      | 6 <b>IO</b> 01 | 🕎 🔄 🖼 🖉      | 9 (29 🗸 🚚            | an 🙉 🚌                   | 周 岡 🌄             | 🐘 🔊 . | 키 🚅 🚚 🔜 🔛 🕀 🔿 🕂 🕞 💷 🖉 🖉 🏥 🏴 Max: 🔹                                                                                               | -]_   |
|                                                                                                    | 1996년 12 - 이 세계 및 영향은 사업 구성 및 12 대로 · 이용이가 · |                |              |                      |                          |                   |       |                                                                                                    |       |
| Navigation 4 × 👔 000xR055012 v Module Para × 🖂 👌                                                         |                                              |                |              |                      |                          |                   |       |                                                                                                    | 4 ۵ - |
| P∰- P⊂ 🔅 All -                                                                                           | Setting Item List                            |                | Setting Item |                      |                          |                   |       |                                                                                                    |       |
| Project<br>Module Configuration                                                                          | Input the Setting Item                       | to 🗥           |              |                      |                          |                   |       |                                                                                                    |       |
| FB/FUN                                                                                                   |                                              |                |              |                      | Item                     |                   |       | Setting Value                                                                                                    |       |
| 🖬 📠 Label                                                                                                | Basic Settin                                 | 0              | Various Op   | perations Set        | ttings                   |                   |       | Perform the various operations settings.                                                                                         |       |
| 🖬 🚰 Device                                                                                               | Application                                  | Setting        | Mode Setti   | tings                |                          |                   |       | Otine                                                                                                    |       |
| 🚍 😥 Parameter                                                                                            | Interrupt Se                                 | tting          | = Own Node 3 | sewing<br>se Setting |                          |                   |       | set the information of the own hode such as ir address.<br>Sat the IP address e subnet mask and default rateway for the run node |       |
| 🧬 System Parameter                                                                                       | Herresh Setting                              | ting           |              | iettina              |                          |                   |       | Set the network information of Ethemet could guilting us a silved ress.                                                          |       |
| E 🛃 R04CPU                                                                                               |                                              |                | To U         | Jse or Not to        | Use                      |                   |       | Use                                                                                                    |       |
| CPU Parameter                                                                                            |                                              |                | IP Ad        | ddress               |                          |                   |       | 192.168.178.90                                                                                                    |       |
| Module Parameter                                                                                         |                                              |                | - Subn       | net Mask             |                          |                   |       | 255.255.255.0                                                                                                    |       |
| Module Information                                                                                       |                                              |                | Defau        | ault Gateway         |                          |                   |       | 192.168.178.1                                                                                                    |       |
| R 0000-RD55UP12-V                                                                                        |                                              |                | CH2 Se       | ietting              |                          |                   |       | Set the network information of Ethernet port (CH2) such as IP address.                                                           | _     |
| 0020:RD810PC96                                                                                           |                                              |                | IP Ar        | ddraee               | Use                      |                   |       |                                                                                                    |       |
| Remote Password                                                                                          |                                              |                | Subr         | net Mask             |                          |                   |       | 2525250 Prozessebene                                                                                                    |       |
|                                                                                                    |                                              |                | Defai        | ault Gateway         |                          |                   |       | 192.168.0.1                                                                                                    |       |
|                                                                                                    |                                              |                |              |                      |                          |                   |       |                                                                                                    |       |
|                                                                                                    |                                              |                | 1            |                      |                          |                   |       |                                                                                                    |       |
|                                                                                                    |                                              |                | 1            |                      |                          |                   |       |                                                                                                    |       |
|                                                                                                    |                                              |                | 1            |                      |                          |                   |       |                                                                                                    |       |

Sind alle Einstellungen erfolgt, wird das neue Projekt in die CPU übertragen. Die Steuerung muss nach der Übertragung einmal aus- und wieder eingeschaltet werden.

Der Kanal "CH1" des RD55-Modules ist jetzt im Adressbereich der Leitebene und der Kanal "CH2" im Bereich der Prozessebene.

# 3.5 RD55UP12-IBH OPC UA Server einrichten

### 3.5.1 Weboberfläche starten

Je nachdem über welche Ebene der PC mit dem RD55UP12-V verbunden ist, kann über die Eingabe der entsprechenden IP-Adresse in einen Web-Browser die Parametrieroberfläche aufgerufen werden.

Im folgenden Beispiel ist der PC über die Prozessebene angeschlossen, im Browser wird nur "192.168.0.3" eingegeben.

0 🔏 192.168.0.3/

Es wird das Anmeldebild angezeigt. Bei einem neuem System sind der Standardbenutzername und das Standardpasswort jeweils "admin".

| 🗰 RD55UP12-V                                              | × +                                            | - o x                    |
|-----------------------------------------------------------|------------------------------------------------|--------------------------|
| $\overleftarrow{\leftarrow}$ > C $\textcircled{a}$        | <b>◎ ½</b> 192.168.0.3/?_=/de                  | (120%) … ♡☆ ⊻ Ⅲ\ [] © =  |
|                                                           | OPC Server läuft                               |                          |
| Anmelden                                                  |                                                |                          |
| Bei der Passworteingabe is                                | die Gross- und Kleinschreibung zu beachten.    |                          |
| Benutz<br>Geben Sie Ihren Benutzerr                       | amen ein admin                                 |                          |
| P.<br>Geben Sie Ihr Pa                                    | swort ein                                      |                          |
| Angemeldet<br>Mit diesem Browser<br>angemeldet bleiben (r | bleiben<br>dauerhaft –<br>naximal 2<br>Wochen) |                          |
|                                                           | Anmelden                                       |                          |
|                                                           | Passwort vergessen ?                           |                          |
|                                                           | softec                                         | IBH OPC UA Server/Client |
| www.ibhsoftec.co                                          | <u>m Kontakt Wiki</u>                          |                          |

Nach dem Drücken von "Anmelden" befindet man sich in der Konfigurationsoberfläche.

| 🗰 RD55UP12-V - Netzwerk | × +                     |                                    | - 0                      | ×    |
|-------------------------|-------------------------|------------------------------------|--------------------------|------|
| -) → C' û               | ☑ ▲ 192.168.0.3/?_=/de  | e/network                          | 120% … 🗟 🏧 🕌 🖲 🕲         | '  ≡ |
|                         | OPC Server läuft        | Abmelden Passwort ändern           |                          |      |
| Netzwerk                | Managementebe           | ene Steuerungsebene TeamViewer IoT |                          |      |
| Sicherheit              | Netzwerk-Konfigurati    | opc.tcp://rd55up12-v:48010         | #3550#124                |      |
| Zertifikate             | oder                    | opc.tcp://192.168.178.90:48010     |                          |      |
| System                  | IP-Adresse              | 192.168.178.90                     | ·                        |      |
| Benutzer                | Subnetzmaske            | 255.255.255.240                    | V PALL                   |      |
| Siemens Slots           | Globale Systemeinst     | ellungen                           |                          |      |
| Historie                | Hostname                | rd55up12-v                         |                          |      |
| OPC Client              | Port<br>Standardgateway | 48010                              |                          |      |
| Diagnose                | Nameserver 1            |                                    |                          |      |
| MQTT                    | Nameserver 2            |                                    |                          |      |
| SoftSPS                 | Übernehmen Verv         | verfen                             |                          |      |
| Modbus                  |                         |                                    |                          |      |
| Mitsubishi              |                         |                                    |                          |      |
| Rockwell                |                         |                                    |                          |      |
|                         |                         |                                    |                          |      |
|                         | oftoo                   |                                    |                          |      |
|                         | UILEC                   |                                    | IBH OPC UA Server/Client |      |
| www.ibhsoftec.com       | Kontakt Wiki            |                                    | SPC UA                   |      |
|                         |                         |                                    |                          |      |

# 3.5.2 Lizenzcode aktivieren

Nachdem man passend zur Modul-Seriennummer und MAC-Adressen die Lizenzdatei von IBHsoftec erhalten hat, muss diese einmalig in das Modul importiert werden.

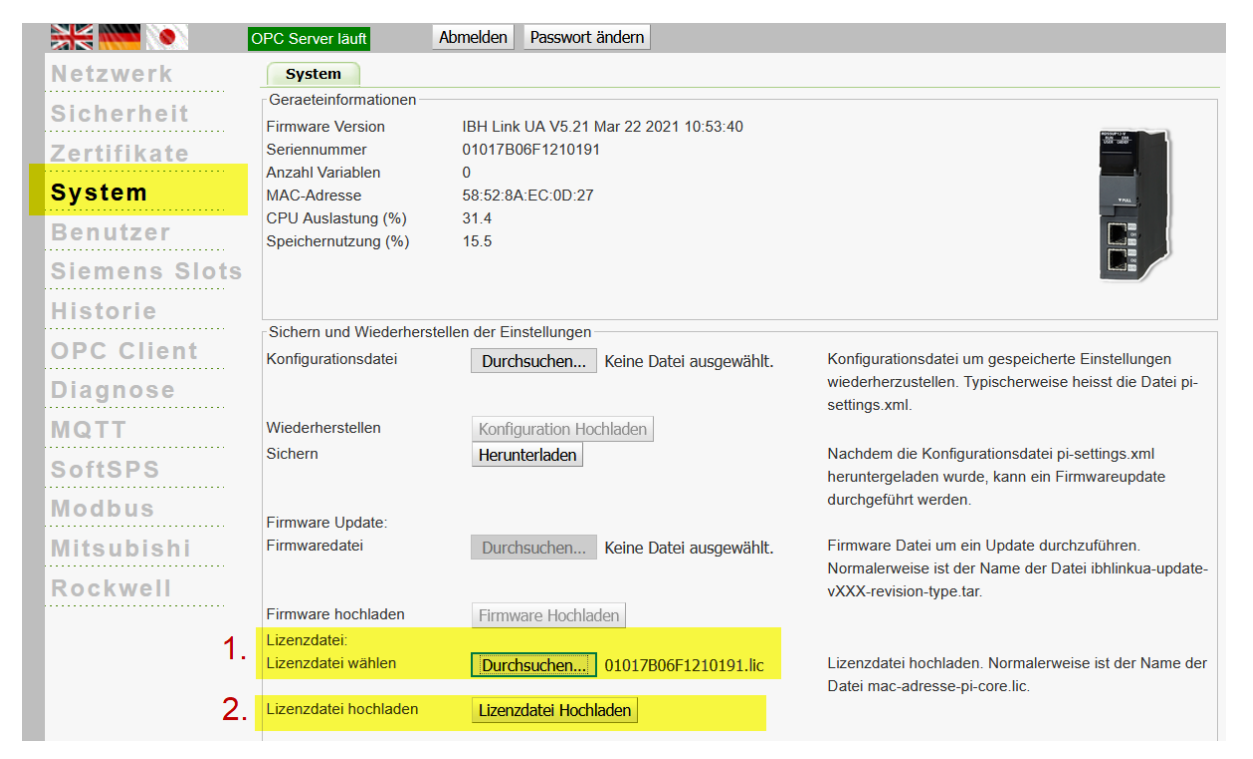

Dazu wird in der Konfigurationsoberfläche das Menü "System" ausgewählt.

Auf dieser Seite wird durch klicken auf "Durchsuchen" bei "Lizenzdatei wählen" die entsprechende Datei gesucht und anschließend durch klicken auf "Lizenzdatei hochladen" auf die SD-Karte kopiert.

Nach einem Neustart des Systems ist das IoT Gateway uneingeschränkt nutzbar.

Die Grundeinrichtung des RD55UP12-V-Modules ist damit fertig. In den folgenden Kapiteln werden die einzelnen Funktionen erklärt.

# 3.6 Backup / Restore der SD-Karte

Nachdem alle notwendigen Konfigurationen erfolgt sind und auch die Projektfunktionen parametriert sind kann mit der Software "DDWIN" von der SD-Karte eine Sicherungskopie erstellt werden. Diese Sicherungskopie kann nur in dem RD55UP12-V Modul mit der Hardware-ID verwendet werden, für das die IoT Gateway-Lizenz erstellt wurde.

## 3.6.1 Sicherungskopie erstellen

Zum Erstellen der Sicherungskopie die Steuerung mit dem IoT Gateway ausschalten und die SD-Karte aus dem IoT Gateway-Modul heraus nehmen. Die SD-Karte in den PC stecken und das Programm "DDWIN.EXE" als Administrator ausführen.

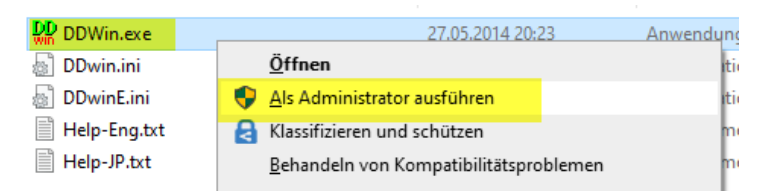

- 1. Die SD Karte im PC unter "Choose disk" auswählen
- 2. Unter "Choose file" ein Laufwerkpfad auswählen und den gewünschten Dateinamen eingeben
- 3. ">>Backup>>" auswählen

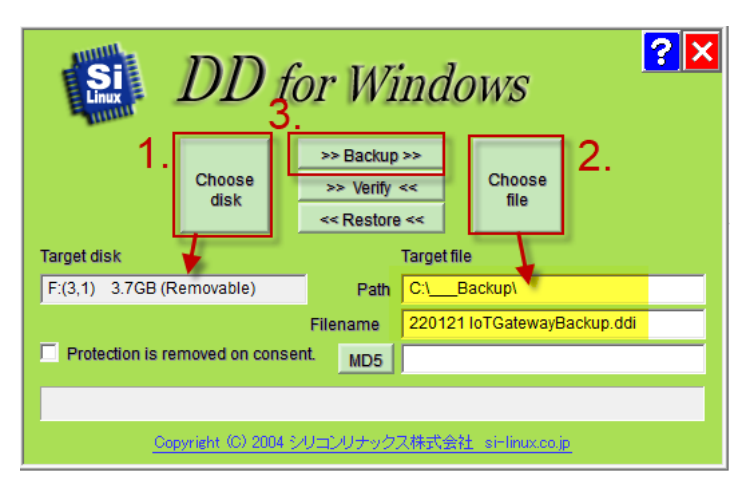

Die Daten werden nun von der SD-Karte gelesen

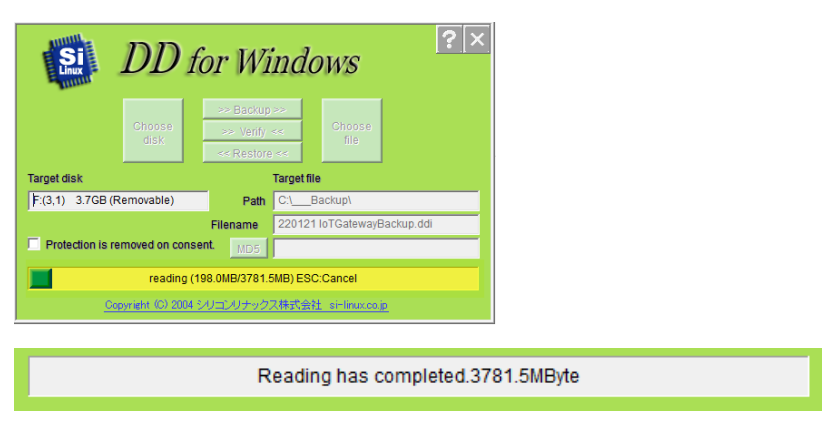

| DDWin         | Backup      |         |          |             |           |    |      |
|---------------|-------------|---------|----------|-------------|-----------|----|------|
| <b>→</b> C:\B | Backup\*.*  |         |          |             |           | *  | •    |
| <b>≜</b> Name |             |         | Erw.     | Größe       | Datum     |    |      |
| []            |             |         |          | <dir></dir> | 21.01.202 | 21 | 2:45 |
| 22012         | 1 IoTGatewa | yBackup | ddi 3,96 | 5,190,144   | 21.01.202 | 21 | 2:49 |

Die SD-Karte kann jetzt wieder in das IoT Gateway gesteckt und die Steuerung gestartet werden.

### 3.6.2 Sicherung wieder herstellen

Um das Image auf eine neue SD-Karte zu spielen, muss das Programm "DDWIN.EXE" als Administrator ausgeführt werden.

Dann eine neue SD Karte in den PC stecken.

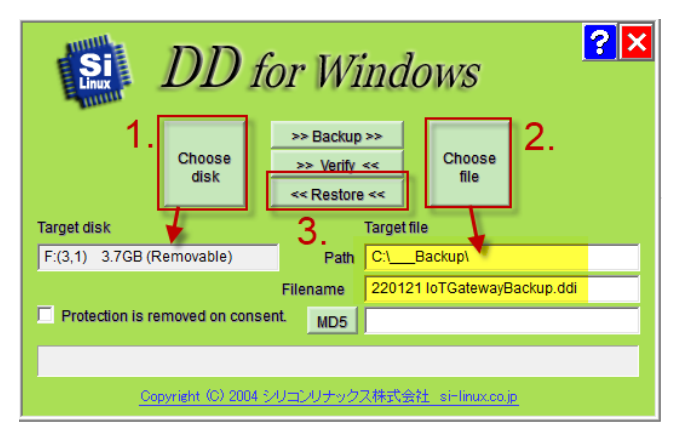

- 1. Die SD Karte im PC unter "Choose disk" auswählen
- 2. Die zuvor erstellte Sicherungskopie unter "Choose file" auswählen
- 3. "<<Restore<<" auswählen

Nach der Meldung "Writing has completed …" kann die SD-Karte in das entsprechende RD55UP12-V Module gesteckt und dann die Steuerung eingeschaltet werden.

# **4 OPC UA Serverfunktion**

In diesem Kapitel wird erklärt, wie man das IoT Gateway mit Steuerungen verbindet und deren globale Variablen als OPC UA-Tags für Clients zur Verfügung stellt.

# 4.1 iQ-R CPU

## 4.1.1 SLMP Verbindung konfigurieren

Damit die Mitsubishi Steuerung über OPC UA erreichbar ist, muss mit der Konfigurationsoftware GX Works das **SLMP** Connection Modul eingefügt werden

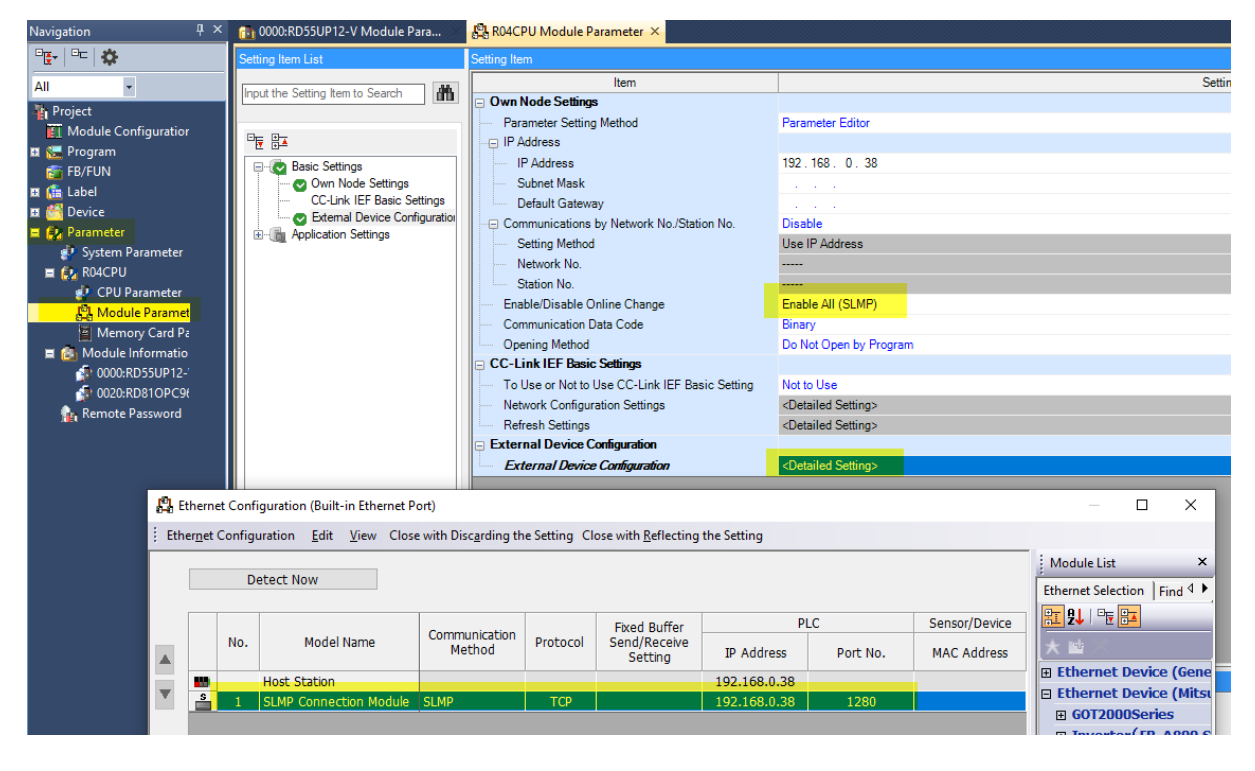

Wichtig: Damit Daten von extern in die OPC UA-Tags geschrieben werden können, muss "Enable all (SLMP)" ausgewählt sein!

# 4.1.2 Globale Variablen exportieren

| ■ (♣ Label<br>■ (♣ Global Label<br>⊕ GlobalLabel<br>⊕ SmartChe ⊕ Copy Data                                                                                                    | hinterrupt Sel<br>Refresh Set<br>Ctrl+C                                                                                                    |                  |                            |
|----------------------------------------------------------------------------------------------------|----------------------------------------------------------------------------------------------------|------------------|----------------------------|
| 🗉 🔠 Structured D 📃 Delete Data                                                                                                    | Del                                                                                                    |                  |                            |
| II 🚰 Device Rename                                                                                                    | F2                                                                                                    |                  |                            |
| E System Para                                                                                                    |                                                                                                    |                  |                            |
| Export to File                                                                                                    |                                                                                                    |                  |                            |
| Export to File                                                                                                    | ×                                                                                                    |                  |                            |
| Export label information to the specific<br>Export to CSV File.<br>(Exclude comment for array element<br>device of structures.)<br>Export to XML File.<br>(Include comment for array element<br>device of structures and structure and<br>Caution<br>- It may take several minutes to export<br>Manual | ed file.<br>t/bit specification and assignment<br>t/bit specification and assignment<br>t/bit specification and assignment<br>t if a number of labels are included.<br>Execute<br>Cancel |                  |                            |
| 📴 Export to File                                                                                                    |                                                                                                    |                  | ×                          |
|                                                                                                    | äger (D:) > 0( 1 Pro r s > . ^4 PD . ''IP12 >                                                                                                    | ب< 5             | "104 RD55UP12" durchsuchen |
| Organisieren 🔻 Neuer Ordner                                                                                                    |                                                                                                    |                  | ::: ▾ ?                    |
| 🔒 000Lingen                                                                                                    | ^ Name ^                                                                                                    | Änderungsdatum   | Typ Größe                  |
| 001 Pr j tts                                                                                                    | 🔒 🖾 în                                                                                                    | 06.04.2021 13:10 | Dateiordner                |
| h luvere meet shortsme                                                                                                    | Ru 5 id 1-SD                                                                                                    | 06.04.2021 14:28 | Dateiordner                |
| e                                                                                                    | GlobalLabel01.xml                                                                                                    | 04.03.2021 12:51 | XML-Dokument 10            |
| 000° 11 -1- men                                                                                                    | it Stinkua-s"∋gs≃ml                                                                                                    | 25.10.2019 12:56 | XML-Dokument 19            |
| 011 cc., <sup>14</sup> in                                                                                                    | SmartChecheml                                                                                                    | 04.03.2021 13:23 | XML-Dokument 4             |
|                                                                                                    |                                                                                                    |                  |                            |
| 100 L.                                                                                                    |                                                                                                    |                  |                            |
| 1200W                                                                                                    |                                                                                                    |                  |                            |
| 101                                                                                                    |                                                                                                    |                  |                            |
| .13 Tortuna Comex                                                                                                    |                                                                                                    |                  |                            |
|                                                                                                    | v <                                                                                                    |                  | >                          |
| Dateiname: GiobalLabel01.xml                                                                                                    |                                                                                                    |                  | ~                          |
| Datertyp: XML (*.xml)                                                                                                    |                                                                                                    |                  | ~                          |
| ∧ Ordner ausblenden                                                                                                    |                                                                                                    | <u>S</u>         | Abbrechen                  |

# 4.1.3 Steuerung über Weboberfläche hinzufügen

#### Station einfügen

|                         | OPC Server läuft Abmelden Passwort ändern        |  |
|-------------------------|--------------------------------------------------|--|
| Netzwerk                | Steuerungen Roboter                              |  |
| Sicherheit              | Mitsubishi                                       |  |
| Zertifikate             | Station einfügen Station ändern Station löschen  |  |
| System                  | CPU einfügen CPU ändern Lade Projekt CPU löschen |  |
| Benutzer                | Lade XML Speichere XML Alles löschen             |  |
| Siemens Slots           |                                                  |  |
| Historie                |                                                  |  |
| OPC Client              |                                                  |  |
| Diagnose                |                                                  |  |
| MQTT                    |                                                  |  |
| SoftSPS                 |                                                  |  |
| Modbus                  |                                                  |  |
| Mitsubishi              |                                                  |  |
| Rockwell                |                                                  |  |
|                         |                                                  |  |
| Station einfügen        | ×                                                |  |
|                         |                                                  |  |
| Station Name:  iQ-R     |                                                  |  |
| Ethernet Adresse: 192.1 | 168.0.38                                         |  |
|                         |                                                  |  |
|                         | Cancel                                           |  |

# 4.1.4 CPU einfügen

| <b>***</b> *** | OPC Server läuft Abmelden Passwort ändern                                      |
|----------------|--------------------------------------------------------------------------------|
| Netzwerk       | Steuerungen Roboter                                                            |
| Sicherheit     | Mitsubishi                                                                     |
| Zertifikate    | IQ-R           Station einfügen         Station ändern         Station löschen |
| System         | CPU einfügen CPU ändern Lade Projekt CPU löschen                               |
| Benutzer       | Lade XML Speichere XML Alles löschen                                           |
| Siemens Slots  |                                                                                |
| Historie       |                                                                                |

| CPU einfügen ×                   |
|----------------------------------|
| CPU Name: R04                    |
| Ziel Netzwerk Nr. : 0x00         |
| Ziel Station Nr. : 0xFF          |
| Ziel Module I/O Nr. : 0x03FF     |
| Ziel Multidrop Station Nr.: 0x00 |
| FX-series PLC type:              |
| OK Cancel Standardeinstellungen  |

# 4.1.5 XML-Datei importieren

Die Europäische Version des GX Works 3 bietet die Funktion, das Projekt als XML-Datei zu exportieren.

| μ | ME   | LSOFT GX Works3dware             | RLI\001 IQ-R Rack\R          | 04_R16R1_G125W                | /_002.gx3 - [Glo    | 0                                |
|---|------|----------------------------------|------------------------------|-------------------------------|---------------------|----------------------------------|
| ł | Proj | ect Edit <u>F</u> ind/Replace    | <u>C</u> onvert <u>V</u> iew | <u>O</u> nline De <u>b</u> ug | g <u>R</u> ecording |                                  |
| 1 | Ľ    | <u>N</u> ew                      | Ctrl+N                       | lin 🔓 🖝 🖉                     | y 🕎 🕎 📭             | 2                                |
|   | B    | <u>O</u> pen                     | Ctrl+O                       | = 🙆 😨 👩                       | r 😭 🔽 🚧             |                                  |
| 1 |      | <u>C</u> lose                    |                              |                               |                     |                                  |
|   | P    | Save                             | Ctrl+S                       | τ<br>Π X                      | TT Madula Ca        |                                  |
|   |      | S <u>a</u> ve As                 |                              | T A                           |                     | MELSOFT GX Works3                |
| Ļ |      | Delete                           |                              |                               |                     | _                                |
| 1 |      | Project Verify                   |                              |                               |                     |                                  |
| , |      | Project Revision                 | •                            |                               | 1 Count             | - POUs (local labels and bodies) |
|   |      | C <u>h</u> ange Module Type/Op   | eration Mode                 |                               | 3 Count             | - SDTs                           |
|   |      | Data Op <u>e</u> ration          | ,                            |                               | 4 Rand              | d - Global labels                |
|   |      | Intelligent <u>F</u> unction Mod | ule 🕨                        |                               | 6 Rand              |                                  |
|   |      | Open Othe <u>r</u> Format File   | •                            |                               | 7 Rand              |                                  |
| E |      | Save Other For <u>m</u> at File  | •                            | XML Fo                        | rmat nd             | d Ja Nein                        |
|   |      | Liberry Organities               |                              |                               | 10 noat             |                                  |

Die, durch diese Funkton erstellte, Datei kann im IoT Gateway geladen werden.

|               | OPC Server läuft Abmelden Passwort ändern        |
|---------------|--------------------------------------------------|
| Netzwerk      | Steuerungen Roboter                              |
| Sicherheit    | Mitsubishi                                       |
| 7             | ▼iQ-R                                            |
| Zertifikate   | ▶ R04                                            |
| System        | Station einfügen Station ändern Station löschen  |
| Benutzer      | CPU einfügen CPU ändern Lade Projekt CPU löschen |
| Siemens Slots | Lade XML Speichere XML Alles löschen             |
|               |                                                  |

| Elo D                                            |                                                                                  |                                                                                                    | ^                | Name               | current vai |
|--------------------------------------------------|----------------------------------------------------------------------------------|----------------------------------------------------------------------------------------------------|------------------|--------------------|-------------|
| R04                                              | 单 Datei hochladen                                                                |                                                                                                    |                  |                    |             |
| Station einfügen Station ändern Station löschen  | ← → ~ ↑ 📴 > Dieser PC > (D:) Lokaler Datenträg                                   | er > 001 Projects > 104 RD55UP12 > XML                                                                                                    | ٽ ~              |                    | uchen       |
| CPU einfügen CPU ändern Lade Projekt CPU löschen | Organisieren 🔻 Neuer Ordner                                                      |                                                                                                    |                  | 8==                | •           |
|                                                  | 104 RD55UP12                                                                     | Name                                                                                                    | Änderungsdatum   | Тур                | Größe       |
| ade XML Speichere XML Alles löschen              | DDWin                                                                            | 📄 GlobalLabel01.xml                                                                                                    | 04.03.2021 12:51 | XML-Dokument       |             |
|                                                  | RD55 IBH-SD                                                                      |                                                                                                    |                  |                    |             |
|                                                  | 210304 IBHLINKUA-MItsubishi-RD550P12-1                                           |                                                                                                    |                  |                    |             |
|                                                  | 210323 IBHLinkUA-Mitsubishi-RD55UP12-\                                           |                                                                                                    |                  |                    |             |
|                                                  | Lizenzcodes                                                                      |                                                                                                    |                  |                    |             |
| Lade Melsoft XML Projekt                         | RD55UP12-V_v1.02.05_Debian9_SD-Bootab                                            |                                                                                                    |                  |                    |             |
| Project from Melsoft (* vml):                    | 210304 IBHLinkUA-Mitsubishi-RD55UP12-                                            |                                                                                                    |                  |                    |             |
| Upload: Durchauchon Koino Datoi aurgowählt       | 210311 IBHLinkUA-Mitsubishi-RD55UP12-\<br>210323 IBHLinkUA-Mitsubishi-RD55UP12-\ |                                                                                                    |                  |                    |             |
|                                                  | BHLinkUA-Mitsubishi-RD55UP12-V.zip                                               |                                                                                                    |                  |                    |             |
| Malas                                            | IBHLinkUA-Mitsubishi-RD55UP12-V_2.zip                                            |                                                                                                    |                  |                    |             |
| Melsu                                            |                                                                                  |                                                                                                    |                  |                    |             |
|                                                  | XML Y                                                                            | <                                                                                                    |                  |                    |             |
|                                                  | Dateiname: GlobalLabel01.xml                                                     |                                                                                                    | ~                | Alle Dateien (*.*) |             |
|                                                  |                                                                                  |                                                                                                    |                  | Ö <u>f</u> fnen    | Abbrechen   |
|                                                  |                                                                                  |                                                                                                    |                  |                    |             |
| Lade Melsoft XML Projekt                         |                                                                                  | ×                                                                                                    |                  |                    |             |
| - Project from Melsoft (* vml):                  |                                                                                  |                                                                                                    |                  |                    |             |
|                                                  |                                                                                  |                                                                                                    |                  |                    |             |
| Upload: Durchsuchen GlobalLabel01.xr             | ni Upload: Lade Melsoft XML                                                      | Projekt                                                                                                    |                  |                    |             |
|                                                  |                                                                                  |                                                                                                    |                  |                    |             |
|                                                  | Melsoft XMI Projekt Übernehmen                                                   | Cancel                                                                                                    |                  |                    |             |
|                                                  | Trebort And Trojekt oberneimen                                                   | Carleer                                                                                                    |                  |                    |             |
|                                                  |                                                                                  |                                                                                                    |                  |                    |             |
| Lade Melsoft XML Projekt                         | \$                                                                               | < Comparison of the second second sec |                  |                    |             |
| Project from Melsoft (*.xml):                    |                                                                                  | 1                                                                                                    |                  |                    |             |
| Lipload: 100 %                                   | Upload: Lade Melsoft XML Projekt                                                 |                                                                                                    |                  |                    |             |
| opioad.                                          | Lade Melson AML Projekt                                                          |                                                                                                    |                  |                    |             |
|                                                  |                                                                                  |                                                                                                    |                  |                    |             |
| Melsoft >                                        | (ML Projekt Übernehmen Cancel                                                    |                                                                                                    |                  |                    |             |
|                                                  |                                                                                  |                                                                                                    |                  |                    |             |
| Information                                      |                                                                                  |                                                                                                    |                  |                    |             |
|                                                  |                                                                                  |                                                                                                    |                  |                    |             |
| Die Projektdatei wurde import                    | iert.                                                                            |                                                                                                    |                  |                    |             |
|                                                  |                                                                                  |                                                                                                    |                  |                    |             |
| 1                                                | Ok                                                                               |                                                                                                    |                  |                    |             |
|                                                  |                                                                                  |                                                                                                    |                  |                    |             |

Jetzt stehen automatisch alle globalen Variablen des importierten Projektes im OPC UA Server zur Verfügung.

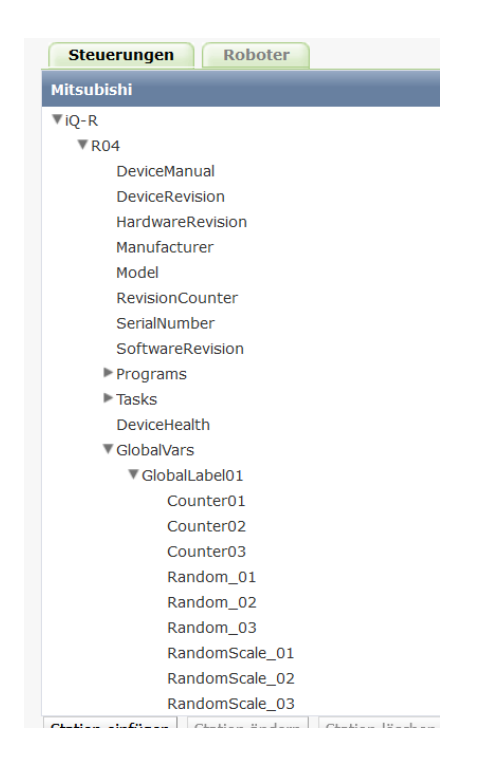

# 4.1.6 Externen OPC UA Client verbinden

Als Test-Client wird hier der kostenlose UaExpert verwendet.

https://www.unified-automation.com/de/downloads/opc-ua-clients.html

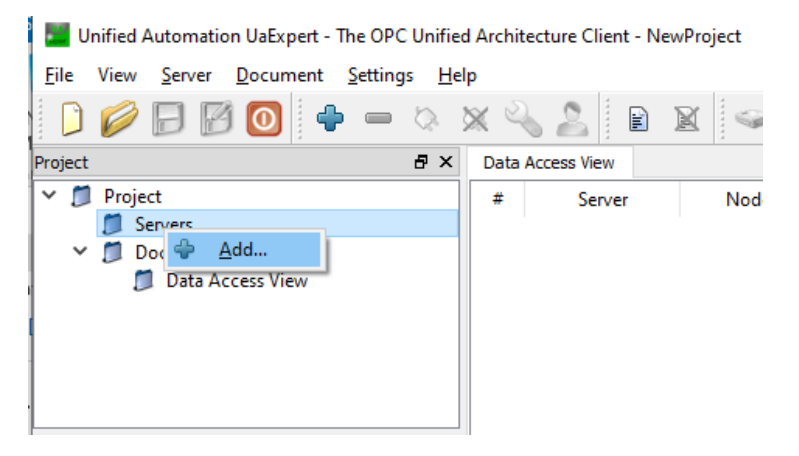

|                                                                                                    | OPC Server läuft                                                                                                    | Abmelden Passwort ändern                                                                  |
|----------------------------------------------------------------------------------------------------|----------------------------------------------------------------------------------------------------|-------------------------------------------------------------------------------------------|
| Netzwerk                                                                                                    | Managementebene                                                                                                    | e Steuerungsebene TeamViewer IoT                                                          |
| Sicherheit<br>Zertifikate<br>System<br>Benutzer                                                             | Netzwerk-Konfiguration<br>Endpoint URL<br>oder<br>DHCP<br>IP-Adresse<br>Subnetzmaske                                                                                                    | opc.tcp://rd55up12-v:48010<br>opc.tcp://192.168.0.3:48010<br>192.168.0.3<br>255.255.255.0 |
| Siemens Slots<br>Historie                                                                                   | Globale Systemeinstellu<br>Hostname<br>Port                                                                                                    | ungen<br>rd55up12-v<br>48010                                                              |
| Unified Automation UaExpert - The<br>File View Server Document Set<br>D D D D D D D D D D D D D D D D D D D | OPC Unified Architecture Clien<br>ttings Help<br>2 X X X X X                                                                                                    | nt - NewProject*                                                                          |
| Project    Project   Project    Servers    Rod    Documents   Data Access View    Address Space             | Data Access View     Server Settings     Server Information     Endpoint Url     Security Settings     Security Valicy     Message Security N     Authentication Sett     @ Anonymous     Username     Password     Certificate     Private Key     Session Settings     Session Name | - R04 ? × e                                                                               |
|                                                                                                    |                                                                                                    | OK Cancel                                                                                 |

| [    | )                                           | E    | 3                                         | Ð                                                                | M                                                                                          | 0                                                                                     | •                                                                                                    | -                          | Q | Ş. | 🗙 🗳    | 2          |
|------|---------------------------------------------|------|-------------------------------------------|------------------------------------------------------------------|--------------------------------------------------------------------------------------------|---------------------------------------------------------------------------------------|----------------------------------------------------------------------------------------------------|----------------------------|---|----|--------|------------|
| Proj | ect                                         |      |                                           |                                                                  |                                                                                            |                                                                                       |                                                                                                    |                            | Ð | х  | Data A | ccess View |
| ~    | <ul> <li>×</li> <li>×</li> <li>×</li> </ul> | Pro  | Ser<br>Do                                 | R04<br>cum<br>Dat                                                | 4<br>nents<br>ta Ac                                                                        | cess V                                                                                | iew                                                                                                   |                            |   |    | #      | Server     |
| ٨dd  | ress                                        | Spa  | ce                                        |                                                                  |                                                                                            |                                                                                       |                                                                                                    |                            | 5 | ×  |        |            |
| 9    | No                                          | High | nligh                                     | t                                                                |                                                                                            |                                                                                       |                                                                                                    |                            |   | •  |        |            |
| ā    | Ro                                          | ot   | -                                         | _                                                                | _                                                                                          |                                                                                       |                                                                                                    |                            | _ | ^  |        |            |
| ř    |                                             |      | Jject<br>Cli<br>De<br>MC<br>MC<br>PL<br>S | s<br>ent<br>vice<br>QTT<br>odbu<br>Cs<br>R04<br>@<br>Q<br>Q<br>V | Set<br>IS<br>Devic<br>Devic<br>Glot<br>Out<br>Out<br>Out<br>Out<br>Out<br>Out<br>Out<br>Ou | iceHea<br>ceRevi<br>DalVars<br>Global<br>Co<br>Co<br>Co<br>Ra<br>Ra<br>Ra<br>Ra<br>Ra | alth<br>iual<br>sion<br>Label01<br>iunter01<br>iunter02<br>iunter03<br>indomSci<br>ndomSci<br>ndomSci | ale_01<br>ale_02<br>ale_03 |   |    |        |            |
|      |                                             |      |                                           | • •                                                              | > (<br>> (<br>Hard<br>Man                                                                  | ש Ка<br>Ш Ra<br>Ш Ra<br>wareR<br>ufactu                                               | ndom_0<br>ndom_02<br>ndom_03<br>evision<br>rer                                                        | 3                          |   | *  | <      |            |

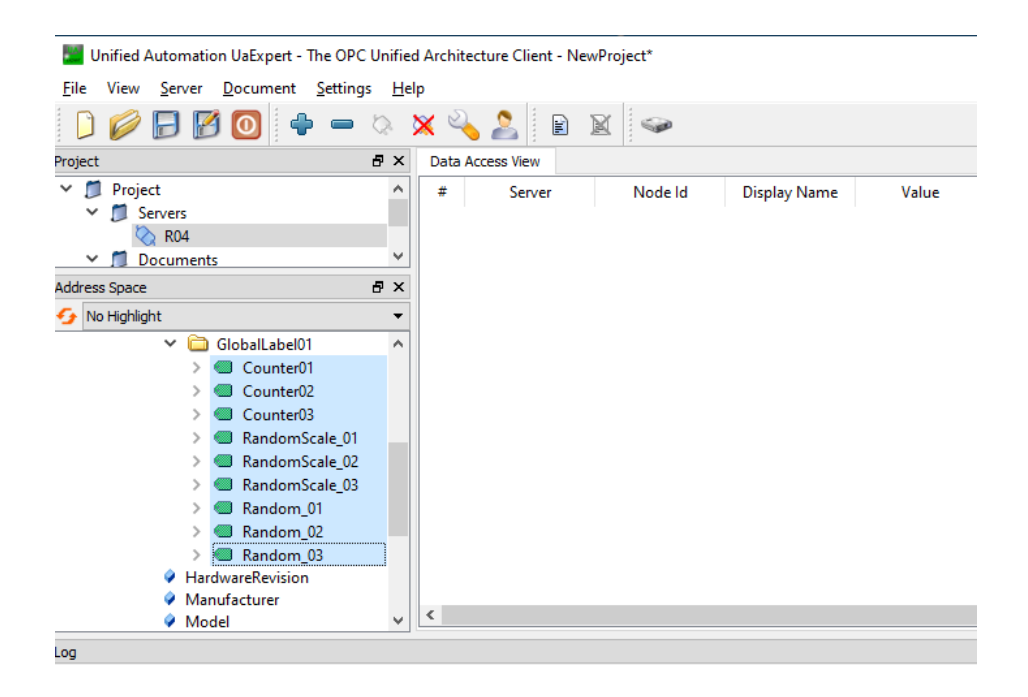

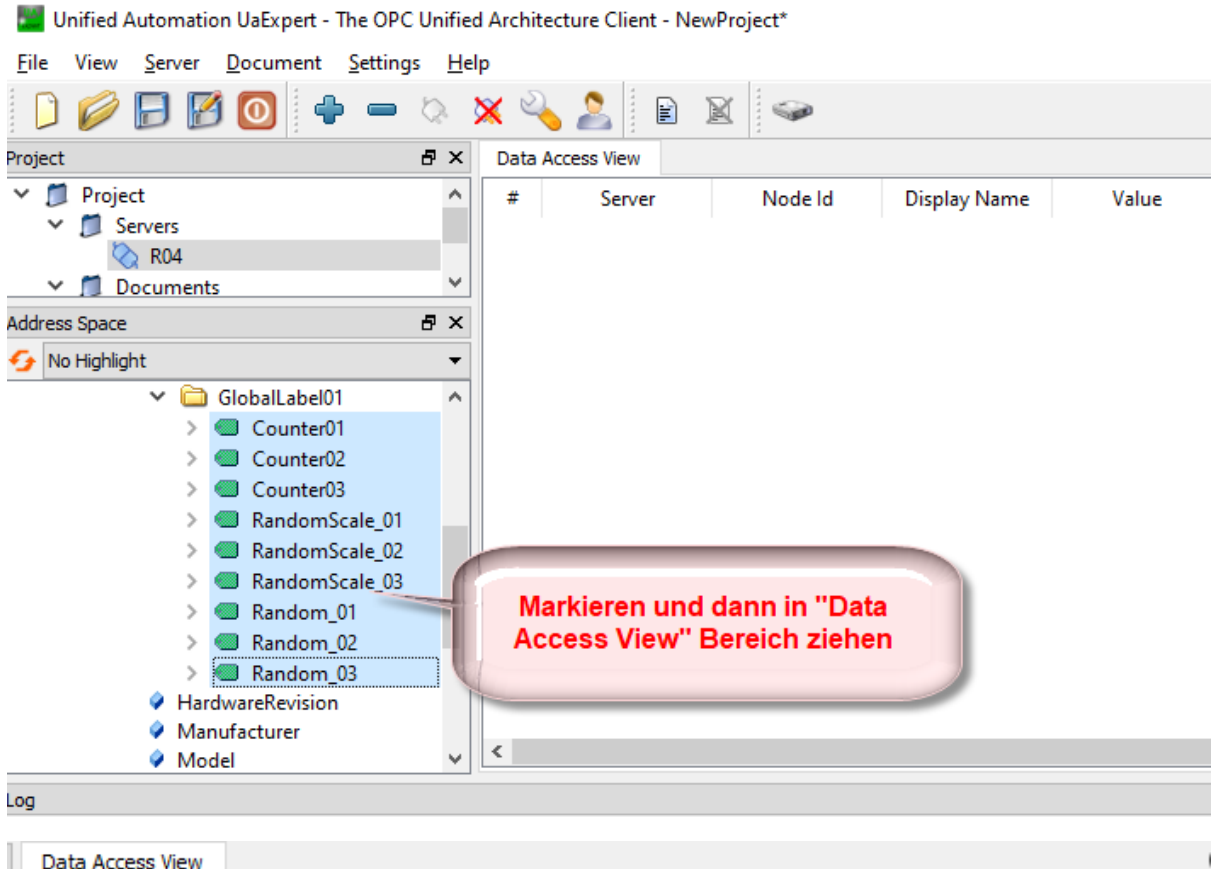

| # | Server | Node Id        | Display Name   | Value  | Datatype | Source Timesta |
|---|--------|----------------|----------------|--------|----------|----------------|
| 1 | R04    | NS11 String iQ | Counter01      | 7793   | Int16    | 17:25:39.223   |
| 2 | R04    | NS11 String iQ | Counter02      | -28871 | Int16    | 17:25:39.223   |
| 3 | R04    | NS11 String iQ | Counter03      | 7333   | Int16    | 17:25:38.973   |
| 4 | R04    | NS11 String iQ | RandomScale_01 | 13     | Int16    | 17:25:39.223   |
| 5 | R04    | NS11 String iQ | RandomScale_02 | 213    | Int16    | 17:25:39.223   |
| 6 | R04    | NS11 String iQ | RandomScale_03 | 36     | Int16    | 17:25:38.973   |
| 7 | R04    | NS11 String iQ | Random 01      | 1358   | Int16    | 17:25:39.223   |
| 8 | R04    | NS11 String iQ | Random_02      | 21327  | Int16    | 17:25:39.223   |
| 9 | R04    | NS11 String iQ | Random 03      | 3657   | Int16    | 17:25:38.973   |

### 4.2 Roboter

# 4.2.1 Kommunikationseinstellungen RT Toolbox3

#### Projekteinstellung

| 🚹 Edit Project # 1                                 |                                                           |                          |                                           |  |
|----------------------------------------------------|-----------------------------------------------------------|--------------------------|-------------------------------------------|--|
| Step.3.Communication                               |                                                           |                          |                                           |  |
| Set the communications with th                     | ne robot controller.                                      |                          |                                           |  |
| Step                                               | * Set the robot controller network.                       | IP Adress:               | 192 . 168 . 0 . 20                        |  |
| 2.Robot Model                                      | Copy This PC Setting                                      | Subnet Mask:             | 255 . 255 . 255 . 0                       |  |
| 3.Communication<br>4.Language                      |                                                           | <u>D</u> efault Gateway: | 0.0.0.0                                   |  |
| 5.Travel Axis<br>6.Robot Additional Axis<br>7.Tool | Connection Method<br>* Set the connection method of RT To | oolBox3 and a robot.     |                                           |  |
| 8.Weight and Size                                  | Method: CRnQ_R -                                          | Detail                   | ]                                         |  |
|                                                    | Communication Setting                                     |                          |                                           |  |
|                                                    | PC side I/F                                               | Etherne                  | et                                        |  |
|                                                    | Connection Path                                           | Etherne                  | et port IP address designate communicatic |  |
| Target CPU CPU 2                                   |                                                           |                          |                                           |  |
|                                                    | Timeout [sec]                                             | 30                       |                                           |  |

#### Parametereinstellung

| Workspace 🏾 🕹 🕹                                   | É Ethernet 1:RC1 (Online) × |                               |                                |
|---------------------------------------------------|-----------------------------|-------------------------------|--------------------------------|
| <ul> <li>Q172DRCPU</li> <li>3D Monitor</li> </ul> | Ethernet 1:RC1 (Online)     |                               | _ = ×                          |
| ⊿ 🛃 RC1<br>▷ 🔀 Offline                            | Men <u>u</u> :              | Copy PC Network Settings      |                                |
| : ⊿ 🛃 Online<br>🗊 RV-4FL-Q                        | IP Address                  | IP Address: (NETIP)           | 192 . 168 . 0 . 20             |
| Deration Panel                                    | Realtime Monitor            | Subnet <u>M</u> ask: (NETMSK) | 255 . 255 . 255 . 0            |
| Spline<br>⊿ III Parameter                         | Real-time External Command  | Default Gateway: (NETGW)      | 192 . 168 . 0 . 254            |
|                                                   |                             |                               |                                |
| ▷ 📋 Program Parameter<br>▷ 📋 Signal Parameter     |                             |                               |                                |
| <ul> <li>⊿</li></ul>                              |                             |                               |                                |
| <ul> <li>▷</li></ul>                              |                             |                               | <u>E</u> xplain W <u>r</u> ite |

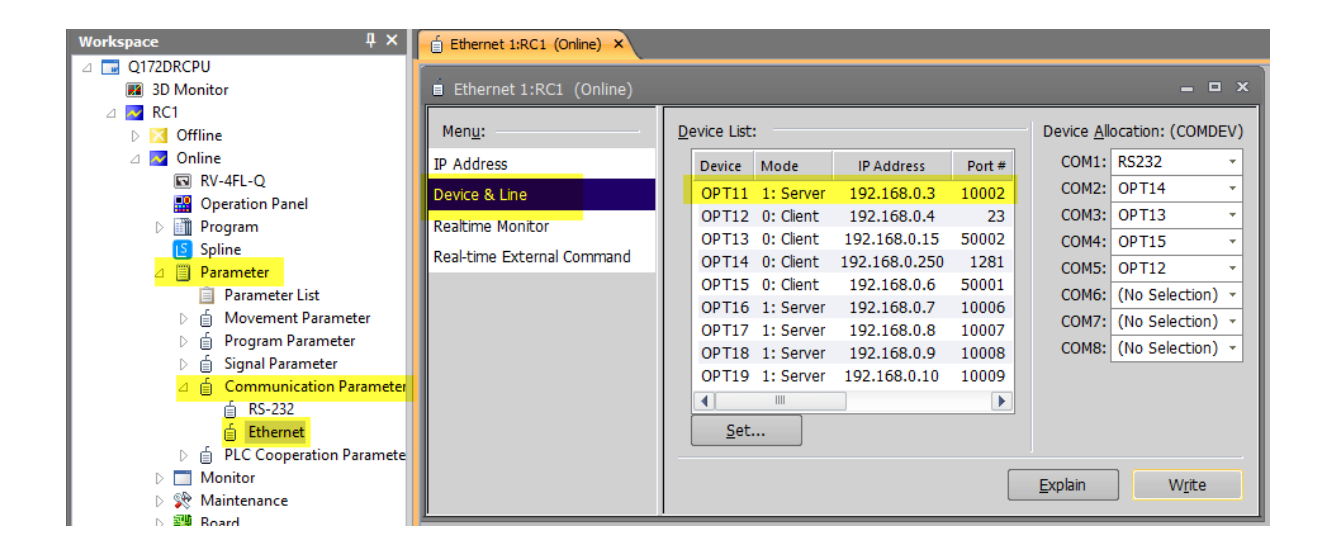

# 4.2.2 Roboter über Weboberfläche einfügen

| 🗱 RD55UP12-V - Mitsubishi | × +                                           |                    |
|---------------------------|-----------------------------------------------|--------------------|
| ← → C' @                  | 0 192.168.0.3/?_=/de/simp                     | 120% 🔊             |
|                           | OPC Server läuft Abmelden Passwort            | ändern             |
| Netzwerk                  | Steuerungen Roboter                           |                    |
| Sicherheit                | Robotername                                   | Roboteradresse     |
| Zertifikate               | Robot         Edit Robot         Delete Robot | 192.168.0.20:10002 |
| System                    | Lade XML Speichere XML Alles löschen          |                    |
| Benutzer                  |                                               |                    |
| Siemens Slots             | 5                                             |                    |
| Historie                  |                                               |                    |
| OPC Client                |                                               |                    |
| Diagnose                  |                                               |                    |
| MQTT                      |                                               |                    |
| SoftSPS                   |                                               |                    |
| Modbus                    |                                               |                    |
| Mitsubishi                |                                               |                    |

Der Stationsname (frei wählbar) und die IP-Adresse vom Roboter mit Portnummer muss manuell eingegeben werden. Wenn die Ethernet-Verbindung in Ordnung ist, wird das Roboter Modell und die Anzahl der Achsen durch Drücken auf "Typ auslesen" automatisch eingetragen.

| Station einfügen ×                      |
|-----------------------------------------|
| Station Name: Robot 1.                  |
| Ethernet Adresse: 192.168.0.20:10002 2. |
| Roboter Modell: RV-4FL-Q                |
| Anzahl Achsen: 6                        |
|                                         |
| 3. Typ auslesen OK Cancel               |

Anschließend auf "OK" drücken.

Nach ein paar Sekunden wird in der Weboberfläche dann wieder "OPC Server läuft" in eine grünen Kasten angezeigt.

|             | OPC Server läuft Abmelden Pas       | swort ändern       |
|-------------|-------------------------------------|--------------------|
| Netzwerk    | Steuerungen Roboter                 |                    |
| Sicherheit  | Robotername                         | Roboteradresse     |
|             | Robot                               | 192.168.0.20:10002 |
| Zertifikate | Add Robot Edit Robot Delete Robot   |                    |
| System      | Lade XML Speichere XML Alles lösche | en                 |
| Benutzer    |                                     |                    |

# 4.2.3 Anzeige im externen OPC UA Client

Sobald der Server wieder läuft, kann er im Client Tool (hier UaExpert) ausgewählt werden und man hat Zugriff auf alle OPC UA Tags vom Roboter, die in der OPC UA Companion Specification Part1 definiert sind.

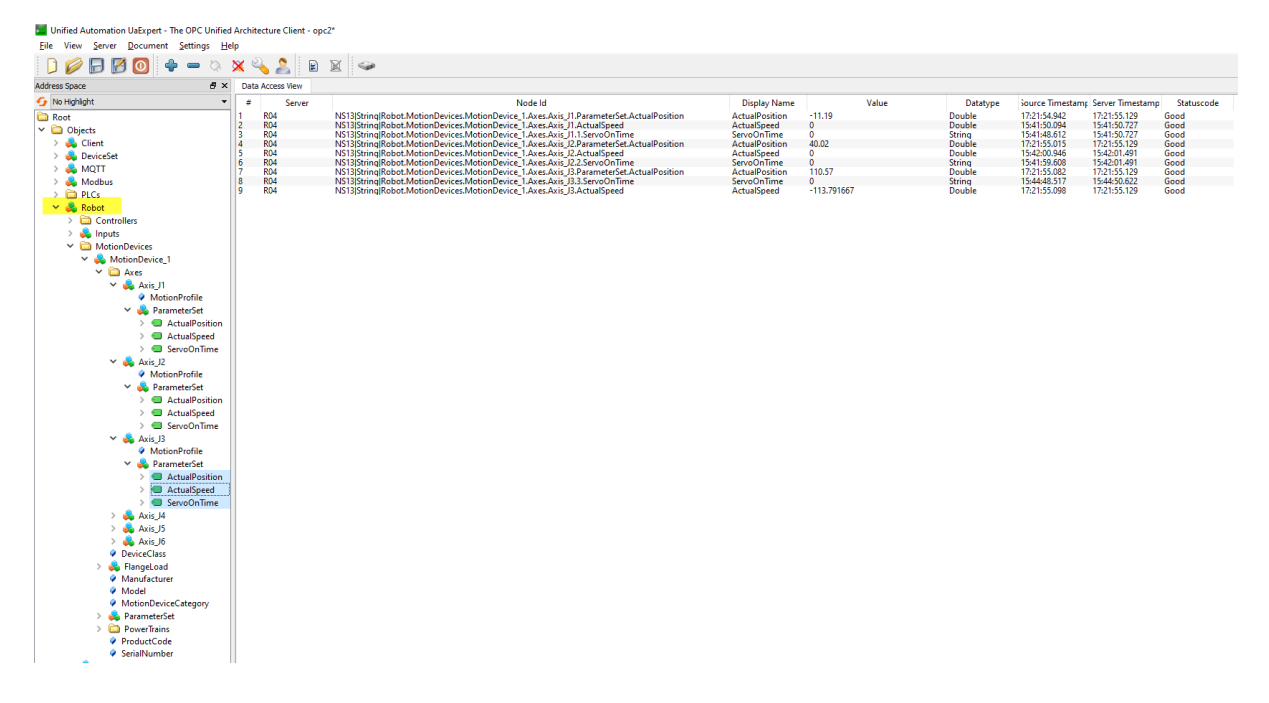

### 4.2.4 Zusätzliche Ausgänge hinzufügen

Im IoT Gateway ist zunächst die "Robot Companion Specification Part 1" umgesetzt. Zusätzlich kann man auf die Roboter Ein- und Ausgänge 0 bis 63 (M\_In(0)/M\_Out(0) bis M\_In(63)/M\_Out(63)) standardmäßig zugreifen.

Es besteht aber die Möglichkeit, weitere Ein- und Ausgänge hinzuzufügen.

Folgende Schritte sind dazu notwendig:

• XML Datei exportieren

**XML-Datei exportieren** 

- Benötigte Ein- oder Ausgänge mittels Texteditor in die XML-Datei hinzufügen
- XML-Datei wieder in das IoT Gateway laden (anschließend wird der Server automatisch neu gestartet)

| RD55UP12-V - Mitsubishi | × +                                |                        |             |                   |          |
|-------------------------|------------------------------------|------------------------|-------------|-------------------|----------|
| - > C 1                 | icht sicher   192.168.0.3/?_=/slmp | 2                      |             |                   |          |
| E-Mail – Lichte, Ralf 🔇 | AZUBI C Home - Office Cale         | C IDA Team 🔇 BCDOnline | 🖅 C4C-Home  | 🙏 Common Platform | 🙏 FA Man |
|                         | OPC server is running              | _ogout Update password |             |                   |          |
| Network                 | Controllers Robots                 |                        |             |                   |          |
| Security                | Robot Name                         | Robot /                | Address     |                   |          |
| Certificates            | RT16     Add Robot Edit Robot De   | 192.168<br>elete Robot | .0.20:10002 |                   |          |
| System                  | Load XML Store XML Re              | emove all              |             |                   |          |
| Users                   |                                    |                        |             |                   |          |
| Siemens slots           |                                    |                        |             |                   |          |

Je nach Browser wird die Datei dann automatisch im "Download" Ordner gespeichert oder man wird nach einem Zielordner gefragt.

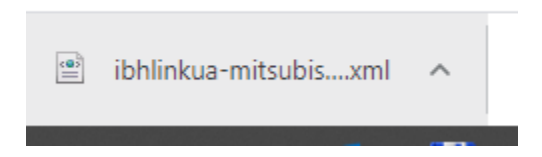

#### XML-Datei bearbeiten

Die heruntergeladene Datei mit einem Texteditor öffnen und darin in den gewünschten Bereich "Inputs" oder "Outputs" scrollen.

| <outputs></outputs>                                                                               |                                                                 |
|---------------------------------------------------------------------------------------------------|-----------------------------------------------------------------|
| <output< td=""><td>name="Outputs 0 15" address="0" type="UInt16"/&gt;</td></output<>              | name="Outputs 0 15" address="0" type="UInt16"/>                 |
| <output< td=""><td>name="Outputs 16 31" address="16" type="UInt16"/&gt;</td></output<>            | name="Outputs 16 31" address="16" type="UInt16"/>               |
| <output< td=""><td><pre>name="Outputs_32_47" address="32" type="UInt16"/&gt;</pre></td></output<> | <pre>name="Outputs_32_47" address="32" type="UInt16"/&gt;</pre> |
| <output< td=""><td><pre>name="Outputs_48_63" address="48" type="UInt16"/&gt;</pre></td></output<> | <pre>name="Outputs_48_63" address="48" type="UInt16"/&gt;</pre> |
| <output< td=""><td><pre>name="Output_0" address="0" type="Boolean"/&gt;</pre></td></output<>      | <pre>name="Output_0" address="0" type="Boolean"/&gt;</pre>      |
| <output< td=""><td><pre>name="Output_1" address="1" type="Boolean"/&gt;</pre></td></output<>      | <pre>name="Output_1" address="1" type="Boolean"/&gt;</pre>      |
| <output< td=""><td><pre>name="Output_2" address="2" type="Boolean"/&gt;</pre></td></output<>      | <pre>name="Output_2" address="2" type="Boolean"/&gt;</pre>      |
| <output< td=""><td><pre>name="Output_3" address="3" type="Boolean"/&gt;</pre></td></output<>      | <pre>name="Output_3" address="3" type="Boolean"/&gt;</pre>      |
| <output< td=""><td>name="Output_4" address="4" type="Boolean"/&gt;</td></output<>                 | name="Output_4" address="4" type="Boolean"/>                    |
| <output< td=""><td>name="Output_5" address="5" type="Boolean"/&gt;</td></output<>                 | name="Output_5" address="5" type="Boolean"/>                    |
| <output< td=""><td><pre>name="Output_6" address="6" type="Boolean"/&gt;</pre></td></output<>      | <pre>name="Output_6" address="6" type="Boolean"/&gt;</pre>      |
| <output< td=""><td><pre>name="Output_7" address="7" type="Boolean"/&gt;</pre></td></output<>      | <pre>name="Output_7" address="7" type="Boolean"/&gt;</pre>      |
| <output< td=""><td>name="Output_8" address="8" type="Boolean"/&gt;</td></output<>                 | name="Output_8" address="8" type="Boolean"/>                    |
| <output< td=""><td>name="Output_9" address="9" type="Boolean"/&gt;</td></output<>                 | name="Output_9" address="9" type="Boolean"/>                    |
| <output< td=""><td><pre>name="Output_10" address="10" type="Boolean"/&gt;</pre></td></output<>    | <pre>name="Output_10" address="10" type="Boolean"/&gt;</pre>    |

Die benötigten Ein- oder Ausgänge können dann als neue Zeilen hier entsprechend eingefügt werden, z. B. für M\_Outw(10224):

| <outputs></outputs>                                                                   |
|---------------------------------------------------------------------------------------|
| <pre><output address="10224" name="Outputs_10224_10231" type="UInt16"></output></pre> |
| <output address="0" name="Outputs_0_15" type="UInt16"></output>                       |
| <output address="16" name="Outputs_16_31" type="UInt16"></output>                     |
| <output address="32" name="Outputs_32_47" type="UInt16"></output>                     |
| <output address="48" name="Outputs_48_63" type="UInt16"></output>                     |
| <output address="0" name="Output_0" type="Boolean"></output>                          |
| <output address="1" name="Output_1" type="Boolean"></output>                          |
| <output address="2" name="Output_2" type="Boolean"></output>                          |
| <output address="3" name="Output_3" type="Boolean"></output>                          |
|                                                                                       |

Sind alle gewünschten Einträge gemacht, wird die Datei gespeichert.

#### XML-Datei laden

Die geänderte Datei kann nun wieder im IoT Gateway geladen werden:

| RD55UP12-V - Mitsubishi × 十                                                                                                    | C Offnen                                                                                                    |                                                                                                    |                                                                        |
|----------------------------------------------------------------------------------------------------|----------------------------------------------------------------------------------------------------|----------------------------------------------------------------------------------------------------|------------------------------------------------------------------------|
| ← → C △ ▲ Nicht sicher   192.168.0.3/?_=/sImp                                                                                                    | ← → < ↑ 🕂 > Dieser PC > Downloads                                                                                                    | v Ö ,○ "Dow                                                                                                    | /nloads" (                                                             |
| 💁 E-Mail – Lichte, Ralf 🔇 AZUBI 💽 Home - Office Cale 🖸 IDA Team 🔇 BCDOnline 🜌 C4C-Home 🙏 Commo                                                                                                    | Organisieren 👻 Neuer Ordner                                                                                                    |                                                                                                    | 8==                                                                    |
| Image: Controllers         Logott         Update password           Network         Controllers         Robots           Security         Robot Name         Robot Address           Security         Robot Name         Robot Address           Security         Robot Security         Robot Address           Security         Robot Name         Robot Address           Security         Robot Security         Robot Address           System         Load XML Store XML Remove all         192.168.0.2010002           Users         Load XML Configuration         X           Mistory         MM. configuration (xm)         Mpload           Upload         Date ausgewahit         Upload         Load XML configuration           Address         Matrix Asine ausgewahit         Upload         Cancel           Matrix         SoftPLC         Modbus         Mitsubishi           Rockwell         Rockwell         Rockwell         Rockwell | Documents Documents Documents Documents Documents Documents Documents Documents Documents Documents Documents Successful digeBackups Mark Mark OneDrive OneDrive OneDrive Documents Suchersgange Itrap Viscos Destrop Documents Documents Documents Documents Viscos Documents Documents Viscos Documents Documents Viscos Documents Documents Viscos Documents Viscos Documents Viscos Documents Viscos Documents Viscos Documents Viscos Documents Viscos Documents Viscos Documents Viscos Documents Viscos Documents Viscos Documents Viscos Documents Viscos Documents Viscos Documents Viscos Viscos Documents Viscos Viscos Discoso Documents Viscos Viscos Discoso Discoso <th>Anderungsdatum         T           13.072021 06:15         X           13.072021 07:07         X           13.072021 06:59         X           13.072021 16:57         X           12.072021 15:27         X           12.072021 14:49         X           12.072021 10:37         X           12.072021 10:37         X           12.072021 10:37         X           12.072021 10:17         X           12.072021 10:17         X           12.072021 10:17         X           12.072021 10:17         X           12.072021 10:17         X</th> <th>(P<br/>ML-Doki<br/>ML-Doki<br/>ML-Doki<br/>ML-Doki<br/>(ML-Doki<br/>(ML-Doki</th> | Anderungsdatum         T           13.072021 06:15         X           13.072021 07:07         X           13.072021 06:59         X           13.072021 16:57         X           12.072021 15:27         X           12.072021 14:49         X           12.072021 10:37         X           12.072021 10:37         X           12.072021 10:37         X           12.072021 10:17         X           12.072021 10:17         X           12.072021 10:17         X           12.072021 10:17         X           12.072021 10:17         X | (P<br>ML-Doki<br>ML-Doki<br>ML-Doki<br>ML-Doki<br>(ML-Doki<br>(ML-Doki |
| <b>IIIIBH</b> softec                                                                                                    | Dateigame: Jehlinkua-mitsubishi (5).xml                                                                                                    | ✓ Alle Dateie<br>Öffner                                                                                                    | n (*.*)                                                                |
| 14         RU4         NS11]String [lestRack_RU4_K04_GlobalVars.GlobalLabel.Word_Na         Word_Name           15         R04         NS13]String [RT16_Outputs_Outputs_10224_10231]         Outputs_102                                                                                                    | : {0,0,0,0,0,0,0,0,0,0,0,0,0,0,0,0,0,0,0,                                                                                                    | 3:24:20.274 08:24:20.486 0<br>3:28:51.459 08:28:52.178 0                                                                                                    | iood<br>Good                                                           |

### 4.3 Inverter

Im folgenden Kapitel wird nur auf die Verbindung mit Invertern der 800er Serie eingegangen.

Je nach Inverter-Typ ist der zulässige Adressbereich der über SLMP lesbaren Variablen unterschiedlich. In diesem Quickstart-Guide wird nur ein Überblick an Hand von Beispielen gegeben, Details über die einzelnen Parameter und Register findet man in den entsprechenden Handbüchern der Mitsubishi Electric Inverter.

Gemeinsam sind aber die Einstellungen der Inverter-Parameter für die Ethernet-Kommunikation.

#### IP Adresse

Die IP Adresse des Inverters muss sich im gleichen Netzwerk-Bereich befinden wie die Steuerungsebene (CH2) des IoT Gateway. Im Quickstart-Beispiel ist dieser Bereich bei "192.168.0.xx", der Inverter bekommt die Adresse "2" (A800/F800) bzw. "11" (E800) durch die entsprechenden Eingaben in die Parameter 1434 bis 1437.

| 1434 | Ethernet IP address 1 | 0 to 255 | 1 | 192 | 192 |
|------|-----------------------|----------|---|-----|-----|
| 1435 | Ethernet IP address 2 | 0 to 255 | 1 | 168 | 168 |
| 1436 | Ethernet IP address 3 | 0 to 255 | 1 | 50  | 0   |
| 1437 | Ethernet IP address 4 | 0 to 255 | 1 | 1   | 2   |

Unter Umständen müssen noch weitere Kommunikationseistellungen durchgeführt werden wie z. B. die Anpassung der Subnetz-Maske (Parameter 1438 bis1441).

| 1438 | Subnet mask 1 | 0 to 255 | 1 | 255 | 255 |
|------|---------------|----------|---|-----|-----|
| 1439 | Subnet mask 2 | 0 to 255 | 1 | 255 | 255 |
| 1440 | Subnet mask 3 | 0 to 255 | 1 | 255 | 255 |
| 1441 | Subnet mask 4 | 0 to 255 | 1 | 0   | 0   |

Alle weiteren Einstellungen entnehmen sie bitte den entsprechenden Handbüchern der Inverter.

#### **SLMP Verbindung**

Die Kommunikation zwischen IoT Gateway und Inverter erfolgt über SLMP TCP/IP. Dazu muss in einem der Inverter-Parameter 1427 bis 1429 der Wert 5012 oder 5013 eingetragen werden.

| Pr.1427 to Pr.1429<br>setting                | Application*1        | Protocol*1 | Number of<br>connectable<br>clients | Refer to page |  |
|----------------------------------------------|----------------------|------------|-------------------------------------|---------------|--|
| 502                                          | Modbus/TCP           | TCP/IP     | 3                                   | 38            |  |
| 5000<br>5001 ( <b>Pr.1427</b> initial value) |                      | UDP/IP     | No limit                            |               |  |
| 5002                                         | MELSOFT / FA product | TCP/IP     | 1                                   | 25            |  |
| 5006                                         | connection           | UDP/IP     | No limit                            |               |  |
| 5007                                         |                      | TCP/IP     | 1                                   |               |  |
| 5008                                         |                      | UDP/IP     | No limit                            |               |  |
| 5010                                         |                      | UDP/IP     | No limit                            |               |  |
| 5011                                         | SIMP                 |            |                                     | 26            |  |
| 5012                                         |                      | TCP/IP     | 1                                   |               |  |
| 5013                                         |                      | TOT /II    | 1                                   |               |  |
| 45237 (Pr.1428 setting)                      | iQSS                 | UDP/IP     | No limit                            | *2            |  |
| 9999 (Pr.1429 initial value)                 | Unselected           | •          | •                                   | —             |  |

Mitsubishi Electric Europe B.V.

Im Beispiel ist in Parameter 1428 gesetzt.

| 1427 | Ethernet function selection 1 | 502,5000 to 5002,5006 to 5008,5010 to 5013,45237,61450,9999 | 1 | 5001  | 5001 |
|------|-------------------------------|-------------------------------------------------------------|---|-------|------|
| 1428 | Ethernet function selection 2 | 502,5000 to 5002,5006 to 5008,5010 to 5013,45237,61450,9999 | 1 | 45237 | 5012 |
| 1429 | Ethernet function selection 3 | 502,5000 to 5002,5006 to 5008,5010 to 5013,45237,61450,9999 | 1 | 9999  | 5008 |

#### Inverter in IoT Gateway einfügen

Nach erfolgter Einstellung der Kommunikationsparameter kann der Inverter im IoT Gateway als Station angemeldet werden. Dazu verwenden wir hier die IBHsoftec Software "OPCUAEdit". Das IoT Gateway ist hier bereits angelegt.

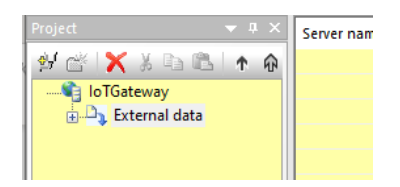

Nach einem Rechts-Mausklick auf den Server "IoTGateway" wird "Add Mitsubishi configuration" ausgewählt.

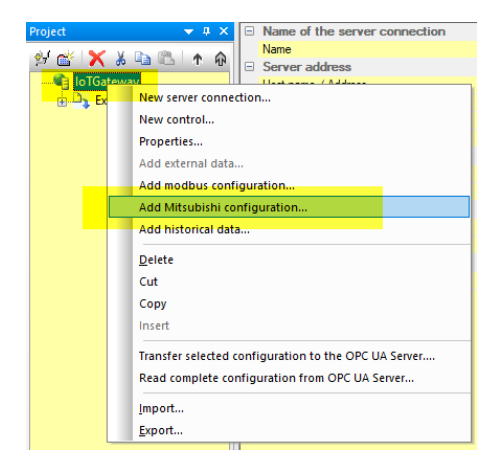

Der Inverter wird dann als "New PLC station..." hinzugefügt.

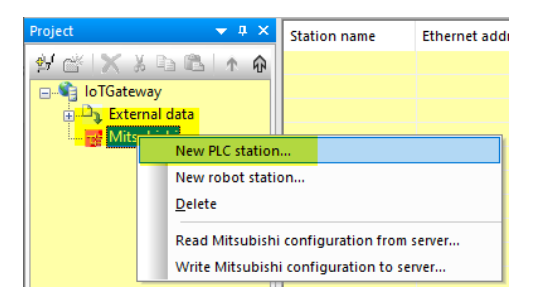

Der Name ist frei wählbar, die Ethernet-Adresse muss den Eingaben der Inverter-Parameter entsprechen.

| Mitsubishi Station        | I                |              | × |
|---------------------------|------------------|--------------|---|
| <u>N</u> ame:             | INV_01           |              | ] |
| <u>E</u> thernet address: | 192.168.0.2:5012 |              |   |
| <u>O</u> K                | <u>C</u> ancel   | <u>H</u> elp |   |

Mitsubishi Electric Europe B.V.

Jetzt muss noch eine "New CPU…" hinzugefügt werden

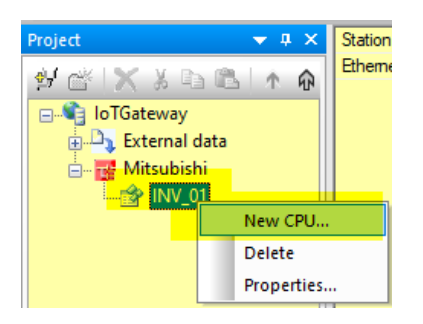

Hier muss nur ein frei wählbarer Name eingegeben und "OK" gedrückt werden

| Mitsubishi CPU                     |           |                |      |  |  |  |
|------------------------------------|-----------|----------------|------|--|--|--|
| <u>N</u> ame:                      | FU_01     |                |      |  |  |  |
| Network n                          | umber:    | 0x 00          |      |  |  |  |
| Station nu                         | mber:     | 0x FF          |      |  |  |  |
| Module I/O                         | O number: | 0x 03FF        |      |  |  |  |
| Multi <u>d</u> rop station number: |           | 0x 00          |      |  |  |  |
|                                    | EX series |                |      |  |  |  |
| Q                                  | <         | <u>C</u> ancel | Help |  |  |  |

Die Eingabe der Variablen erfolgt in einer Struktur, die noch erzeugt werden muss.

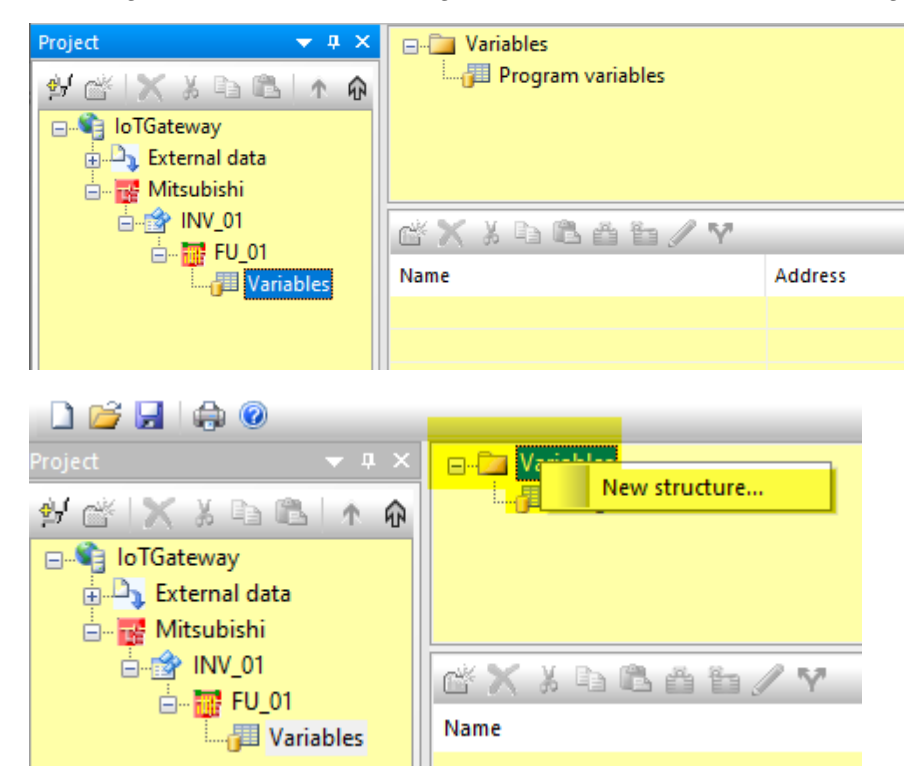

| Add new user-defined structure |      |  |  |
|--------------------------------|------|--|--|
| Structure name                 |      |  |  |
| <u>QK</u> <u>C</u> ancel       | Help |  |  |

Jetzt können die gewünschten Variablen hinzugefügt werden.

| Project • • • • ×<br>• • • • • • • • • • • • • • • • • • • | C X X R C C C C Y                                                                                                    | ,          |
|------------------------------------------------------------|----------------------------------------------------------------------------------------------------|------------|
| Variables                                                  | Name Name New variable  Delete Cut Copy Insert Show in tree structure Write protection on Write protection off Properties Select all | Address PL |

Die Auswahl der möglichen Variablen ist jetzt Inverter-Typ abhängig

| Mitsubishi variab | le properties       |                            | × |
|-------------------|---------------------|----------------------------|---|
| <u>N</u> ame:     |                     |                            |   |
| <u>A</u> ddress:  |                     | imber of field elements: 0 |   |
| Data type:        |                     | Access rights:             |   |
| ● <u>B</u> it     |                     |                            |   |
|                   |                     | <u>∼ R</u> ead             |   |
| O Double Word     |                     | Write                      |   |
| OInt              |                     |                            |   |
| O Double Int      |                     |                            |   |
| ○ Float           |                     |                            |   |
| String            | Longths 32          |                            |   |
| 0 guing           | Length: 32          |                            |   |
|                   |                     |                            |   |
| Comment:          |                     |                            |   |
| LIA Identifiers   | INV 01.EU 01.Global | Vars. Varl ist.            |   |
| GA Identifier.    |                     |                            |   |
| <u>O</u> K        | Cancel              | Help                       | 2 |

### 4.3.1 A800/F800

Bei den A800/F800 Invertern kann man den Status mit bestimmten Sonder-Registern vom Typ "SD" überwachen und steuern. Nachfolgend ein paar Beispiele, die vollständige Liste der Sonderregister befindet sich im entsprechenden Handbuch.

| Device<br>number | Name                     | Setting<br>increments | Data example                 |
|------------------|--------------------------|-----------------------|------------------------------|
| SD1133           | Output frequency monitor | 0.01 Hz               | Device content 6000→60.00 Hz |
| SD1134           | Output current monitor   | 0.01 A                | Device content 200→2.00 A    |
| SD1135           | Output voltage monitor   | 0.01 V                | Device content 1000→10.0 V   |

#### Beispiel: Fehlerhistorie

|        | b15 to b8        | b7 to b0         |         |
|--------|------------------|------------------|---------|
| SD1136 | Faults history 2 | Faults history 1 |         |
| SD1137 | Faults history 4 | Faults history 3 | Newer   |
| SD1138 | Faults history 6 | Faults history 5 | $\sim$  |
| SD1139 | Faults history 8 | Faults history 7 | Older - |

| Error | Fault record | Error<br>code | Fault record | Error<br>code | Fault record | Error<br>code | Fault record |
|-------|--------------|---------------|--------------|---------------|--------------|---------------|--------------|
| H00   | No failure   | H80           | E.GF         | HC2           | E.P24        | HDA           | E.MB6*1      |
| H10   | F OC1        | H81           | E.LF         | HC4           | E.CDO        | HDB           | E.MB7*1      |
| H11   | E.0C2        | H90           | E.OHT        | HC5           | E.IOH        | HDC           | E.EP*1       |
| H12   | E.002        | H91           | E.PTC        | HC6           | E.SER        | HDE           | E.MP*1       |
| H20   | E.003        | HA0           | E.OPT        | HC7           | E.AIE        | HE1           | E.IAH*2      |
| 1120  | E.OV1        | HA1           | E.OP1        | HC8           | E.USB        | HE4           | E.LCI        |
|       | E.OV2        | HA4           | E.16         | HC9           | E.SAF        | HE5           | E.PCH        |
| 1120  | E.OV3        | HA5           | E.17         | HCA           | E.PBT        | HE6           | E.PID        |
| H3U   |              | HA6           | E.18         | HD0           | E.OS         | HF1           | E.1          |
| H31   | E.THM        | HA7           | E.19         | HD1           | E.OSD*1      | HF2           | E.2          |
| H40   | E.FIN        | HA8           | E.20         | HD2           | E.ECT*1      | HF3           | E.3          |
| H50   | E.IPF        | HBO           | FPF          | HD3           | E OD*1       | HE5           | E 5          |
| H51   | E.UVT        | HB1           | EPUE         | HD5           | E MB1*1      | HE6           | E.6          |
| H52   | E.ILF        | LIPO          | EDET         | HDC           | E MB2+1      |               | E.7          |
| H60   | E.OLT        |               | E.REI        |               | E.IVID2*1    |               | E./          |
| H61   | E.SOT        | HB3           | E.PE2        | HD7           | E.MB3*1      | HFB           | E.11*1       |
| H70   | E.BE         | HC0           | E.CPU        | HD8           | E.MB4*1      | HFD           | E.13         |
| L     |              | HC1           | E.CTE        | HD9           | E.MB5*1      |               |              |

#### Eingabe der Variablen

Beispiel 1: Ausgangsfrequenz

| 🌆 Mitsubishi variabl | le properties  |                                           | × |
|----------------------|----------------|-------------------------------------------|---|
| <u>N</u> ame:        | OutputFrequenc | yMonitor                                  |   |
| <u>A</u> ddress:     | SD1133         | imber of field elements: 0                |   |
| Data type:           |                | Access rights:                            |   |
|                      |                | <u> </u>                                  |   |
| O Double Word        |                | Write_                                    |   |
| ● Int                |                |                                           |   |
| O Double In <u>t</u> |                |                                           |   |
| ◯ <u>F</u> loat      |                |                                           |   |
| ○ <u>S</u> tring     | Length: 32     |                                           |   |
| Comment:             |                |                                           |   |
| UA Identifier:       | INV_01.FU_01.G | ilobalVars.VarList.OutputFrequencyMonitor |   |
| <u>O</u> K           | <u>C</u> ancel | Help                                      |   |

Document: Quickstart IoT Gateway DE Rev: 001F Date: 21/01/2022 Mitsubishi Electric Europe B.V.

| Project • 4 × | Variables     Program variables     VarList |         |          |         |        |          |
|---------------|---------------------------------------------|---------|----------|---------|--------|----------|
| inv_01        | ďX%h&ŏh∕Y                                   |         |          |         |        |          |
| Variables     | Name                                        | Address | PLC type | Origin  | Access | OPC type |
|               | VarList.OutputFrequencyMonitor              | SD1133  | Int16    | Generic | RW     | Int16    |

Durch einen rechten Mausklick auf die Mitsubishi-Station und anschließender Auswahl von "Write Mitsubishi configuration to server…" werden die Änderungen zum IoT Gateway übertragen.

| Project 👻 🕈 🗙                                                                                                    | Station name              | Ethe | ernet add    | ire                       |                        |      |       |                    |                  |    |
|----------------------------------------------------------------------------------------------------|---------------------------|------|--------------|---------------------------|------------------------|------|-------|--------------------|------------------|----|
| 🛃 🖆 🗙 🗴 🖻 🖻 🗼 🏟                                                                                                    | 1NV_01                    | 192. | .168.0.2:5   | 01                        |                        |      |       |                    |                  |    |
| OrGateway     External data     Mitsubishi     New PLC station     New robot station     Delete     Read Mitsubishi c                                                                                                    | I<br>onfiguration from se | rver |              |                           |                        |      |       |                    |                  |    |
| Write Mitsubishi o                                                                                                    | onfiguration to serv      | er   |              |                           |                        |      |       |                    |                  |    |
|                                                                                                    |                           |      |              |                           |                        |      |       |                    |                  |    |
| Address space                                                                                                    |                           | Data | a Access vie | Performance v             | ew Di L N              |      | N/ 1  |                    | с. т. ,          | ~  |
| Root                                                                                                    |                           | 1    | R04          | Node Id<br>NS11IStringIIN | OutputErequencyMonitor | 1435 | value | Int16 12:00:48.802 | 12:00:49.016 Goo | od |
| <ul> <li>Oupeus</li> <li>Client</li> <li>Client</li> <li>DeviceSet</li> <li>MQTT</li> <li>Modbus</li> <li>PLCs</li> <li>DeviceHealth</li> <li>DeviceHealth</li> <li>DeviceWanual</li> <li>DeviceWeixion</li> <li>GlobalVars</li> <li>GlobalVars</li> <li>HardwareRevision</li> <li>Model</li> <li>HardwareRevision</li> <li>Model</li> <li>Porgarams</li> <li>RevisionCounter</li> <li>SerialNumber</li> <li>SoftwareRevision</li> <li>Tacks</li> </ul> | tor                       |      |              |                           |                        |      |       |                    |                  |    |

Weitere Parameter können noch hinzugefügt werden:

| Nam                               | 2                                                                           |                                                                                                    | Address                                                                                                    | PLC type                     | Origin                                                       | Access                                                       | OPC type |
|-----------------------------------|-----------------------------------------------------------------------------|----------------------------------------------------------------------------------------------------|----------------------------------------------------------------------------------------------------|------------------------------|--------------------------------------------------------------|--------------------------------------------------------------|----------|
| InverterStatus                    |                                                                             |                                                                                                    | SD1151                                                                                                    | Int16                        | Generic                                                      | RW                                                           | Int16    |
| OutputFrequencyMonitor            |                                                                             |                                                                                                    | SD1133                                                                                                    | Int16                        | Generic                                                      | RW                                                           | Int16    |
| 0                                 | utputCurrent                                                                | Monitor                                                                                                    | SD1134 Int16                                                                                                    |                              | Generic                                                      | RW                                                           | Int16    |
| OutputVoltageMonitor              |                                                                             |                                                                                                    | SD1135                                                                                                    | Int16                        | Generic                                                      | RW                                                           | Int16    |
| 🗍 In                              | putPower                                                                    |                                                                                                    | SD1160                                                                                                    | Int16                        | Generic                                                      | RW                                                           | Int16    |
| По                                | utputPower                                                                  |                                                                                                    | SD1161                                                                                                    | Int16                        | Generic                                                      | RW                                                           | Int16    |
| ΠR                                | unningSpeed                                                                 |                                                                                                    | SD1153                                                                                                    | Int16                        | Generic                                                      | RW                                                           | Int16    |
| ΠN                                | MotorTorque ErrorHistory_01 ErrorHistory_02 ErrorHistory_03 ErrorHistory_03 |                                                                                                    | SD1154                                                                                                    | Int16                        | Generic                                                      | RW                                                           | Int16    |
| Пв                                |                                                                             |                                                                                                    | SD1136                                                                                                    | Int                          | Generic                                                      | RW                                                           | Int16    |
| H a                               |                                                                             |                                                                                                    | SD1130                                                                                                    | Int                          | Generic                                                      | PW/                                                          | Int16    |
| H.                                |                                                                             |                                                                                                    | SD1137                                                                                                    | Int                          | Generic                                                      | DW/                                                          | Int16    |
|                                   |                                                                             |                                                                                                    | SD1130 Int                                                                                                    |                              | Generic                                                      | DW                                                           | Int16    |
|                                   | ErrorHistory_04                                                             |                                                                                                    | 301139                                                                                                    | int                          | Generic                                                      | r.vv                                                         | incro    |
|                                   |                                                                             |                                                                                                    |                                                                                                    |                              |                                                              |                                                              |          |
| -                                 | C                                                                           | Ne de la                                                                                                    | Disalar                                                                                                    | NI                           | Malaia                                                       |                                                              |          |
| #                                 | Server                                                                      | Node la                                                                                                    | Display                                                                                                    | Name                         | value                                                        | ata                                                          |          |
| 1                                 | R04                                                                         | NS11 String IN                                                                                                    | InputPower                                                                                                    | 3                            |                                                              | Int                                                          |          |
| 2                                 | R04 NS11 String IN                                                          |                                                                                                    | InverterStatus                                                                                                    |                              |                                                              |                                                              |          |
| 3                                 | 1101                                                                        | No Houngins                                                                                                    | InverterStatus                                                                                                    | -                            | 32693                                                        | Int                                                          |          |
| -                                 | R04                                                                         | NS11 String IN                                                                                                    | InverterStatus<br>MotorTorque                                                                                                    | -                            | 32693                                                        | Int<br>Int                                                   |          |
| 4                                 | R04<br>R04                                                                  | NS11 String IN<br>NS11 String IN                                                                                                    | InverterStatus<br>MotorTorque<br>OutputCurrentMonito                                                                                                    | -<br>0<br>0r 6               | 32693<br>)<br>33                                             | Int<br>Int<br>Int                                            |          |
| 4<br>5                            | R04<br>R04<br>R04                                                           | NS11 String IN<br>NS11 String IN<br>NS11 String IN                                                                                           | InverterStatus<br>MotorTorque<br>OutputCurrentMonito<br>OutputFrequencyMor                                                                                                 | or 6<br>hitor 1              | 32693<br>)<br>33<br>(435                                     | Int<br>Int<br>Int                                            |          |
| 4<br>5<br>6                       | R04<br>R04<br>R04<br>R04                                                    | NS11 String IN<br>NS11 String IN<br>NS11 String IN<br>NS11 String IN                                                                         | InverterStatus<br>MotorTorque<br>OutputCurrentMonito<br>OutputFrequencyMor<br>OutputPower                                                                                  | or 6<br>nitor 1              | 32693<br>)<br>33<br>435                                      | Int<br>Int<br>Int<br>Int                                     |          |
| 4<br>5<br>6<br>7                  | R04<br>R04<br>R04<br>R04<br>R04                                             | NS11 String IN<br>NS11 String IN<br>NS11 String IN<br>NS11 String IN<br>NS11 String IN                                                       | InverterStatus<br>MotorTorque<br>OutputCurrentMonito<br>OutputFrequencyMor<br>OutputPower<br>OutputVoltageMonito                                                           | or 6<br>nitor 1<br>or 7      | 32693<br>)<br>33<br>(435<br>)<br>42                          | Int<br>Int<br>Int<br>Int<br>Int<br>Int                       |          |
| 4<br>5<br>6<br>7<br>8             | R04<br>R04<br>R04<br>R04<br>R04<br>R04<br>R04                               | NS11 String IN<br>NS11 String IN<br>NS11 String IN<br>NS11 String IN<br>NS11 String IN<br>NS11 String IN                                     | InverterStatus<br>MotorTorque<br>OutputCurrentMonito<br>OutputFrequencyMor<br>OutputPower<br>OutputVoltageMonito<br>RunningSpeed                                           | or 6<br>hitor 1<br>pr 7      | 32693<br>)<br>;3<br>;435<br>;42<br>;31<br>;42                | Int<br>Int<br>Int<br>Int<br>Int<br>Int                       |          |
| 4<br>5<br>6<br>7<br>8<br>9        | R04<br>R04<br>R04<br>R04<br>R04<br>R04<br>R04<br>R04                        | NS11 String IN<br>NS11 String IN<br>NS11 String IN<br>NS11 String IN<br>NS11 String IN<br>NS11 String IN<br>NS11 String IN                   | InverterStatus<br>MotorTorque<br>OutputCurrentMonito<br>OutputFrequencyMor<br>OutputPower<br>OutputVoltageMonito<br>RunningSpeed<br>ErrorHistory_01                        | or 6<br>hitor 7<br>or 7      | 32693<br>33<br>435<br>3<br>42<br>131<br>2593                 | Int<br>Int<br>Int<br>Int<br>Int<br>Int<br>Int                |          |
| 4<br>5<br>6<br>7<br>8<br>9<br>10  | R04<br>R04<br>R04<br>R04<br>R04<br>R04<br>R04<br>R04<br>R04                 | NS11 String IN<br>NS11 String IN<br>NS11 String IN<br>NS11 String IN<br>NS11 String IN<br>NS11 String IN<br>NS11 String IN                   | InverterStatus<br>MotorTorque<br>OutputCurrentMonito<br>OutputPower<br>OutputPower<br>OutputVoltageMonito<br>RunningSpeed<br>ErrorHistory_01<br>ErrorHistory_02            | or 6<br>hitor 3<br>or 2      | 32693<br>33<br>4435<br>34<br>425<br>131<br>22593<br>2593     | Int'<br>Int'<br>Int'<br>Int'<br>Int'<br>Int'<br>Int'         |          |
| 4<br>5<br>7<br>8<br>9<br>10<br>11 | R04<br>R04<br>R04<br>R04<br>R04<br>R04<br>R04<br>R04<br>R04                 | NS11 String IN<br>NS11 String IN<br>NS11 String IN<br>NS11 String IN<br>NS11 String IN<br>NS11 String IN<br>NS11 String IN<br>NS11 String IN | InverterStatus<br>MotorTorque<br>OutputCurrentMonito<br>OutputFrequencyMor<br>OutputVoltageMonito<br>RunningSpeed<br>ErrorHistory_01<br>ErrorHistory_02<br>ErrorHistory_03 | or 6<br>hitor 1<br>or 2<br>1 | 32693<br>)<br>33<br>435<br>42<br>131<br>2593<br>2593<br>2593 | Int'<br>Int'<br>Int'<br>Int'<br>Int'<br>Int'<br>Int'<br>Int' |          |

Document: Quickstart IoT Gateway DE Rev: 001F Date: 21/01/2022 Beispiel: Interpretation des angezeigten Wertes der "Error History":

| 5<br>6 | R04<br>R04 | NS11 String IN<br>NS11 String IN | OutputFrequencyMonitor<br>OutputPower | 1435<br>3 |     |                     |        | ood |
|--------|------------|----------------------------------|---------------------------------------|-----------|-----|---------------------|--------|-----|
| 7      | R04        | NS11 String IN                   | OutputVoltageMonitor                  | 742       |     |                     | 12,593 | ood |
| 8      | R04        | NS11 String IN                   | RunningSpeed                          | 431       | -   |                     | ,      | ood |
| 9      | R04        | NS11 String IN                   | ErrorHistory_01                       | 12593     |     | 2424                |        | ood |
| 10     | R04        | NS11 String IN                   | ErrorHistory 02                       | 12593     | HEX | 3131                |        | ood |
| 11     | R04        | NS11 String IN                   | ErrorHistory 03                       | 12593     | DEC | 12 502              | 1      | ood |
| 12     | R04        | NS11 String IN                   | ErrorHistory 04                       | 12593     | DEC | 12,395 H31          | E THM  | ood |
|        |            |                                  | -                                     |           | ост | 30 461              |        | 4.  |
|        |            |                                  |                                       |           |     |                     |        |     |
|        |            |                                  |                                       |           | BIN | 0011 0001 0011 0001 |        |     |

#### XML-Ex-/Import

Die im OPCUAEdit-Tool erzeugte Konfiguration kann im IoT Gateway Webserver als XML-Datei exportiert werden.

| Controllers Robots                            |
|-----------------------------------------------|
| Mitsubishi                                    |
| ▶INV_01                                       |
| Insert station Modify station Remove station  |
| Insert cpu Modify cpu Load project Remove cpu |
| Load XML Store XML Remove all                 |

Diese erzeugte XML-Datei kann dann in jedem Texteditor bearbeitet und anschließend durch "Load XML" wieder in das IoT Gateway übertragen werden.

#### Beispiel-XML-Datei:

```
<?xml version="1.0" encoding="UTF-8"?>
<Objects Version="1">
  <Device name="INV_01" URL="192.168.0.2:5012">
     <CPU name="FU 01" network="0" pcno="255" moduleio="1023" moduleno="0" hexio="1">
         <GlobalVars>
            <struct name="VarList">
              <Variable name="InverterStatus" address="SD1151" type="Int16"/>
              <Variable name="OutputFrequencyMonitor" address="SD1133" type="Int16"/>
              <Variable name="OutputCurrentMonitor" address="SD1134" type="Int16"/>
              <Variable name="OutputVoltageMonitor" address="SD1135" type="Int16"/>
              <Variable name="InputPower" address="SD1160" type="Int16"/>
              <Variable name="OutputPower" address="SD1161" type="Int16"/>
              <Variable name="RunningSpeed" address="SD1153" type="Int16"/>
              <Variable name="MotorTorque" address="SD1154" type="Int16"/>
              <Variable name="ErrorHistory_01" address="SD1136" type="Int16"/>
              <Variable name="ErrorHistory_02" address="SD1137" type="Int16"/>
              <Variable name="ErrorHistory_03" address="SD1138" type="Int16"/>
              <Variable name="ErrorHistory_04" address="SD1139" type="Int16"/>
           </struct>
         </GlobalVars>
     </CPU>
  </Device>
</Objects>
```
#### 4.3.2 E800-E

Bei den E800-Wechselrichtern kann der Status mit bestimmten speziellen SLMP-Link-Registern überwacht und gesteuert werden.

Damit dies möglich ist, muss die SPS-Funktion des Umrichters aktiviert sein

#### **Link Register**

Nachfolgend ein Auszug aus dem Handbuch der E800 Inverter über die verfügbaren Link Register.

Die Registernummern im Handbuch sind allerdings in Dezimaldarstellung. Bei der Auswahl für die SLMP Kommunikation müssen die Adressen aber in hexadezimal eingegeben werden.

Beispiel:

Output frequency/speed: W5001 → Eingabe bei SLMP Kommunikation: W1389

| HEX | 1389  |
|-----|-------|
| DEC | 5,001 |

#### Parameter

| Pr.             | Register          | Name                                                                                                    | Read/write | Remarks                                                            |
|-----------------|-------------------|----------------------------------------------------------------------------------------------------|------------|--------------------------------------------------------------------|
| 0 to 999        | W0 to W999        | For details on parameter names, refer to the parameter list in the FR-E800<br>Instruction Manual (Function). | Read/write |                                                                    |
| C2 (902)        | W902              | Terminal 2 frequency setting bias (frequency)                                                                | Read/write |                                                                    |
| C3 (902)        | W4802             | Terminal 2 frequency setting bias (analog value)                                                             | Read/write | Analog value (%) set in C3 (902)                                   |
|                 | W4902             | Terminal 2 frequency setting bias (terminal analog value)                                                    | Read       | Analog value (%) of the voltage (current)<br>applied to terminal 2 |
| 125 (903)       | W903              | Terminal 2 frequency setting gain (frequency)                                                                | Read/write |                                                                    |
| C4 (903)        | W4803             | Terminal 2 frequency setting gain (analog value)                                                             | Read/write | Analog value (%) set in C4 (903)                                   |
|                 | W4903             | Terminal 2 frequency setting gain (terminal analog value)                                                    | Read       | Analog value (%) of the voltage (current)<br>applied to terminal 2 |
| C5 (904)        | W904              | Terminal 4 frequency setting bias (frequency)                                                                | Read/write |                                                                    |
| C6 (904)        | W4804             | Terminal 4 frequency setting bias (analog value)                                                             | Read/write | Analog value (%) set in C6 (904)                                   |
|                 | W4904             | Terminal 4 frequency setting bias (terminal analog value)                                                    | Read       | Analog value (%) of the current (voltage)<br>applied to terminal 4 |
| 126 (905)       | W905              | Terminal 4 frequency setting gain (frequency)                                                                | Read/write |                                                                    |
| C7 (905)        | W4805             | Terminal 4 frequency setting gain (analog value)                                                             | Read/write | Analog value (%) set in C7 (905)                                   |
|                 | W4905             | Terminal 4 frequency setting gain (terminal analog value)                                                    | Read       | Analog value (%) of the current (voltage)<br>applied to terminal 4 |
| C39 (932)       | W4832             | Terminal 4 bias (torque/magnetic flux)                                                                       | Read/write | Analog value (%) set in C39 (932)                                  |
|                 | W4932             | Terminal 4 bias (torque/magnetic flux) (terminal analog value)                                               | Read       | Analog value (%) of the current (voltage)<br>applied to terminal 4 |
| C41 (933)       | W4833             | Terminal 4 gain (torque/magnetic flux)                                                                       | Read/write | Analog value (%) set in C41 (933)                                  |
|                 | W4933             | Terminal 4 gain (torque/magnetic flux) (terminal analog value)                                               | Read       | Analog value (%) of the current (voltage)<br>applied to terminal 4 |
| C43 (934)       | W4834             | PID display bias analog value                                                                                | Read/write | Analog value (%) set in C43 (934)                                  |
|                 | W4934             | PID display bias analog value (terminal analog value)                                                        | Read       | Analog value (%) of the current (voltage)<br>applied to terminal 4 |
| C45 (935)       | W4835             | PID display gain analog value                                                                                | Read/write | Analog value (%) set in C45 (935)                                  |
|                 | W4935             | PID display gain analog value (terminal analog value)                                                        | Read       | Analog value (%) of the current (voltage)<br>applied to terminal 4 |
| 1000 to<br>1499 | W1000 to<br>W1499 | For details on parameter names, refer to the parameter list in the FR-E800<br>Instruction Manual (Function). | Read/write |                                                                    |

#### **Inverter Status**

| Register | Monitor item                             | Read/write | Register | Monitor item                                       | Read/write |
|----------|------------------------------------------|------------|----------|----------------------------------------------------|------------|
| W5001    | Output frequency/speed                   | Read       | W5040    | PLC function user monitor 1                        | Read       |
| W5002    | Output current                           | Read       | W5041    | PLC function user monitor 2                        | Read       |
| W5003    | Output voltage                           | Read       | W5042    | PLC function user monitor 3                        | Read       |
| W5005    | Set frequency / motor speed setting      | Read       | W5045    | Station number (CC-Link)                           | Read       |
| W5006    | Operation speed                          | Read       | W5050    | Energy saving effect                               | Read       |
| W5007    | Motor torque                             | Read       | W5051    | Cumulative energy saving                           | Read       |
| W5008    | Converter output voltage                 | Read       | W5052    | PID set point                                      | Read       |
| W5009    | Regenerative brake duty                  | Read       | W5053    | PID measured value                                 | Read       |
| W5010    | Electronic thermal O/L relay load factor | Read       | W5054    | PID deviation                                      | Read       |
| W5011    | Output current peak value                | Read       | W5058    | Option input terminal status 1 (for communication) | Read       |
| W5012    | Converter output voltage peak value      | Read       | W5059    | Option input terminal status 2 (for communication) | Read       |
| W5014    | Output power                             | Read       | W5060    | Option output terminal status (for communication)  | Read       |
| W5015    | Input terminal status                    | Read       | W5061    | Motor thermal load factor                          | Read       |
| W5016    | Output terminal status                   | Read       | W5062    | Inverter thermal load factor                       | Read       |
| W5017    | Load meter                               | Read       | W5067    | PID measured value 2                               | Read       |
| W5018    | Motor excitation current                 | Read       | W5077    | 32-bit cumulative energy (lower 16 bits)           | Read       |
| W5020    | Cumulative energization time             | Read       | W5078    | 32-bit cumulative energy (upper 16 bits)           | Read       |
| W5023    | Actual operation time                    | Read       | W5079    | 32-bit cumulative energy (lower 16 bits)           | Read       |
| W5024    | Motor load factor                        | Read       | W5080    | 32-bit cumulative energy (upper 16 bits)           | Read       |
| W5025    | Cumulative power                         | Read       | W5083    | BACnet valid APDU counter                          | Read       |
| W5032    | Torque command                           | Read       | W5091    | PID manipulated amount                             | Read       |
| W5033    | Torque current command                   | Read       | W5097    | Dancer main speed setting                          | Read       |
| W5038    | Trace status                             | Read       |          |                                                    |            |

#### Wartungsdaten

| Register | Definition     | Read/write | Remarks                                    |
|----------|----------------|------------|--------------------------------------------|
| W6000    | Control method | Read       | H02: V/F control                           |
|          |                |            | H04: Advanced magnetic flux vector control |
|          |                |            | H08: Real sensorless vector control        |
|          |                |            | H09: Vector control                        |
|          |                |            | H18: PM sensorless vector control          |

#### Modell Informationen

| Register | Definition                        | Read/write | Remarks                                                                                                    |
|----------|-----------------------------------|------------|----------------------------------------------------------------------------------------------------|
| W8001    | Model (1st and 2nd characters)    | Read       | The inverter model can be read in ASCII code.                                                                            |
| W8002    | Model (3rd and 4th characters)    | Read       | "H20" (blank code) is set for blank area.                                                                                |
| W8003    | Model (5th and 6th characters)    | Read       | Example) FR-E820-EPA:                                                                                                    |
| W8004    | Model (7th and 8th characters)    | Read       | H40, H52, H2D, H45, H38, H32, H30, H2D, H45, H50, H41, H20H20                                                            |
| W8005    | Model (9th and 10th characters)   | Read       |                                                                                                    |
| W8006    | Model (11th and 12th characters)  | Read       |                                                                                                    |
| W8007    | Model (13th and 14th characters)  | Read       |                                                                                                    |
| W8008    | Model (15th and 16th characters)  | Read       |                                                                                                    |
| W8009    | Model (17th and 18th characters)  | Read       |                                                                                                    |
| W8010    | Model (19th and 20th characters)  | Read       |                                                                                                    |
| W8011    | Capacity (1st and 2nd characters) | Read       | The capacity in the inverter model can be read in ASCII code.                                                            |
| W8012    | Capacity (3rd and 4th characters) | Read       | Data is read in increments of 0.1 kW, and rounds down to 0.01 kW increments.<br>"H20" (blank code) is set for blank area |
| W8013    | Capacity (5th and 6th characters) | Read       | Example) 0.75K: " 7" (H20, H20, H20, H20, H37)                                                                           |

#### Serien Nummer

| Register | Definition                        | Read/write | Remarks                                                                      |
|----------|-----------------------------------|------------|------------------------------------------------------------------------------|
| W8001    | Model (1st and 2nd characters)    | Read       | The inverter model can be read in ASCII code.                                |
| W8002    | Model (3rd and 4th characters)    | Read       | "H20" (blank code) is set for blank area.                                    |
| W8003    | Model (5th and 6th characters)    | Read       | Example) FR-E820-EPA:                                                        |
| W8004    | Model (7th and 8th characters)    | Read       | H40, H52, H2D, H45, H38, H32, H30, H2D, H45, H50, H41, H20H20                |
| W8005    | Model (9th and 10th characters)   | Read       |                                                                              |
| W8006    | Model (11th and 12th characters)  | Read       |                                                                              |
| W8007    | Model (13th and 14th characters)  | Read       |                                                                              |
| W8008    | Model (15th and 16th characters)  | Read       |                                                                              |
| W8009    | Model (17th and 18th characters)  | Read       |                                                                              |
| W8010    | Model (19th and 20th characters)  | Read       |                                                                              |
| W8011    | Capacity (1st and 2nd characters) | Read       | The capacity in the inverter model can be read in ASCII code.                |
| W8012    | Capacity (3rd and 4th characters) | Read       | Data is read in increments of 0.1 kW, and rounds down to 0.01 kW increments. |
| W8013    | Capacity (5th and 6th characters) | Read       | Example) 0.75K: " 7" (H20, H20, H20, H20, H20, H37)                          |

Details zu den Parametern finden sie im E800 Handbuch "Instruction Manual (Communication)".

#### Eingabe der Variablen

| Beispiel 1: /      | Ausgangsf         | requenz (W5001 <sub>d</sub> →       | → W1389 <sub>h</sub> ) |
|--------------------|-------------------|-------------------------------------|------------------------|
| Mitsubishi variabl | e properties      |                                     | ×                      |
| <u>N</u> ame:      | OutputFrequency   |                                     |                        |
| <u>A</u> ddress:   | W1389             | Imber of field elements: 0          |                        |
| Data type:         |                   | Access rights:                      |                        |
| O <u>B</u> it      |                   | ✓ <u>R</u> ead                      |                        |
| WORD               |                   |                                     |                        |
|                    |                   | Write                               |                        |
| O Double Int       |                   |                                     |                        |
| ◯ <u>F</u> loat    |                   |                                     |                        |
| ○ <u>S</u> tring   | Length: 0         |                                     |                        |
| Comment:           |                   |                                     |                        |
| UA Identifier:     | INV_02_E800.FU_02 | .GlobalVars.VarList.OutputFrequency |                        |
| Ōĸ                 | <u>C</u> ancel    | He                                  | lp                     |

Durch einen rechten Mausklick auf die Mitsubishi-Station und anschließender Auswahl von "Write Mitsubishi configuration to server…" werden die Änderungen zum IoT Gateway übertragen.

|   | Project 🗸 🗸 🗸     | ά×         | Station name          | Ethernet a | ddress  | CPU name | Se         | Sta   | Modul/IO     | Multidrop stati | FX serie |
|---|-------------------|------------|-----------------------|------------|---------|----------|------------|-------|--------------|-----------------|----------|
| ١ | 🖞 💣 🗙 X 🗅 🛍 🖯     | 1 0        | PLC 📷                 | 192.168.0. | 38:1280 | R04_39   | 00         | FF    | 03FF         | 00              | N&co     |
| ľ | 🖃 📢 IoTGateway    |            | TNV_02_E800           | 192.168.0. | 11:5012 | FU_02    | 00         | FF    | 03FF         | 00              | N&10     |
|   | 🖨 🕒 External data |            |                       |            |         |          |            |       |              |                 |          |
|   | 🕀 🧭 Connected Ser | rvers      |                       |            |         |          |            |       |              |                 |          |
|   | Variable transf   | er         |                       |            |         |          |            |       |              |                 |          |
|   | User-defined v    | /ariable   |                       |            |         |          |            |       |              |                 |          |
|   | S MQTT configu    | iration    |                       |            |         |          |            |       |              |                 |          |
|   | Pl New Pl         | LC statio  | n                     |            |         |          |            |       |              |                 |          |
|   | E New ro          | obot stat  | ion                   |            |         |          |            |       |              |                 |          |
|   | 📄 🛅 🛛 Delete      |            |                       |            |         |          |            |       |              |                 |          |
|   | Read N            | /litsubish | i configuration from  | server     |         |          |            |       |              |                 |          |
|   | Write M           | Mitsubisl  | ni configuration to s | erver      |         |          |            |       |              |                 |          |
| ļ |                   | 18 au      |                       |            |         |          |            |       |              |                 |          |
|   | Data Access View  |            |                       |            |         |          |            |       |              |                 |          |
|   | # Server          | Node ld    | I Display Nan         | ne \       | /alue   | Datatype | Source Tim | estam | Server Times | tamp Statusco   | de       |

Weitere Parameter können noch hinzugefügt werden:

NS11|String|INV... OutputFrequency 1000

| Name                    | Address | PLC type | Origin  | Access | OPC type |
|-------------------------|---------|----------|---------|--------|----------|
| VarList.OutputFrequency | W1389   | Word     | Generic | RW     | UInt16   |
| VarList.OutputCurrent   | W1390   | UInt16   | Generic | RW     | UInt16   |
| VarList.OutputVoltage   | W1391   | UInt16   | Generic | RW     | UInt16   |
| VarList.SetFrequency    | W1392   | UInt16   | Generic | RW     | UInt16   |
| VarList.OperationSpeed  | W1393   | UInt16   | Generic | RW     | UInt16   |
| VarList.MotorTorque     | W1394   | UInt16   | Generic | RW     | UInt16   |
|                         |         |          |         |        |          |

UInt16

12:17:22.415

12:17:22.661

Good

RLi

| Data | Access View |                 |                 |       |          |                |
|------|-------------|-----------------|-----------------|-------|----------|----------------|
| #    | Server      | Node Id         | Display Name    | Value | Datatype | Source Timesta |
| 1    | RLi         | NS11 String INV | MotorTorque     | 3197  | UInt16   | 12:30:39.602   |
| 2    | RLi         | NS11 String INV | OperationSpeed  | 0     | UInt16   | 12:18:54.685   |
| 3    | RLi         | NS11 String INV | OutputCurrent   | 3181  | UInt16   | 12:30:42.786   |
| 4    | RLi         | NS11 String INV | OutputFrequency | 1000  | UInt16   | 12:30:37.286   |
| 5    | RLi         | NS11 String INV | OutputVoltage   | 0     | UInt16   | 12:30:40.776   |
| 6    | RLi         | NS11 String INV | SetFrequency    | 0     | UInt16   | 12:30:40.336   |
|      |             |                 |                 |       |          |                |

#### XML-Ex-/Import

Die im OPCUAEdit-Tool erzeugte Konfiguration kann im IoT Gateway Webserver als XML-Datei exportiert werden.

| Controll      | ers Robots                         |
|---------------|------------------------------------|
| Mitsubishi    |                                    |
| ▶ INV_01      |                                    |
| Insert statio | n Modify station Remove station    |
| Insert cpu    | Modify cpu Load project Remove cpu |
| Load XML      | Store XML Remove all               |

Diese erzeugte XML-Datei kann dann in jedem Texteditor bearbeitet und anschließend durch "Load XML" wieder in das IoT Gateway übertragen werden.

#### Beispiel-XML-Datei:

```
<?xml version="1.0" encoding="UTF-8"?>
<Objects Version="1">
<Device name="INV_02_E800" URL="192.168.0.11:5012">
  <CPU name="FU_02" network="0" pcno="255" moduleio="1023" moduleno="0" hexio="1">
     <GlobalVars>
        <struct name="VarList">
           <Variable name="OutputFrequency" address="W1389" type="UInt16"/>
           <Variable name="OutputCurrent" address="W1390" type="UInt16"/>
           <Variable name="OutputVoltage" address="W1391" type="UInt16"/>
           <Variable name="SetFrequency" address="W1392" type="UInt16"/>
           <Variable name="OperationSpeed" address="W1393" type="UInt16"/>
           <Variable name="MotorTorque" address="W1394" type="UInt16"/>
        </struct>
     </GlobalVars>
  </CPU>
</Device>
</Objects>
```

# **5** Diagnostics

Das Webserver-Fenster "Diagnostics" hat verschiedene Untermenüs um Details über vorhandene oder fehlerhafte Verbindungen anzuzeigen.

### 5.1 Controller diagnostics

Hier werden alle konfigurierten Verbindungen mit ihrem Status (fehlerfrei / fehlerhaft) angezeigt.

| Network         Controller diagn           Security         ID         Connection           Certificates         -         R04CPU           Citizeus Initiation         -         Mitsubshi, R. | Address 192.168.0.38:1280 192.168.0.30:1000 | Network diagnostics<br>Time<br>21.10.2021 5:34:36 | Syste<br>Sour | em Log<br>Error number | Error Text                                                                  |
|----------------------------------------------------------------------------------------------------|---------------------------------------------|---------------------------------------------------|---------------|------------------------|-----------------------------------------------------------------------------|
| Security         ID         Connection           Certificates              • - R04CPU             • - Mitsubishi_RR                                                                             | Address 192.168.0.38:1280 102.168.0.38:1280 | Time<br>21.10.2021 5:34:36                        | Sour          | Error number           | Error Text                                                                  |
| Certificates                                                                                                    | 192.168.0.38:1280                           | 21.10.2021 5:34:36                                |               |                        |                                                                             |
| Olara dia mark                                                                                                    | JOI_01 192.108.0.20:10002                   | 21.10.2021 5:26:39                                | Netwo<br>PLC  | 104<br>0               | The connection was closed from the remote station<br>Connection established |
| System Clear diagnose C                                                                                                    |                                             |                                                   |               |                        |                                                                             |
| Diagnostics                                                                                                    |                                             |                                                   |               |                        |                                                                             |
| MQTT                                                                                                    |                                             |                                                   |               |                        |                                                                             |
| History                                                                                                    |                                             |                                                   |               |                        |                                                                             |
| OPC Client                                                                                                    |                                             |                                                   |               |                        |                                                                             |

### 5.2 Client diagnostics

In diesem Fenster werden die konfigurierten OPC Client Verbindungen mit ihrem Status (fehlerfrei / fehlerhaft) angezeigt.

|               | OPC server is running Logout Update password                                                                                                    |
|---------------|----------------------------------------------------------------------------------------------------|
| Network       | Controller diagnostics Client diagnostics Network diagnostics System Log                                                                                                    |
| Security      | Diagnostic output of the client                                                                                                    |
| Certificates  | 21.10.2021 14:47:18:349 : 0x0 Good (0x00000001) : opc.tcp://rd55up12-v:48010 : ConnectionStatusChanged<br>2.110.2021 14:47:18:350 : 0x0 Good : ops.tcp://rd55up12.v:48010 : ConnectionStatusChanged              |
| System        | <ul> <li>21.10.2021 14:47:18:358 : 0x0 Good : opc.tcp://rd35up12-v:48010 : Connect</li> <li>21.10.2021 14:47:18:358 : 0x0 Good : opc.tcp://rd55up12-v:48010 : CreateSubscription</li> </ul>                      |
| lleere        | 21.10.2021 14:47:19:245 : 0x0 Good (0x00000001) : opc.tcp://192.168.0.5:4840 : ConnectionStatusChanged                                                                                                    |
| o sers        | <ul> <li>21.10.2021 14:47:19:256 : 0x0 Good : opc.tcp://192.168.0.5:4840 : Centect</li> <li>21.10.2021 14:47:19:256 : 0x0 Good : opc.tcp://192.168.0.5:4840 : CreateSubscription</li> </ul>                      |
| Siemens slots | 21.10.2021 14:47:33:373 : 0x0 Good (0x00000002) : opc.tcp://192.168.0.5:4840 : ConnectionStatusChanged<br>2.110.2021 14:47:40:320 : 0x0 Good (0x00000002) : opc.tcp://102.168.0.5:4840 : ConnectionStatusChanged |
| History       | <ul> <li>21.10.2021 14:49: 4:495 : 0x800a0000 BadTimeout : opc.tcp://192.108.0.5:4840 : ConnectError</li> </ul>                                                                                                  |
| OPC Client    | 21.10.2021 14:48:19:643 : 0x800a0000 BadTimeout : opc.tcp://192.168.0.5:4840 : ConnectError<br>2.1 10.2021 14:48:24:75 : 0x800a0000 BadTimeout : opc.tcp://102.168.0.5:4840 : ConnectError                       |
| Diagnostics   | 21.10.2021 14:48:49:872 : 0x800a0000 BatTimeout : opc.tcp://192.168.0.5:4840 : ConnectError                                                                                                    |
| MQTT          | 21.10.2021 14:49: 4:986 : 0x800a0000 BadTimeout : opc.tcp://192.168.0.5:4840 : ConnectError                                                                                                    |
| SoftPLC       | Download logfile Clear diagnose C                                                                                                    |
|               |                                                                                                    |

Durch Drücken auf "Download logfile" werden die angezeigten Daten in einer Text Datei gespeichert, die man sich dann in einem Text Editor ansehen bzw. zur Analyse versenden kann.

| IBHLinkUA-ClientDiag.log - Editor                                                                                                    |
|----------------------------------------------------------------------------------------------------|
| Datei Bearbeiten Format Ansicht Hilfe                                                                                                    |
| === IBH Link UA Client Diagnostics ===                                                                                                    |
| 21.10.2021 14:47:18:349 : 0x0 Good (0x00000001) : opc.tcp://rd5Sup12-v:48010 : ConnectionStatusChanged<br>21.02.2021 14:47:18:350 : 0x0 Good : opc.tcp://rd5Sup12-v:48010 : Connect<br>21.02.2021 14:47:18:350 : 0x0 Good : opc.tcp://rd5Sup12-v:48010 : CreateSubscription<br>21.10.2021 14:47:18:245 : 0x0 Good : opc.tcp://192.168.05:4840 : Connect<br>21.10.2021 14:47:19:245 : 0x0 Good : opc.tcp://192.168.05:4840 : Connect<br>21.10.2021 14:47:19:256 : 0x0 Good : opc.tcp://192.168.05:4840 : Connect<br>21.10.2021 14:47:19:256 : 0x0 Good : opc.tcp://192.168.05:4840 : Connect<br>21.10.2021 14:47:19:245 : 0x0 Good : opc.tcp://192.168.05:4840 : Connect<br>21.10.2021 14:47:19:256 : 0x0 Good : opc.tcp://192.168.05:4840 : ConnectLonStatusChanged<br>21.10.2021 14:47:19:380 : 0x0 Good (0x00000002) : opc.tcp://192.168.05:4840 : ConnectLonStatusChanged<br>21.10.2021 14:47:19:380 : 0x0 Good (0x00000002) : opc.tcp://192.168.05:4840 : ConnectLonStatusChanged<br>21.10.2021 14:47:19:380 : 0x0 Good (0x0000000) : opc.tcp://192.168.05:4840 : ConnectLonStatusChanged<br>21.10.2021 14:47:19:380 : 0x0 Good (0x0000000) : opc.tcp://192.168.05:4840 : ConnectLonStatusChanged<br>21.10.2021 14:47:49:380 : 0x0 Good (0x0000000) : opc.tcp://192.168.05:4840 : ConnectLonStatusChanged<br>21.10.2021 14:47:49:380 : 0x0 Good (0x0000000) : opc.tcp://192.168.05:4840 : ConnectLonStatusChanged |

### 5.3 Network diagnostics

Ein ICMP (Internet Control Message Protocol) "Ping" wir zur Überprüfung der Kommunikation durch Drücken auf "Send ping" zur ausgewählten IP Adresse (Host Name) gesendet.

| Controller diagnostics Client diagnostics                                                                                                    | Network diagnostics | System Log |  |  |  |  |  |  |
|----------------------------------------------------------------------------------------------------|---------------------|------------|--|--|--|--|--|--|
| Diagnostic output                                                                                                    |                     |            |  |  |  |  |  |  |
| <ul> <li>ping 192.168.178.49</li> <li>192.168.178.49 : [0], 84 bytes, 2.34 ms (2.34 avg, 0% loss)</li> <li>192.168.178.49 : [1], 84 bytes, 1.70 ms (2.02 avg, 0% loss)</li> <li>192.168.178.49 : [2], 84 bytes, 2.20 ms (2.08 avg, 0% loss)</li> <li>192.168.178.49 : xmt/rcv/%loss = 3/3/0%, min/avg/max = 1.70/2.08/2.34</li> </ul> |                     |            |  |  |  |  |  |  |
| Hostname / IP Address: 192.168.178.49                                                                                                    | Send Ping Resolve   | hostname   |  |  |  |  |  |  |
| Select or type Trace filter 🗸                                                                                                    | Start trace S       | top trace  |  |  |  |  |  |  |
| Download Trace Delete Trace                                                                                                    |                     |            |  |  |  |  |  |  |

Eine tiefere Netzwerkanalyse kann mittels der Software "Wireshark" durchgeführt werden.

Dazu muss zunächst die zu analysierende Ethernet-Schnittstelle und ein Port ausgewählt werden und durch "Start trace" eine Aufzeichnung der Aktivitäten gestartet werden.

| OPC server is running Logout Update password                                |
|-----------------------------------------------------------------------------|
| Controller diagnostics Client diagnostics Network diagnostics System Log    |
| Diagnostic output                                                           |
| tcpdump pid: 15455 tcpdump exited with status 9                             |
| Hostname / IP Address: 192.168.178.49 Send Ping Resolve hostname            |
| -i eth1 -s0 -l port 48010 🗸 -i any -s0 -l port 48010 Start trace Stop trace |
| Download Trace Delete Trace                                                 |

Nachdem die Aufzeichnung durch "Stop Trace" beendet wurde , sind die Daten zunächst in einem IoT Gateway internen Puffer.

| Diagnostic output                                    |                            |
|------------------------------------------------------|----------------------------|
| 🚎 tcpdump pid: 16226                                 |                            |
| Hostname / IP Address: 192.168.178.49                | Send Ping Resolve hostname |
| -i eth1 -s0 -l port 48010 💙 -i any -s0 -l port 48010 | Start trace Stop trace     |
| Download Trace Delete Trace                          |                            |

Durch "Download Trace" können diese Daten dann in einem Wireshark-Format auf den PC heruntergeladen werden.

| -i eth1 -s0 -l port 48010 🗸 -i any -s0 -l port 48010 | Start trace Stop trace |
|------------------------------------------------------|------------------------|
| Download Trace Delete Trace                          |                        |
|                                                      |                        |

Durch Doppelklick auf die heruntergeladene Datei wird Wireshark gestartet und die Kommunikationsdetails werden angezeigt.

|                     | OPC server is running Logout Update password                                 |
|---------------------|------------------------------------------------------------------------------|
| Network             | Controller diagnostics Client diagnostics Network diagnostics System Log     |
| Security            | Diagnostic output                                                            |
| Certificates        | <ul> <li>tcpdump pid: 16226</li> <li>tcpdump exited with status 9</li> </ul> |
| System              |                                                                              |
| Users               | Hostname / IP Address: 192.168.178.49 Send Ping Resolve hostname             |
| Siemens slots       | -i eth1 -s0 -l port 48010 ▼ -i any -s0 -l port 48010 Start trace Stop trace  |
| History             | Download Trace Delete Trace                                                  |
| OPC Client          |                                                                              |
| IBHLinkUA-Tracepcap | ^                                                                            |
| 5                   |                                                                              |

Die Auswertung der Wireshark-Daten erfordert Spezialisten-Kenntnisse. Daher sollte die Untersuchung von Fehlerfällen bei der IoT Gateway Kommunikation von der IBHsoftec Hotline durchgeführt werden.

| <u> </u>                               | 📕 IBHLinkUA-Trace (6).pcap |                     |                                      |                    |              |                  |               |                                                              |  |  |
|----------------------------------------|----------------------------|---------------------|--------------------------------------|--------------------|--------------|------------------|---------------|--------------------------------------------------------------|--|--|
| <u>D</u> atei                          | <u>B</u> earbeiten         | Ansicht Navigation  | <u>A</u> ufzeichnen Anal <u>y</u> se | <u>S</u> tatistike | n Telephonie | <u>W</u> ireless | <u>T</u> ools | Hilfe                                                        |  |  |
|                                        |                            | 🛅 🔀 🚰 🧇             | ⇒ 🕾 🕅 🕹 📃 🔳                          | €, €,              | Q. 🎹         |                  |               |                                                              |  |  |
| Anzeigefilter anwenden <ctri-></ctri-> |                            |                     |                                      |                    |              |                  |               |                                                              |  |  |
| No.                                    | Time                       | Source              | Destination                          | Protocol           | Length Info  |                  |               |                                                              |  |  |
|                                        | 1 0.000000                 | 192.168.0.54        | 192.168.0.3                          | TCP                | 152 5904     | 41 → 4801(       | ) [PSH,       | ACK] Seq=1 Ack=1 Win=513 Len=96                              |  |  |
|                                        | 2 0.000140                 | 192.168.0.3         | 192.168.0.54                         | TCP                | 56 480       | 10 → 5904:       | L [ACK]       | Seq=1 Ack=97 Win=483 Len=0                                   |  |  |
|                                        | 3 0.001978                 | 192.168.0.3         | 192.168.0.54                         | TCP                | 130 480      | 10 → 5904:       | L [PSH,       | ACK] Seq=1 Ack=97 Win=483 Len=74                             |  |  |
|                                        | 4 0.045752                 | 192.168.0.54        | 192.168.0.3                          | тср                | 62 5904      | 41 → 48010       | ) [ACK]       | Seq=97 Ack=75 Win=512 Len=0                                  |  |  |
|                                        | 5 1.212238                 | 192.168.0.3         | 192.168.0.54                         | TCP                | 141 480      | 10 → 5904:       | L [PSH,       | ACK] Seq=75 Ack=97 Win=483 Len=85                            |  |  |
|                                        | 6 1.225103                 | 192.168.0.54        | 192.168.0.3                          | TCP                | 122 5904     | 41 → 48010       | ) [PSH,       | ACK] Seq=97 Ack=160 Win=512 Len=66                           |  |  |
|                                        | 7 1.266402                 | 192.168.0.3         | 192.168.0.54                         | TCP                | 56 480       | 10 → 5904:       | L [ACK]       | Seq=160 Ack=163 Win=483 Len=0                                |  |  |
|                                        | 8 2.213536                 | 127.0.0.1           | 127.0.0.1                            | TCP                | 153 480      | 10 → 33794       | ↓ [PSH,       | ACK] Seq=1 Ack=1 Win=1423 Len=85 TSval=319874 TSecr=319381   |  |  |
|                                        | 9 2.213678                 | 127.0.0.1           | 127.0.0.1                            | тср                | 68 3379      | 94 → 48010       | ) [ACK]       | Seq=1 Ack=86 Win=1605 Len=0 TSval=319874 TSecr=319874        |  |  |
|                                        | 10 2.221707                | 127.0.0.1           | 127.0.0.1                            | TCP                | 134 3379     | 94 → 48010       | ) [PSH,       | ACK] Seq=1 Ack=86 Win=1605 Len=66 TSval=319875 TSecr=319874  |  |  |
|                                        | 11 2.242445                | 127.0.0.1           | 127.0.0.1                            | TCP                | 164 3379     | 94 → 48010       | ) [PSH,       | ACK] Seq=67 Ack=86 Win=1605 Len=96 TSval=319877 TSecr=319874 |  |  |
| 1                                      | 12 2 242776                | 127 0 0 1           | 127 0 0 1                            | тср                | 68 480       | 10 - 33794       | ι ΓΔΓΚΊ       | Sen=86 Ark=163 Win=1423 Len=0 TSval=319877 TSerr=319875      |  |  |
|                                        |                            |                     |                                      |                    |              |                  |               |                                                              |  |  |
| > Fr                                   | ame 1: 152 b               | bytes on wire (1216 | bits), 152 bytes ca                  | ptured             | (1216 bits)  |                  |               |                                                              |  |  |
| 2 1                                    | nux cooked o               | capture vi          |                                      |                    |              |                  |               |                                                              |  |  |
| > 1r                                   | ternet Proto               | DCOI Version 4, Src | : 192.168.0.54, Dst:                 | 192.16             | 5.0.3        |                  |               | ·                                                            |  |  |
| 2 Ir                                   | ansmission (               | LONTROI Protocol, S | rc Port: 59041, Dst                  | Port: 4            | 5010, Seq: 1 | , ACK: 1,        | Len: 9        | 16                                                           |  |  |
| > Da                                   | ta (96 bytes               | 5)                  |                                      |                    |              |                  |               |                                                              |  |  |
|                                        |                            |                     |                                      |                    |              |                  |               |                                                              |  |  |

| 0000       | 00                       | 00 | 00 | 01 | 00 | 06 | 00 | 50 | b6 | 16 | 24 | 94 | 00 | 00 | 08 | 00 | ab\$                              |
|------------|--------------------------|----|----|----|----|----|----|----|----|----|----|----|----|----|----|----|-----------------------------------|
| 0010       | 45                       | 00 | 00 | 88 | ef | 6a | 40 | 00 | 80 | 06 | 89 | 7b | с0 | a8 | 00 | 36 | 6 E····j <mark>@·</mark> ···{···6 |
| 0020       | c0                       | a8 | 00 | 03 | e6 | a1 | bb | 8a | ee | 66 | 35 | 21 | 2b | 06 | 8c | 96 | 5 ······ ·f5!+···                 |
| _          |                          |    |    |    |    |    |    |    |    |    |    |    |    |    |    |    |                                   |
| $\bigcirc$ | IBHLinkUA-Trace (6).pcap |    |    |    |    |    |    |    |    |    |    |    |    |    |    |    |                                   |

### 5.4 System log

Die IoT Gateway Diagnose erzeugt eine Log-Datei, in der Aktivitäten mit einem Zeitstempel angezeigt werden.

|               | OPC server is running Logout Update password                                                                                                    |
|---------------|----------------------------------------------------------------------------------------------------|
| Network       | Controller diagnostics Client diagnostics Network diagnostics System Log                                                                                                    |
| Security      | Logged Events                                                                                                    |
| Certificates  | <ul> <li>12. 8.2021 16:38:11 : Status 0x0 : System : Starting device up</li> <li>12. 8.2021 16:38:11 : Status 0x0 : Configuration : Saving changed Stacktrace</li> </ul>                      |
| System        | <ul> <li>12. 8.2021 16:38:11 : Status 0x0 : Configuration : Saving changed SamplingRates</li> <li>12. 8.2021 16:38:12 : Status 0x0 : Configuration : Saving changed SecurityPolicy</li> </ul> |
| Users         | ♦ 12. 8.2021 16:38:45 : Status 0x0 : System : IBH Link UA started                                                                                                    |
| Siemens slots | <ul> <li>12. 8.2021 16:39:26 : Status 0x0 : Webinterface : User admin logged in</li> <li>12. 8.2021 16:41:56 : Status 0x0 : Configuration : Saving changed SecurityPolicy</li> </ul>          |
| History       | <ul> <li>12. 8.2021 16:42: 8 : Status 0x0 : System : IBH Link UA started</li> <li>12. 8.2021 16:42:31 : Status 0x0 : Webinterface : User admin logged in</li> </ul>                           |
| OPC Client    | 12. 8.2021 16:43:38 : Status 0x0 : Mitsubishi : Mitsubishi configuration uploaded                                                                                                    |
| Diagnostics   | <ul> <li>12. 8.2021 16:43:38 : Status 0x0 : System : IBH Link UA stopped</li> <li>12. 8.2021 16:43:52 : Status 0x0 : System : IBH Link UA started</li> </ul>                                  |
| MQTT          | <ul> <li>12. 8.2021 16:52:45 : Status 0x0 : Mitsubishi : Mitsubishi configuration uploaded</li> <li>12. 8.2021 16:52:45 : Status 0x0 : System : IBH Link UA stopped</li> </ul>                |
| SoftPLC       | 12. 8.2021 16:52:59 : Status 0x0 : System : IBH Link UA started                                                                                                    |

Mit entsprechenden Schaltern kann diese Logdatei auf den lokalen PC heruntergeladen werden bzw. die Logdatei gelöscht werden. Im Fehlerfall kann die heruntergeladene Datei zur Analyse zur IBHsoftec Hotline gesendet werden.

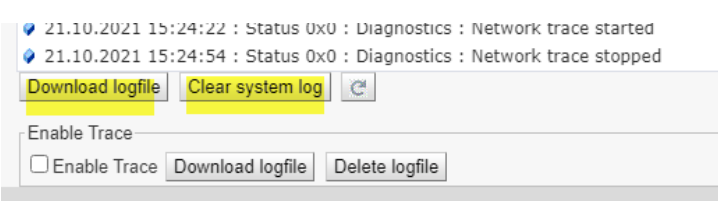

Zur detailierteren Analyse können noch weitere Hintergrundaktivitäten durch Aktivieren von "Enable Trace" aufgezeichnet werden.

| Enable Trace |                  |                |
|--------------|------------------|----------------|
| Enable Trace | Download logfile | Delete logfile |

Nachdem ein Event eingetreten ist, kann diese Datei dann ebenfalls durch Drücken von "Download logfile" heruntergeladen …

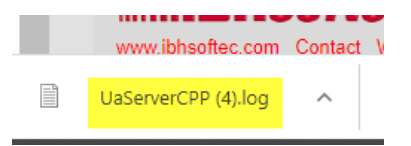

... und in einem Texeditor geöffnet werden.

Die Auswertung dieser Daten erfordert Spezialisten-Kenntnisse. Daher sollte die Untersuchung von Fehlerfällen der IoT Gateway Ereignisse von der IBHsoftec Hotline durchgeführt werden.

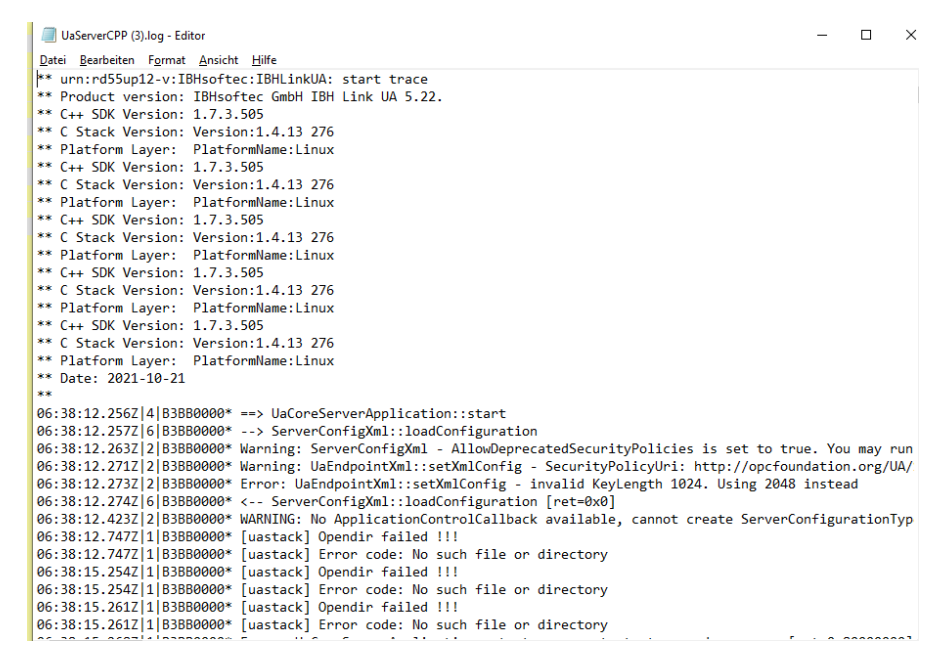

Document: Quickstart IoT Gateway DE Rev: 001F Date: 21/01/2022

# **6 OPC Client Funktions Beispiel**

Das IoT Gateway kann auch als OPC UA Client verwendet werden. Damit ist es möglich, Daten zwischen verschiedenen OPC UA Servern auszutauschen und damit auch zwischen Steuerung verschiedener Hersteller.

Als Beispiel dient folgender Aufbau:

Auf dem iQ-R-Rack stecken eine R04 CPU (192.168.0.38), ein IoT Gateway (192.168.0.3) und ein RD81OPC96 Modul (192.168.0.5). Die beiden OPC UA Server auf RD55 und RD81 sind aktiv.

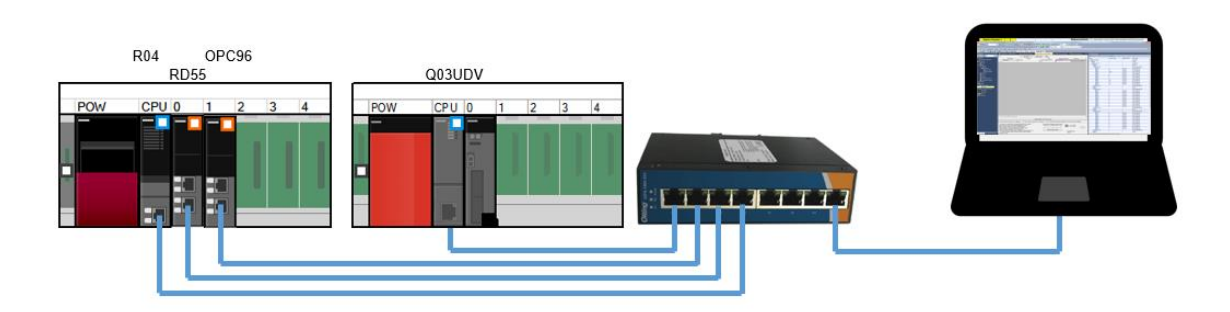

#### **RD55UP12-V OPC Server Setting**

|               | OPC Server läuft          | Abmelden     | Passwort ändern |
|---------------|---------------------------|--------------|-----------------|
| Netzwerk      | Steuerungen               | Roboter      |                 |
| Sicherheit    | Mitsubishi                |              |                 |
| Zertifikate   | ▼IQ-R<br>▼R04             |              |                 |
| System        | DeviceManu                | ial          |                 |
| Benutzer      | HardwareRe                | evision      |                 |
| Siemens Slots | Manufactur<br>Model       | er           |                 |
| Historie      | RevisionCo                | unter<br>er  |                 |
| OPC Client    | SoftwareRe                | vision       |                 |
| Diagnose      | ► Programs<br>► Tasks     |              |                 |
| MQTT          | DeviceHealt<br>GlobalVars | h            |                 |
| SoftSPS       | ▼ GlobalLa                | abel01       |                 |
| Modbus        | Cour                      | nter01       |                 |
| Mitsubishi    | Cour                      | nter02       |                 |
|               | Rand                      | dom_01       |                 |
| Rockwell      | Rano                      | dom_02       |                 |
|               | Rand                      | dom_03       |                 |
|               | Rand                      | domScale_01  |                 |
|               | Rand                      | iomScale_02  |                 |
|               | Robot                     | Joinacale_03 |                 |
|               | ► Svs0                    |              |                 |
|               | - / C                     | N 10 10 1    | 21 P 12 1       |

#### **RD810PC96 Server Setting**

| 🔣 MX OPC UA Module Configurator-R                                            | MX OPC UA Module Configurator-R - D:\001 Projects\666 IDA Showroom\020 MELIPC Tisch\RD81config.mxcfg |       |             |           |                  |           |
|------------------------------------------------------------------------------|----------------------------------------------------------------------------------------------------|-------|-------------|-----------|------------------|-----------|
| <u>F</u> ile <u>E</u> dit <u>V</u> iew <u>G</u> o <u>T</u> ool <u>O</u> nlin | e <u>H</u> elp                                                                                       |       |             |           |                  |           |
| 🗅 🚔 🔜 😓 🔿 🔁 👗 🛍 🛍                                                            | × 🖭 🗄 🕮 🔳 📽                                                                                          | 1 💷 🖬 | . 🗄 🛛 🕄 🗎 🖸 | ) 🚽 📲 📲 🚳 | J 🚽              |           |
| Address Space                                                                | Name                                                                                                 | No Re | Enable      | Device    | Device Data Type | Data Type |
|                                                                              | Counter01                                                                                            |       | True        | D1000     | WORD             | INT       |
| Conversion Definitions                                                       | Counter 02                                                                                           |       | True        | D1001     | WORD             | INT       |
| Polling Method Definitions                                                   | 🐔 🐻 Counter 03                                                                                       |       | True        | D1002     | WORD             | INT       |
| Structure Type Declarations                                                  | 🐔 🐻 Random_01                                                                                        |       | True        | D1010     | WORD             | INT       |
|                                                                              | 🟫 🐻 Random_02                                                                                        |       | True        | D1011     | WORD             | INT       |
|                                                                              | 🐔 🐻 Random_03                                                                                        |       | True        | D1012     | WORD             | INT       |
|                                                                              | 🐔 🐻 Random Scale_01                                                                                  |       | True        | D1020     | WORD             | INT       |
|                                                                              | 🐔 🐻 Random Scale_02                                                                                  |       | True        | D1021     | WORD             | INT       |
|                                                                              | 🚯 🚯 🗞 👘 👘 🏫                                                                                          |       | True        | D1022     | WORD             | INT       |
|                                                                              | 🐻 Tag000                                                                                             |       | True        | D0        | WORD             | INT       |

Document: Quickstart IoT Gateway DE Rev: 001F Date: 21/01/2022 Mitsubishi Electric Europe B.V.

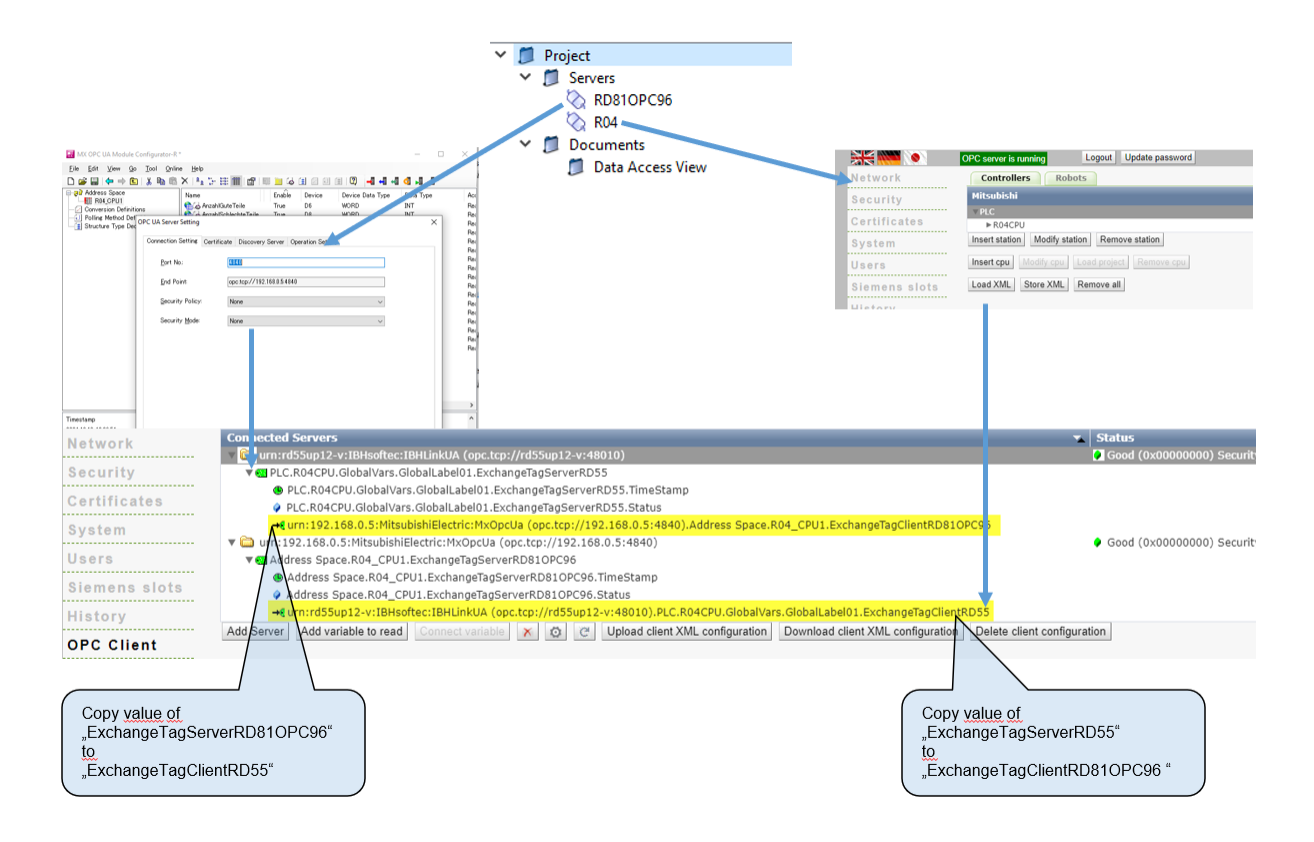

# 7 MODBUS

Das IoT Gateway kann sich MODBUS -Servern verbinden und deren Daten als OPC UA Tags bereitstellen bzw. über MQTT weiter zu kommunizieren.

Die Konfiguration erfolgt mit der IBH OPC Editor Software.

### 7.1 MODBUS Konfiguration hinzufügen

Durch einen rechten Mausklick auf eine bestehende Serverkonfiguration öffnet sich ein Menüfenster. In diesem Fenster "Add modbus configuration…" anklicken.

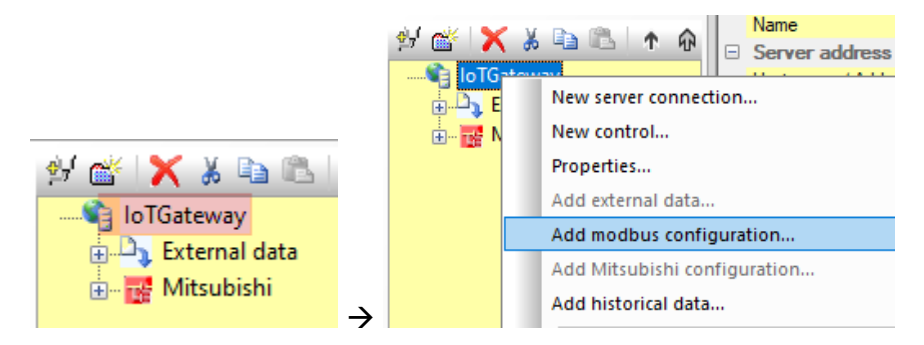

Die neue leere MODBUS-Konfiguration wird angezeigt.

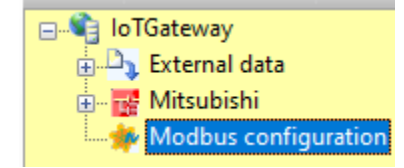

Durch klicken auf das Icon III öffnet sich das Fenster zur Eingabe der MODBUS Server-Verbindungsdaten:

|                                 | Modbus device properties |
|---------------------------------|--------------------------|
|                                 | Device name:             |
|                                 | Interface:               |
|                                 | Optional informations:   |
|                                 | Description:             |
|                                 | Manufacturer:            |
|                                 | Model:                   |
| Project                         | Serial number:           |
| Solution (1)                    | RevisionCounter:         |
| IoTGateway     Dy External data | Hardware revision:       |
|                                 | QK Gancel Help           |

Erforderlich sind hier nur der Verbindungsname (frei wählbar) und die Verbindungsdaten.

| <u>isp</u> | Modbus device        | properties                 |                   | × |
|------------|----------------------|----------------------------|-------------------|---|
| 1          | Device <u>n</u> ame: | SCM Kit COMPACT            |                   |   |
|            | Interface:           | <u>U</u> RL or IP address: | 192.168.0.39      |   |
|            | ◯ Serial             | Number of simultaneously p | ossible requests: | 1 |

Die optionalen Daten dienen der Projekt-Dokumentation.

| - Optional informations: |                        |                                       |        |  |  |  |
|--------------------------|------------------------|---------------------------------------|--------|--|--|--|
| Description:             | MODBUS TCO Smart Condi | MODBUS TCO Smart Condition Monitoring |        |  |  |  |
| Manufacturer:            | Mitsubishi Electric    | Mitsubishi Electric                   |        |  |  |  |
| Model:                   | SCM Kit COMPACT        |                                       |        |  |  |  |
| Serial num <u>b</u> er:  | 2021-001               |                                       |        |  |  |  |
| RevisionCounter:         | Α                      | Device revision:                      | Α      |  |  |  |
| Hardware revision:       | 1.0                    | Software revision:                    | 2.10.0 |  |  |  |

Nach klicken auf "OK" wird die neue MODBUS-Verbindung angezeigt.

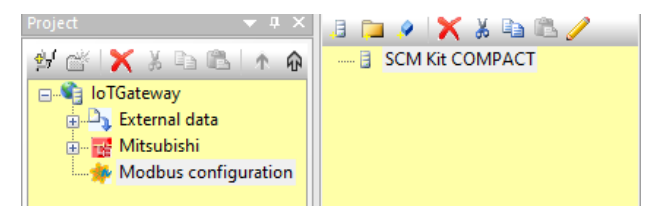

### 7.2 Variablen hinzufügen

Im nächsten Fenster, das durch einen Rechtsklick auf die gewünschte Verbindung geöffnet wird, wählt man "New variable…"

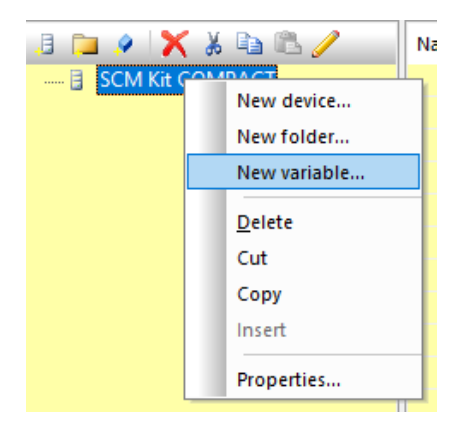

In diesem Fenster gibt man einen Namen für die neue Variable ein und wählt den gewünschten MODBUS-Datentyp mit der entsprechenden MODBUS Adresse aus.

| Properties modbus va                             | riable                                                                                           | ×                                                                      |
|--------------------------------------------------|--------------------------------------------------------------------------------------------------|------------------------------------------------------------------------|
| <u>N</u> ame:                                    | Variable_1                                                                                       | Unit ID: 255                                                           |
| Type:                                            | Access:<br>Read:<br>Read:<br>Address:<br>ReadInputRegisters<br>ReadHoldingRegisters<br>Number: 1 | Write:<br>Address:<br>WriteMultipleRegisters<br>32-bit swap word order |
| O Double Analog limit values: Check limit values | Minimum: 0                                                                                       | Ma <u>xi</u> mum: 0                                                    |
| History:                                         | Sampling interval (sec): 0.5                                                                     | Buffer size: 1000                                                      |
|                                                  | Cancel                                                                                           | Help                                                                   |

Das IoT Gateway unterstützt dabei folgende MODBUS-Datentypen:

- Diskrete Eingänge → Read only
- Coils → Read/Write
- Eingangsregister  $\rightarrow$  Read only
- Holdingregister → Read/Write

Im folgenden Beispiel wird mit dem MODBUS TCP Server einer iQ-F-Steuerung kommuniziert, dabei auf Holdingregister zugegriffen. Der Adressbereich der Holdingregister ist zwischen 0 und 999.

| Basic Settings                   | Subnet Mask                                    |                                  |                                    | E 1                               | imeSync_Sensor_01         |                       |            |
|----------------------------------|------------------------------------------------|----------------------------------|------------------------------------|-----------------------------------|---------------------------|-----------------------|------------|
| 😋 Own Node Settings              | Default Gateway                                |                                  | [                                  |                                   |                           |                       |            |
| CC-Link IEF Basic Settings       | Communication Data Code                        | Binary                           | MODBUS Device Allocation Parameter |                                   |                           | -                     |            |
| O MODBUS/TCP Settings            | CC-Link IEF Basic Settings                     |                                  |                                    |                                   |                           |                       |            |
| External Device Configuration    | To Use or Not to Use CC-Link IEF Basic Setting | Not to Use                       |                                    |                                   |                           |                       |            |
| Erroug Application Settings      | Network Configuration Settings                 | <detailed setting=""></detailed> |                                    |                                   |                           |                       |            |
| FTP Client Settings              | Refresh Settings                               | <detailed setting=""></detailed> | Item                               | Input                             | Input Registers           | Holding Regis         | ters ^     |
| Web Server Settings              | MODBUS/TCP Settings                            |                                  | MODBUS Device Allocation Parameter | Set the parameter so that the MOL | )BUS device can be relate | d to the device memor | y of PLC ( |
| Simple CPU Communication Setting | To Use or Not to Use MODBUS/TCP Setting        | Used                             | - Allocation 1                     |                                   |                           |                       |            |
| Time Setting                     | Device Assignment                              | <detailed setting=""></detailed> | Device                             |                                   |                           | R0                    |            |
| Security                         | External Device Configuration                  |                                  | Start MODBUS Device No.            | 0                                 | 0                         | 0                     |            |
|                                  | External Device Configuration                  | <detailed setting=""></detailed> | Allocation Points                  | 0                                 | 0                         | 1000                  |            |
|                                  | gorodon                                        | a manual obtaings                | a liman c a                        |                                   |                           |                       |            |

Die erste Variable im Beispiel ist vom Typ INT16, die Daten aus Holdingregister 100 wird gelesen/geschrieben

| Properties modbus v                             | Properties modbus variable X                                         |                     |  |  |  |  |
|-------------------------------------------------|----------------------------------------------------------------------|---------------------|--|--|--|--|
| <u>N</u> ame:                                   | SC1_Device_Status                                                    | Unit ID: 255        |  |  |  |  |
| Type:<br>O <u>B</u> oolean                      | Access:<br>Read:                                                     | Write:              |  |  |  |  |
| ○ UInt <u>1</u> 6<br>● Int1 <u>6</u>            | Address: 100                                                         | Address: 100        |  |  |  |  |
| ○ UInt <u>3</u> 2<br>○ Int3 <u>2</u><br>○ Eloat | <ul> <li>ReadInputRegisters</li> <li>ReadHoldingRegisters</li> </ul> | WriteSingleRegister |  |  |  |  |

Die Unit ID ist nur bei serieller Verbindung relevant und gibt die Slavenummer an.

Die zweite Variable ist vom Typ FLOAT, 32bit.

| Ņ | Properties m              | odbus va      | riable            |     |                  | ×      |
|---|---------------------------|---------------|-------------------|-----|------------------|--------|
|   |                           | <u>N</u> ame: | SC1_ISO_Value     |     | <u>U</u> nit ID: | 255    |
|   | Type:                     |               | Access:           |     |                  |        |
|   | OBoolean                  | ,             | Read:             |     | Write:           |        |
|   | ⊖ <u>u</u> Int <u>1</u> 6 |               | <u> </u>          |     | <u> </u>         |        |
|   | ◯ Int1 <u>6</u>           |               | Address: 12       | 2   | Address:         | 122    |
|   | ◯ UInt <u>3</u> 2         |               |                   | ,   |                  |        |
|   | ◯ Int3 <u>2</u>           |               |                   | s   | WriteMultipleReg | isters |
|   | Eloat                     |               | ReadHoldingRegist | ers |                  |        |
|   | 0.00                      |               |                   |     |                  |        |

Nachdem alle gewünschten Variablen erstellt sind kann die Konfiguration in das IoT Gateway übertragen werden

#### 7.3 Verwendung der MODBUS-Daten

Nach der Übertragung ist die neue MODBUS Verbindung im Webinterface sichtbar.

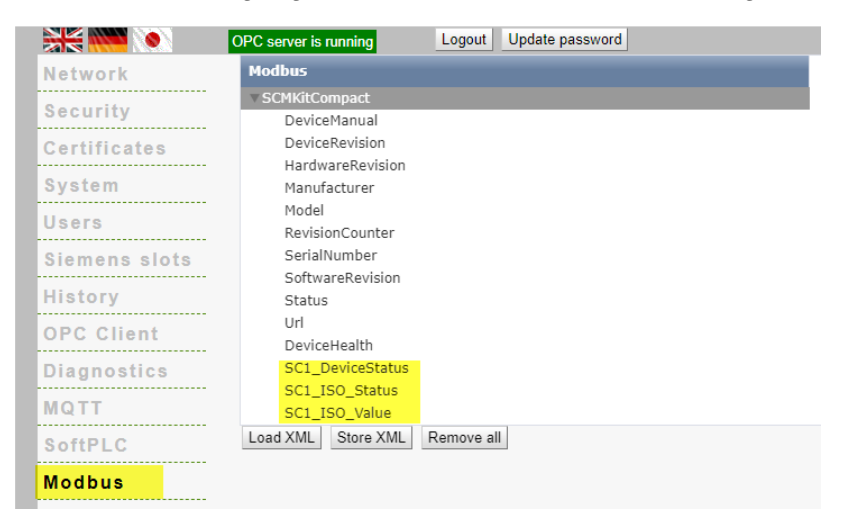

Damit stehen die Daten jedem OPC UA Client zur Verfügung, ...

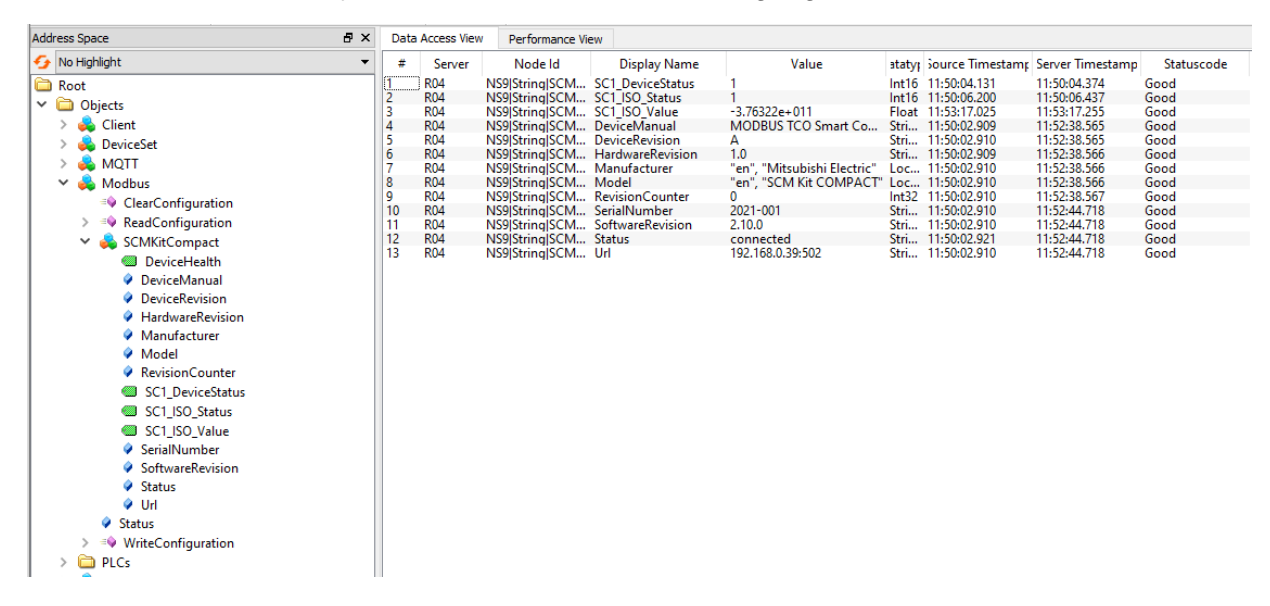

#### ... und können auch via MQTT in die IT-Welt geschickt werden

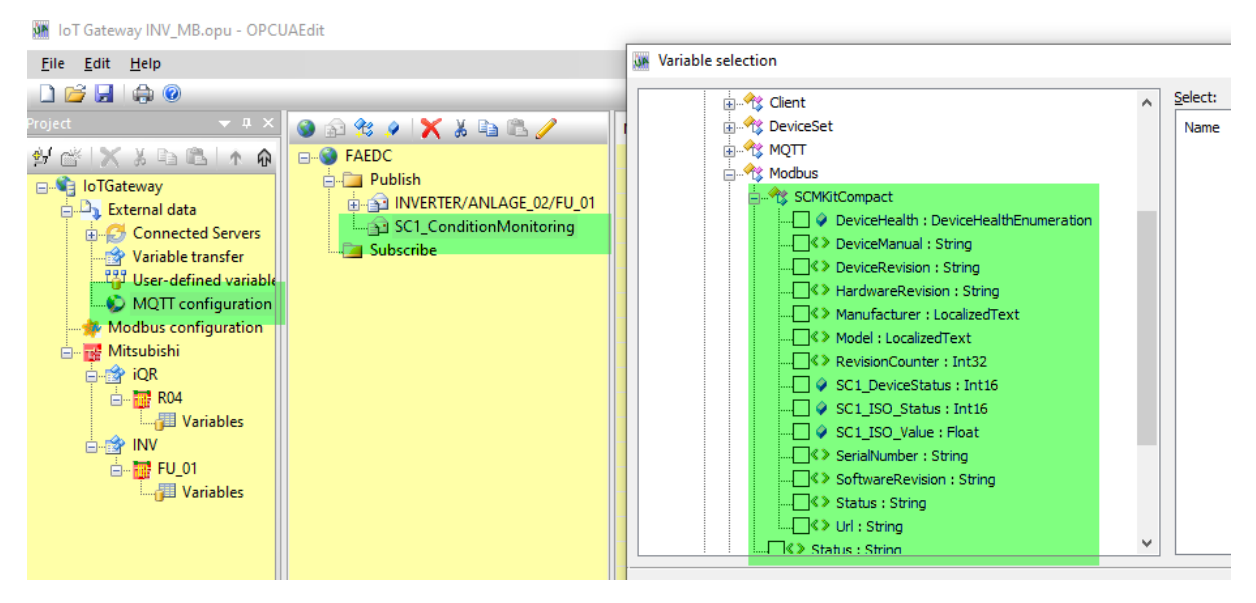

# 8 MQTT Einstellungen

Das IoT Gateway unterstützt das MQTT Protokoll um Daten in die Cloud zu senden oder aus der Cloud zu empfangen.

Um eine MQTT Verbindung zu erstellen, ist der Zugang zu einem MQTT Broker erforderlich. Die entsprechende Konfiguration erfolgt im IBH OPCUAEdit Tool.

Kenntnisse über die entsprechende IT Infrastruktur und die Bedienung eines MQTT Broker müssen vorhanden sein und sind nicht Teil dieses Dokumentes.

### 8.1 Neue Broker Verbindung erstellen

Öffnen einer vorhandenen OPCUA server configuration und "New MQTT broker" auswählen

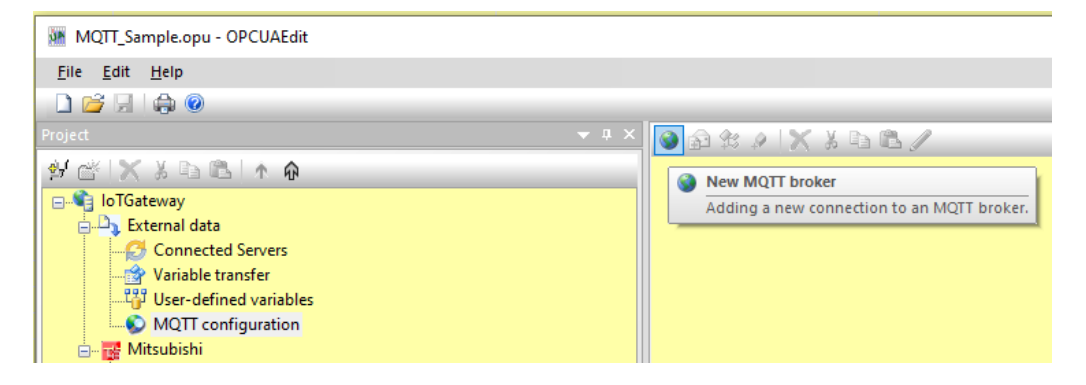

Im nächsten Fenster die Broker IP Adresse und die notwendigen Anmeldedaten eingeben und "OK" drücken.

Zusätzlich kann hier das MQTT-Nachrichtenformat unter "Message template" ausgewählt werden. Bei "Default" wird das einfache JSON-Format angewendet. Möchte man Iconics Format kommunizieren, kann das hier entsprechend ausgewählt werden.

| MQTT connection   | on properties              |                            |                               | ×                                                     |
|-------------------|----------------------------|----------------------------|-------------------------------|-------------------------------------------------------|
| Standard conne    | ection                     |                            | Message in case of connection | on failure:                                           |
|                   | Broker address:            | I40.Demobroker:1883        | Send message in o             | case of connection failure                            |
|                   | Client <u>I</u> dentifier: | FAEDC                      | Message text:                 |                                                       |
| O Connecting with | n TeamViewer IoT           |                            | MQTT topic:                   |                                                       |
|                   | Broker address:            |                            | Message quality:              | Low (Qos=0) reception is not guaranteed $\qquad \lor$ |
|                   | Client Identifier:         |                            | Remanent messag               | ge storage                                            |
| O Connection to A | Azure IOT                  |                            | Security:                     |                                                       |
|                   | Logon <u>t</u> ext:        |                            | Certificate:                  |                                                       |
|                   |                            |                            | CA certificate:               |                                                       |
| Maximum numbe     | er of buffered mes         | sages: 1                   | Private key:                  |                                                       |
| Eolder nan        | me for remanent st         | orage:                     | Log in with user n            | ame and password                                      |
|                   |                            |                            | User <u>n</u> ame:            | Iconics01                                             |
| M                 | essage template:           | Default V Edit             | Password:                     | •••••                                                 |
|                   |                            | Iconics                    |                               |                                                       |
| <u>0</u> K        | <u>C</u> ancel             | SparkPlugB<br>User Defined |                               | Help                                                  |

Document: Quickstart IoT Gateway DE Rev: 001F Date: 21/01/2022

Mitsubishi Electric Europe B.V.

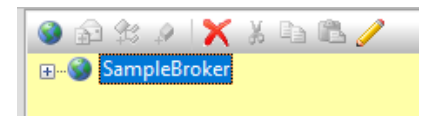

Beispiel Simple JSON-Format:

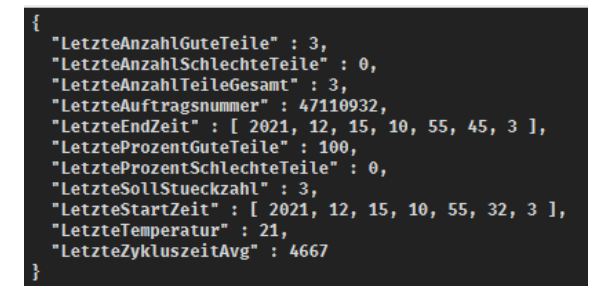

Beispiel Iconics-JSON-Format:

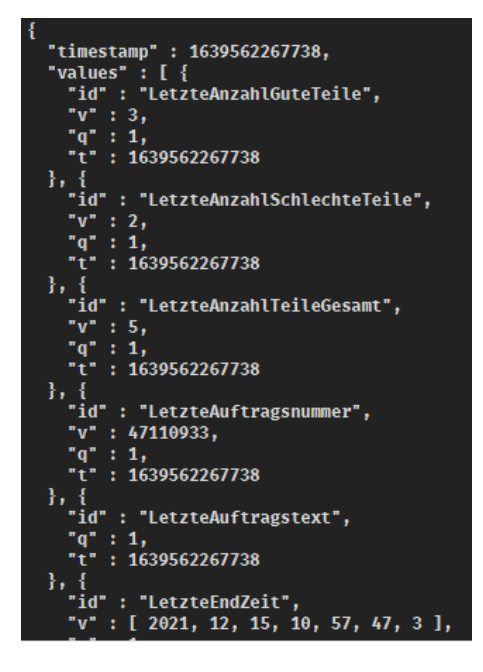

### 8.2 Publish von Werten (Daten zum Broker senden)

Zum "Publish" von Werten sind zwei Schritte erforderlich:

- 1. Ein neues Topic erstellen
- 2. Das Topic mit Daten verbinden

#### 8.2.1 Topic erstellen

Öffnen des neu erstellten "SampleBroker" durch Drücken von ⊞, dann mit einem rechten Mausklick auf "Publish" das Menü öffnen und "New topic" auswählen

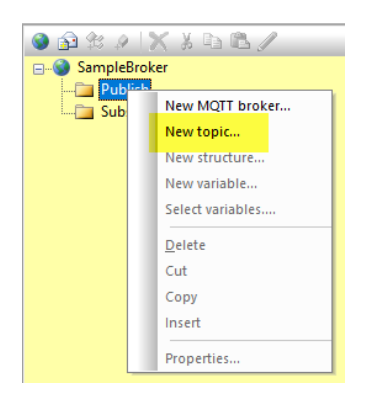

#### Die Eigenschaften des "Publish-Topic" ausfüllen und "OK" drücken:

| Properties MQTT-Pu          | blish-Topic                                       | ×                |                |
|-----------------------------|---------------------------------------------------|------------------|----------------|
| Topic name:                 | МуТоріс                                           |                  |                |
|                             | Message guality: Low (Qos=0) reception is         | not guaranteed V |                |
|                             | Remanent message storing                          |                  |                |
| Trigger variable:           |                                                   |                  |                |
| Trigger condition:          | Value change ~                                    |                  |                |
| <u>Variable identifier:</u> | PLC.R04CPU.GlobalVars.GlobalLabel01.RandomScale_( | Namespace: 11    |                |
|                             | Numeric variable identifier                       | Select variable  |                |
| Display name:               | RandomScale_03 Data type                          | Int16            |                |
| ampling interval (ms):      | 1000 Trigger only on value chan                   | ge greater than: |                |
| Status variables            |                                                   |                  |                |
| Status variable.            |                                                   |                  |                |
| Variable identifier:        |                                                   | Namespace:       |                |
|                             | Numeric variable identifier                       | Select variable  |                |
| Display name:               | Data type                                         | :                | E-SampleBroker |
|                             |                                                   |                  | 🕀 🧰 Publish    |
| <u>O</u> K                  | <u>C</u> ancel                                    | Help             | → Subscribe    |

In diesem Beispiel wird jede 1000ms die ausgewählte Variable auf Veränderung überprüft und wenn die Bedingung erfüllt ist, wird der "Publish" gestartet.

Die zu überprüfende Variable kann aus dem OPC UA Server (UA Nodes) ausgewählt werden.

| Select data source                                                                                                    | 2                                   | - |      | × |  |
|----------------------------------------------------------------------------------------------------|-------------------------------------|---|------|---|--|
| IoTGateway                                                                                                    | ts<br>ent<br>viceSet<br>2∏T         |   |      |   |  |
| Mitsubishi Robot_01     Mitsubishi Robot_01     M |                                     |   |      |   |  |
| Server name:                                                                                                    |                                     |   |      |   |  |
| Server a <u>d</u> dress:                                                                                                    |                                     |   |      |   |  |
| Variable identifier:                                                                                                    |                                     |   |      |   |  |
| Namespace:                                                                                                    | Numeric <u>v</u> ariable identifier |   |      |   |  |
| Ōĸ                                                                                                    | Cancel                              |   | Help |   |  |

### 8.2.2 Neue Variablen erstellen (Sendedaten)

"Publish" öffnen und das neu erstellte Topic klicken, dann nach einem Rechtsmausklick auf das Topic im Menü "Select variables ..." auswählen

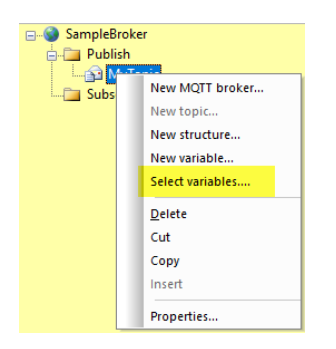

Im nächsten Fenster die gewünschten Daten auswählen und "OK" drücken

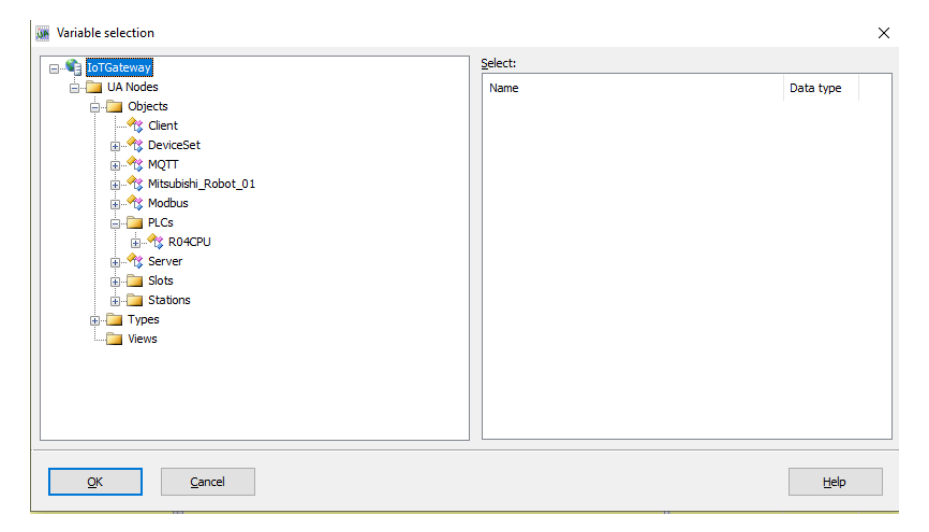

Die ausgewählten Daten werden dann im aktiven Topic im Editor angezegt

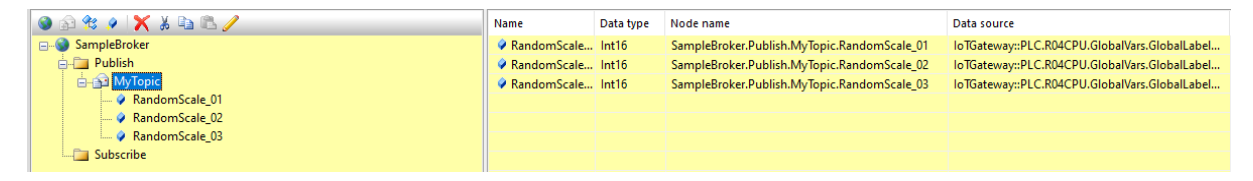

Die neue Einstellung in das IoTGateway senden und nach erfolgeter Übertragung prüfen, ob das IoT Gateway mit dem Broker verbunden ist.

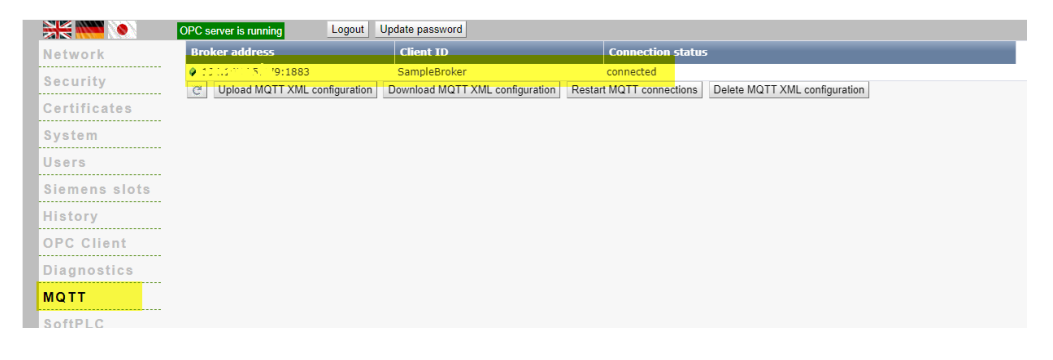

Mitsubishi Electric Europe B.V.

### 8.2.3 Daten im Broker prüfen

| MQTT.fx - 1.7.1                                                                                                    | - 6                                                             | ı ×          |
|----------------------------------------------------------------------------------------------------|-----------------------------------------------------------------|--------------|
| File Extras Help                                                                                                    |                                                                 |              |
| م المعني المعالم المعالم | nect                                                            | <b>•</b> •   |
| Publish Subscribe Scripts Broker Status Log                                                                                                    |                                                                 |              |
| LWT Subscribe                                                                                                    | Qo50 Qo51 Qo52 Autocrol                                         | <b>.</b>     |
| MyTopic [189<br>Dump Messages Mute Unsubscribe                                                                                                    | MyTopic                                                         | 201<br>QoS 0 |
|                                                                                                    | MyTopic                                                         | 202<br>QoS 0 |
| Topics Collector (3) Scan Stop 😋                                                                                                    | МуТоріс                                                         | 202          |
| LWT                                                                                                    | 20-10-2021 11:56:59.43019664                                    | QoS 0        |
| МуТоріс                                                                                                    | {"RandomScale_01":186,"RandomScale_02":319,"RandomScale_03":78} |              |
| Roboter_Structure                                                                                                    |                                                                 |              |

### 8.3 Subscribe auf Werte (Daten vom Broker empfangen)

Im folgenden Beispiel "published" das Programm "MQTT.fx" Daten zu einem Broker. Das IoT Gateway soll diese Daten "subscriben" und in entsprechende SPS Register schreiben, um verschiedene Zähler (Counter01 bis Counter03) auf "0" zurückzusetzen.

#### 8.3.1 Topic erzeugen

"SampleBroker" durch Drücken auf ⊞ öffnen, dann rechten Mausklick auf "Subscribe" und "New topic" auswählen.

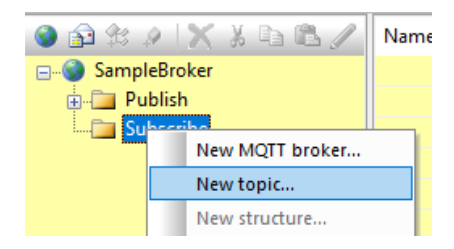

Einen Namen für das neue Topic einegeben und mit "OK" bestätigen.

| Properties MQTT subscribe to | pic        | ×    |
|------------------------------|------------|------|
| Topic name                   | MySubTopic |      |
| <u>O</u> K <u>C</u> ance     |            | Help |

Drücken auf "11" neben "Subscribe" zeigt das neue Topic

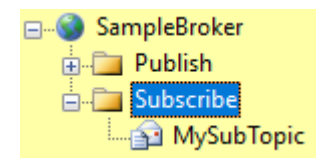

#### 8.3.2 Neue Variablen erstellen

Das neue Topic auswählen, mit einem rechten Mausklick das Menü öffnen und "Select variables..." drücken

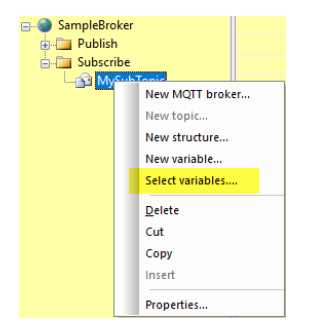

Im nächsten Fenster die gewünschten Daten auswählen un mit "OK" bestätigen

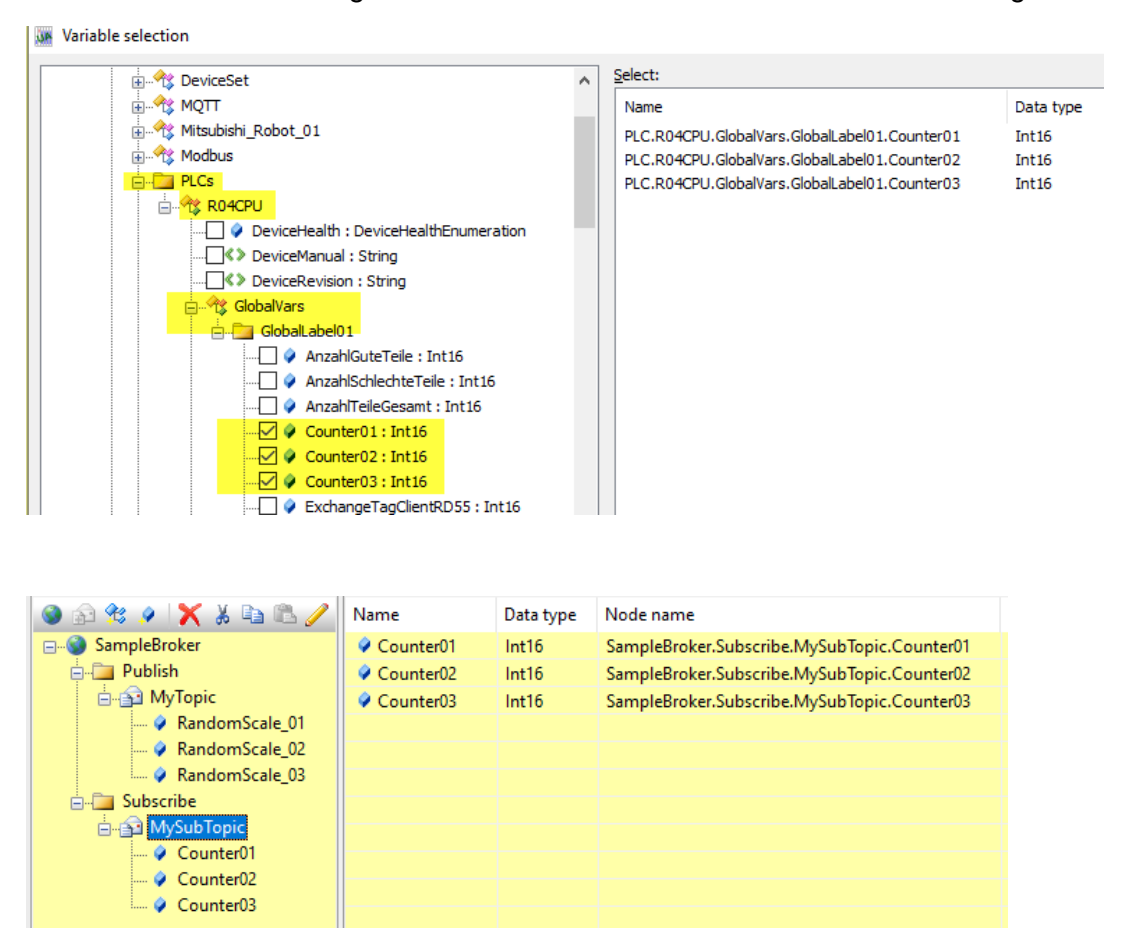

Document: Quickstart IoT Gateway DE Rev: 001F Date: 21/01/2022 Mitsubishi Electric Europe B.V.

### 8.3.3 Funktionstest des "Subscribe"

Das IoT Gateway erwartet im Sunscribe-Topic einen String im JSON-Format vom Publisher, der wie folgt ausehen muss:

```
{"Counter01":0,"Counter02":0,"Counter03":0}
```

```
Vor "Publish" auf Broker-Seite
```

|                             | MELSOFT GX Works3D55UP12\0                 | )2 IoT Gateway\R04_IoTGateway_Demo.gx3 - [GlobalLab | el01 [Global Label Setting] ] |                 |                    |                       |                                |                                |
|-----------------------------|--------------------------------------------|-----------------------------------------------------|-------------------------------|-----------------|--------------------|-----------------------|--------------------------------|--------------------------------|
|                             | Project Edit Eind/Replace Cor              | wert View Online Debug Recording Diagno:            | tics Jool Window Hel          | lp<br>🖪 💷   🖅 👪 | a                  | ⊖ +l+ 100%            |                                | Max.: 0.232ms                  |
| MQTT.fx - 1.7.1             |                                            |                                                     | - 0                           | ı ×             |                    |                       |                                |                                |
| File Extras Help            |                                            |                                                     |                               | el 4            | ►<br>Watch 2[Watch | ing]                  |                                | _                              |
| 7 i40.mitsubishielectric.de | 1883 Connect Discon                        | nect                                                |                               | <b>•</b> .      | Name               | Current Value         | gle 2 Update<br>Display Format | Data Type                      |
| Publish Subscribe Scripts   | Broker Status Log                          |                                                     |                               |                 | Counte<br>Counte   | r01 11189<br>r02 5594 | Decimal<br>Decimal             | Word [Signed]<br>Word [Signed] |
|                             | MySubTopic                                 | Publish QoS 0 Qos                                   | 1 QoS 2 Retained              | <b>*</b>        | - Counte           | r03 1119              | Decimal                        | Word [Signed]                  |
|                             | {"Counter01":0,"Counter02":0,"Counter03":0 | 3                                                   |                               | -               | <u> </u>           |                       |                                |                                |

#### Kurz nach "Publish" auf Broker-Seite

| WQTT.fx - 1.7.1                             | - 🗆 X 🕴                                                 |
|---------------------------------------------|---------------------------------------------------------|
| File Extras Help                            |                                                         |
|                                             | el d ▶ 🗢   Watch 2[Watching]                            |
| 1883 Connect Disconnect                     | 🖬 🔵 🔽 📶 📲 ON   -    POFF   1/# ON/OFF toggle   😰 Update |
|                                             | Name Current Value Display                              |
| Publish Subscribe Scripts Broker Status Log | Counter01 8 Decimal                                     |
|                                             | Counter02 4 Decimal                                     |
| MySubTonic                                  | Decimal Counter03 1 Decimal                             |
|                                             |                                                         |
| {"Counter01":0,"Counter02":0,"Counter03":0} | — •                                                     |
|                                             | 3                                                       |
|                                             |                                                         |

# 9 Teamviewer IoT Verbindung

In IBH Link UA Funktion des RD55UP12-Vist ab der Firmware V 7.5 eine TeamViewer Software vorinstalliert. Hiermit wird die Möglichkeit geboten, immer und überall auf nahezu alle Mitsubishi Electric Automatisierungskomponenten zugreifen zu können. Komplexe Modemlösungen oder der Einsatz eines PCs vor Ort gehören der Vergangenheit an.

(←) → C' @ 192.168.0.3/?\_=/de/network OPC Server läuft Abmelden Passwort ändern Netzwerk Managementebene Steuerungsebene TeamViewer IoT TeamViewer IoT Wird von TeamViewer LoT Sicherheit  $\mathbf{F}$ Status TeamViewerID Online zurückgemeldet Zertifikate States, Bell System Assignment Token Ist zu konfigurieren •••••• Gruppe TeamViewer automatisch Benutzer aliowreem 2 Siemens Slots einschalten Log Ausgaben Informativ ~ Historie Proxy Einstellungen OPC Client Proxy Adresse (IP:Port) Diagnose Internetzugang über Proxy MQTT Start Stop Neu Zuweisen Zuweisung aufheben Logfile herunterladen Logfile löschen MQTT Einstellungen SoftSPS Globale Systemeinstellung Modbus Hostname rd55up12-v 48010 Port Standardgateway Mitsubishi Nameserver 1 Rockwell Nameserver 2 Übernehmen Verwerfen **IIIIBH**softec

Um eine Verbindung über *TeamViewer-IoT* aufzubauen muss das Ethernet-Subnetz der Leitebene Zugriff zum Internet haben.

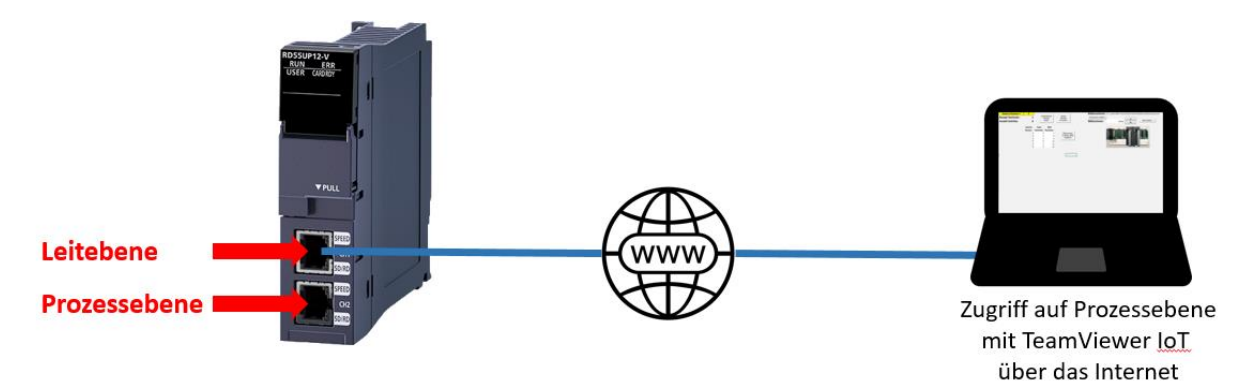

Das RD55UP12-V verwaltet zwei durch Firewall getrennte Subnetz-Adressen mit jeweils eigener MAC-Adresse.

| Ebene        | Port | Subnetz                |
|--------------|------|------------------------|
| Leitebene    | CH 1 | Müssen unterschiedlich |
| Prozessebene | CH 2 | sein                   |

# 9.1 PC-Vorbereitungen – verbunden mit dem Ethernet-Port der Leitebene

Um die Zugriffsmöglichkeiten der vorinstallierten TeamViewer Software zu nutzen sind die, in den folgenden Unterkapiteln genannten, Bedingungen zu erfüllen.

### 9.1.1 TeamViewer Software

Auf dem PC, der für den Zugriff auf den externen IBH Link UA genutzt werden soll, muss die TeamViewer Software Version 15.9.4 oder neuer installiert sein.

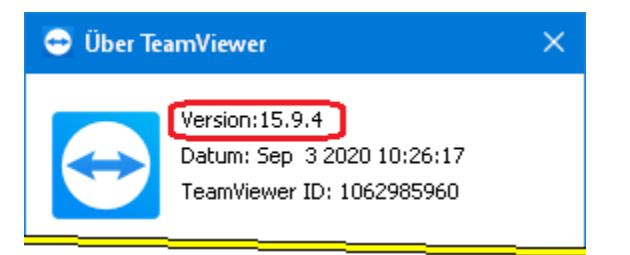

Ein TeamViewer Konto mit einer entsprechenden Lizenz muss zum Aktivieren bereit sein.

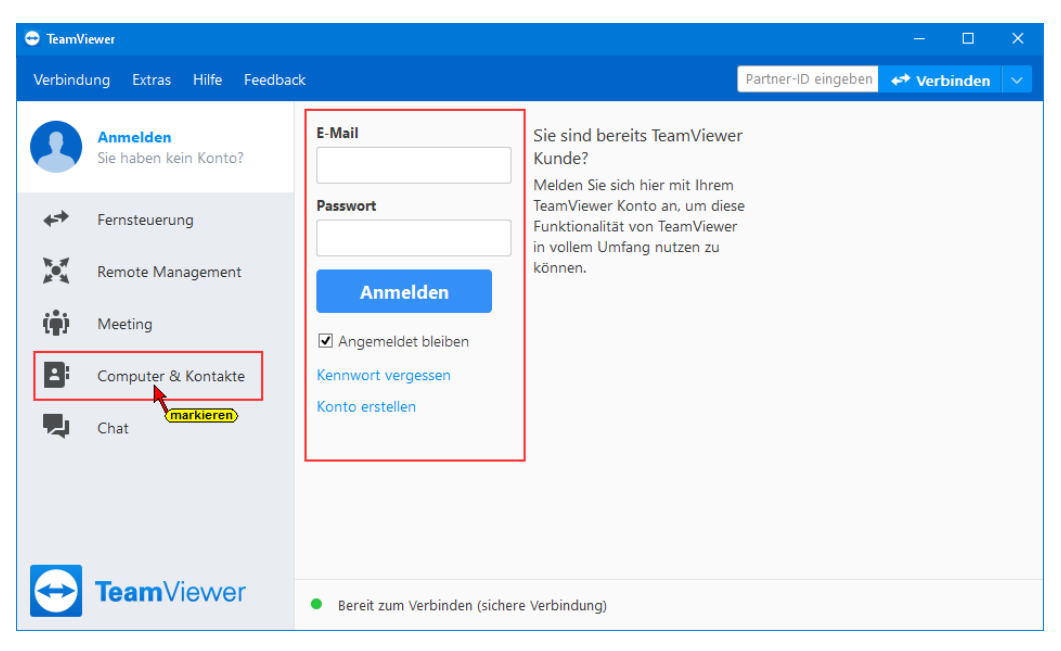

Wenn noch nicht vorhanden, muss nach dem Anmelden unter Computer und Kontakte eine neue Gruppe hinzugefügt werden.

| 🔁 TeamV      | liewer                  |                         |                                                      | -           | _    |         | × |
|--------------|-------------------------|-------------------------|------------------------------------------------------|-------------|------|---------|---|
| Verbind      | ung Extras Hilfe Feedba | :k                      | Partner-                                             | ID eingeben | 🛹 Ve | rbinden |   |
| •            | Corporate + IoT         | Q Suche                 | Löschen       Diesen Computer hinzufügen             |             |      |         |   |
| <b>*</b> *   | Fernsteuerung           | ▼ Verlauf<br>rd55up12-v | Entfernten Computer hinzufügen<br>Kontakt hinzufügen |             |      |         |   |
|              | Remote Management       | ▼ Showroom              | Sitzungscode erstellen                               | igen        |      |         |   |
| ( <b>ģ</b> ) | Meeting                 | ▶ Offline (2)           | Kontakte und Geräte in der Umgebung                  | en          |      |         |   |
| 8            | Computer & Kontakte     |                         | Sitzungscode e                                       | erstellen   |      |         |   |
|              | Chat                    |                         | Teilen                                               |             |      |         |   |

### 9.1.2 IBHNet-IoT-Setup

Die Software IBHNet-IoT-Setup.exe auf dem PC installieren. Diese Software steht unter

https://download.ibhsoftec.com/neutral/IBHNet-IoT-Setup.exe

als Download bereit.

#### IBHNet-IoT Software installieren und starten

Die heruntergeladene Datei (BHNet-IoT-Setup.exe ausführen.

Anschließend das Programm *IBHNet-IoT*, ausführen, wodurch der Dienst *ibhsoftec-agent-service* gestartet wird.

Der Dienst wird als *IBHNet-IoT Tray* in der Taskleiste angezeigt. Gegebenenfalls sind die Eigenschaften der Taskleiste zu ändern, um das Symbol anzuzeigen.

Sollte das Symbol einen angehaltenen Dienst anzeigen, ist dieser zu starten.

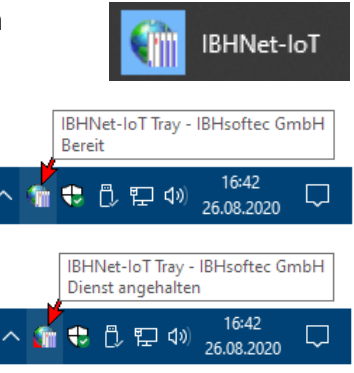

### 9.1.3 TeamViewer IoT Managementkonsole

Mit dem Link

https://teamviewer-iot.com/en/

Mitsubishi Electric Europe B.V.

die *TeamViewer Internet of Things* Anmeldeseite aufrufen und sich anmelden.

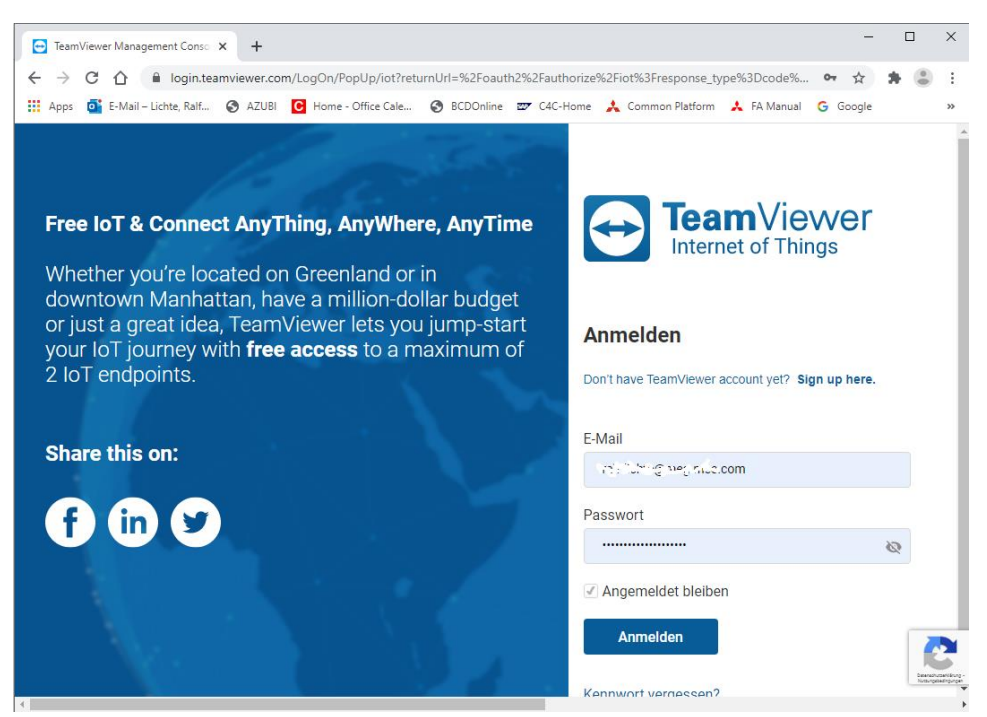

Nach dem Einloggen in die TeamViewer IoT Managementkonsole das Dialogfeld Assignment token öffnen.

|                      |                                                                                                    |          |            | English 🔻 Contact L | Js Licensed     | Con 🗸    |
|----------------------|----------------------------------------------------------------------------------------------------|----------|------------|---------------------|-----------------|----------|
| ≡                    | TeamViewer IoT Home                                                                                                    |          |            | klicken             | Help<br>API Key | _        |
| ம் Home              |                                                                                                    |          |            | KIICKEII            | Assignmer       | nt token |
|                      | DEVICE SUMMARY                                                                                                    | ALARMS   |            |                     | (I Log Out      |          |
| Oevice Configuration | Devices Metrics  O Online  Total  O Total  O Total                                                                              | Critical | Major<br>O | Minor               | Warning         |          |
| ☎ Rules              | ¢                                                                                                    | ×        |            |                     | !               |          |
| 🗘 Alarms             | Add Device                                                                                                    |          |            |                     |                 |          |
| Notifications >      |                                                                                                    |          |            |                     |                 |          |
| Oashboard            | Documentation                                                                                                    |          |            |                     |                 |          |
| ੳ Extensions >       | Getting Started I<br>TeamViewer IoT Agent Installation I<br>TeamViewer IoT Agent Remote Control I<br>Edge Device Management I 에 |          |            |                     |                 |          |

Durch Klicken auf das Copy Symbol wird der **Assignment token** in die Windows Zwischenablage kopiert

| TeamViewer           |                                                               | ⊕ English ▼ Contact Us | Ralf.Lichte@meg.mee.com -<br>Licensed |
|----------------------|---------------------------------------------------------------|------------------------|---------------------------------------|
| ≡                    | A                                                             |                        |                                       |
| வி Home              | Assignment token                                              |                        |                                       |
| 🗄 Inventory          |                                                               |                        |                                       |
| Oevice Configuration | Assignment token is used to assign the device to the account. |                        |                                       |
| ⊐‡ Rules             |                                                               |                        |                                       |
| 🗘 Alarms             | Renew                                                         |                        |                                       |
| Notifications >      |                                                               |                        |                                       |
| Dashboard            |                                                               |                        |                                       |
| 😵 Extensions >       |                                                               |                        |                                       |

Der Assignment token muss dann im IBH Link UA Webbrowser-Fenster Netzwerk / TeamViewer IoT in das gleichnamige Feld kopiert werden.

Außerdem muss noch der, zuvor in TeamViewer erstellte, Gruppenname eingetragen werden und das Häkchen bei **TeamViewer automatisch einschalten** gesetzt werden.

Jetzt kann auf Neu zuweisen geklickt werden

| Netzwerk<br>Sicherheit<br>Zertifikate | Managementebene<br>TeamViewer IoT<br>Status<br>TeamViewerID | Steuerungsebene TeamViewer IoT                                              |
|---------------------------------------|-------------------------------------------------------------|-----------------------------------------------------------------------------|
| System                                | Assignment Token                                            | ••••••                                                                      |
| Benutzer                              | Gruppe                                                      | Sliowroom                                                                   |
| Siemens Slots                         | einschalten<br>Log Ausgaben                                 | Informativ v                                                                |
| DPC Client                            | Proxy Einstellungen                                         |                                                                             |
| Diagnose                              | Internetzugang über Proxy                                   |                                                                             |
| NQTT                                  | Start Stop Neu Zuwei                                        | zuweisung aufheben Logfile herunterladen Logfile löschen MQTT Einstellungen |
| SoftSPS                               | Globale Systemeinstellunge                                  | n                                                                           |
| Nodbus                                | Hostname                                                    | rd55up12-v                                                                  |
| Mitsubishi                            | Port<br>Standardgateway                                     | 48010                                                                       |
| Rockwell                              | Nameserver 1<br>Nameserver 2                                |                                                                             |
|                                       | Übernehmen Verwerfen                                        |                                                                             |
|                                       | oftee                                                       |                                                                             |

Um die Einstellungen zu übernehmen, muss die **TeamViewer IoT-Endbenutzer-**Lizenzvereinbarung durch Anklicken der Schaltfläche **Zustimmen** akzeptiert werden.

Mitsubishi Electric Europe B.V.

| TeamViewer® IoT End-User License Agreement                                                                                   |
|----------------------------------------------------------------------------------------------------|
| Team∀iewer® IoT End-User License Agreement                                                                                   |
| You find the full version of the IoT EULA here => <u>http://www.teamviewer.com/link/?url=653670</u>                          |
| This End-user License Agreement including its Annex ("EULA") applies to you                                                  |
| and TeamViewer Germany GmbH ("TeamViewer" or "We") for the licensing and use of our software,                                |
| which includes the TeamViewer software and all versions, features, applications and modules thereto                          |
| ("Software"). This EULA also covers any associated media, printed materials and electronic documentation                     |
| that we make available to you (with our Software and "Product").                                                             |
| Future releases of our Product may warrant amendments to this EULA.                                                          |
| BY CLICKING "ACCEPT", DOWNLOADING OR OTHERWISE USING OUR SOFTWARE,                                                           |
| YOU AGREE TO ALL TERMS AND CONDITIONS OF THIS EULA.                                                                          |
| IF YOU DO NOT AGREE TO ANY OF THE TERMS OF THIS EULA,                                                                        |
| PLEASE IMMEDIATELY RETURN, DELETE OR DESTROY ALL COPIES OF OUR SOFTWARE IN YOUR POSSESSION.                                  |
| If you want to use this software, you have to agree to the terms stated in http://www.teamviewer.com/link/2u/=653670         |
| in you want to doe time contraine, you have to agree to the terms stated in <u>interrowww.com/newet.com/ninty/direccod/o</u> |
| Zustimmen Nicht Zustimmen                                                                                                    |

Die Übermittlung des Assignment tokens an TeamViever kann einige Zeit dauern.

Nach erfolgreicher Anmeldung wird die Online-Verbindung zum TeamViewer IoT Server aufgebaut.

|               | OPC Server läuft Ab | omelden Passwort ändern        |
|---------------|---------------------|--------------------------------|
| Netzwerk      | Managementebene     | Steuerungsebene TeamViewer IoT |
| Sicherheit    | TeamViewer IoT      | Online                         |
| Zertifikate   | TeamViewerlD        | 202                            |
| System        | Assignment Token    |                                |
| Benutzer      | Gruppe              | Showroom                       |
| Siemens Slots | einschalten         |                                |
| Historie      | Log Ausgaben        | Informativ 🗸                   |

Die jetzt von TeamViewer eingetragen ID durch doppelklicken markieren und in die Zwischenablage kopieren.

Mit einem Rechtsklick auf das Ikon *IBHNet-IoT Tray* wird das Kontextmenü geöffnet. Der Befehl *Agents...* öffnet das Dialogfeld **TeamViewer-Shortcuts**.

|                                  | RD55_IBH                      |
|----------------------------------|-------------------------------|
|                                  | Close TeamViewer connection   |
|                                  | Agents                        |
|                                  | Help                          |
| IBHNet-IoT Tray - IBHsofter GmbH | <u>H</u> omepage              |
| Ready                            | <u>W</u> iki                  |
|                                  | Information                   |
| NT                               | <u>C</u> lose IBHNet-IoT Tray |

Die TeamViewer ID Nummer in das gleichnamige Feld einfügen. Der Anzeigename wird in das *TeamViewer-Konto* übernommen. Über diesen Namen kann eine Verbindung zum IBH Link UA über das Internet aufgebaut werden.

| DDEE TOU                      |                                                                                                    |
|-------------------------------|----------------------------------------------------------------------------------------------------|
| KD99_IDH                      | teamviewer8://remotecontrol/?remotecontrolid = 2029613303 &forwardports = [31711:localhost: 31711:3] |
|                               | wird dann eigefügt                                                                                   |
|                               |                                                                                                    |
|                               |                                                                                                    |
|                               |                                                                                                    |
|                               |                                                                                                    |
|                               |                                                                                                    |
|                               |                                                                                                    |
|                               |                                                                                                    |
|                               |                                                                                                    |
|                               |                                                                                                    |
| onnection                     |                                                                                                    |
| Connection                    | RD55_IBH 2.: beliebigen Namen eintragen                                                              |
| isplay name:<br>eamviewer ID: | RD55_IBH 2.: beliebigen Namen eintragen                                                              |

Mit Anklicken der Schaltfläche *Properties* wird ein Dialogfeld mit der Angabe der Netzwerkkarte, über die der IBH Link UA angebunden ist.

| Properties                  |            |               |                          | × |
|-----------------------------|------------|---------------|--------------------------|---|
| Language                    | German     | C English     |                          |   |
| Ethernet card with Internet | Access     |               | •                        | ] |
| Teamviewer Connection est   | ablishment | Timeout [ms]: | 10000                    |   |
|                             |            |               | ,<br>                    |   |
|                             |            | bestätigen    | <u>OK</u> <u>C</u> ancel |   |

Mit Anklicken der Schaltfläche *Add to list* werden der Anzeigenname und die TeamViewer ID übernommen. Mit *OK* wird das Dialogfeld geschlossen. Die Installation von **TeamViewer IoT** im IBH Link UA ist hiermit abgeschlossen.

### 9.1.4 Verbindungsaufbau

Von jedem beliebigen PC, kann über das Internet eine Verbindung zum RD55UP12-V IBH Link UA und damit zu den SPS Steuerungen und anderen Geräten, die an den Ports der Steuerungsebene angeschlossen sind, aufgebaut werden. Auf diesem PC muss die *IBHNet-IoT Software* installiert sein, TeamViewer ist zu starten und die Anmeldung bei dem *TeamViewer-Konto* muss erfolgt sein.

Mit einem Rechtsklick auf das Symbol **IBHNet-IoT Tray** wird das Kontextmenü geöffnet. In dem oberen Bereich des Kontextmenüs werden die beim **TeamViewer-Konto** angemeldeten Geräte aufgelistet. Mit einem Klick auf das gewünschte Gerät (RD55\_IBH) wird die Verbindung aufgebaut.

| RD55_IBH                              |
|---------------------------------------|
| Close TeamViewer connection<br>Agents |
| Help<br>Homenage                      |
| <u>W</u> iki                          |
| Information<br>Close IBHNet-IoT Trav  |

Der Aufbau der Verbindung wird angezeigt.

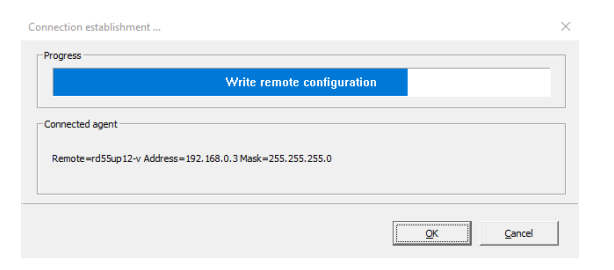

Nach erfolgreichem Verbindungsaufbau erscheint unter den Netzwerkadaptern des PCs der *IBH Link IoT* als *WireGuard Tunnel*.

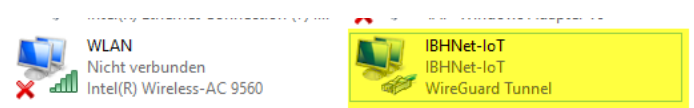

Ab jetzt sind alle Steuerungen und Geräte, die über die Steuerungsebene des *IBH Link UA* verbunden sind, erreichbar.

|               | Logout Update password                                                                                                    |  |
|---------------|----------------------------------------------------------------------------------------------------|--|
| Network       | Management Level Control Level TeamViewer IoT                                                                                         |  |
| Security      | TeamViewer IoT                                                                                                    |  |
| Certificates  | TeamViewerID                                                                                                    |  |
| System        | Assimption                                                                                                    |  |
| Users         | Group Showroom TaamViewer auto start                                                                                                  |  |
| Siemens slots | Log level Info 🔽                                                                                                    |  |
| History       | Proxy settings                                                                                                    |  |
| OPC Client    | Proxy address (IP:Port)                                                                                                    |  |
| Diagnostics   |                                                                                                    |  |
| NQTT          | Start         Stop         New assign         Remove assignment         Download logfile         Delete logfile         MQTT settings |  |
| SoftPLC       | Global System Configuration                                                                                                    |  |
| Nodbus        | Hostname rd55up12-v                                                                                                    |  |
| Witsubishi    | Default gateway                                                                                                    |  |
| Rockwell      | Nameserver 1 Nameserver 2                                                                                                    |  |
|               | Apply Revert                                                                                                    |  |
|               |                                                                                                    |  |

Bei dem TeamViewer Startvorgang kann es vorkommen, dass keine Verbindung aufgebaut wird und die Fehlermeldungen angezeigt werden. Diese Fehlermeldungen sind mit Abbrechen zu schließen. Der Startvorgang ist erneut zu starten.

Nach erfolgreichem Verbindungsaufbau ändert sich das Ikon *IBHNet-IoT Tray* in der Taskleiste. Es bekommt eine zusätzliche grüne Markierung.

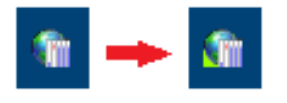

Von dem PC, dessen *IBHNet-IoT Tray* Ikon die bestehende Online-Verbindung anzeigt, kann auf Steuerungen (CPUs / Geräte), die an den Ports der Steuerungsebene angeschlossen sind, mit der entsprechenden Software (Programmiersystem) zugegriffen werden.

### 9.2 Zugriff auf Steuerungen (CPUs / Geräte) die an den Ports der Steuerungsebene angeschlossen sind.

### 9.2.1 iQ-R CPU

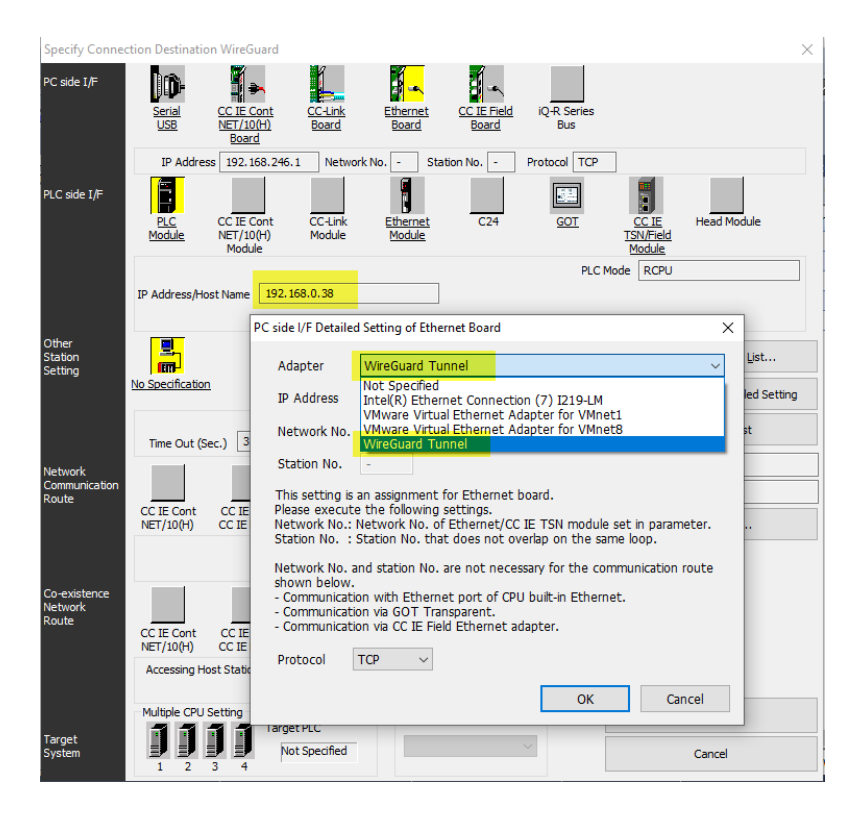

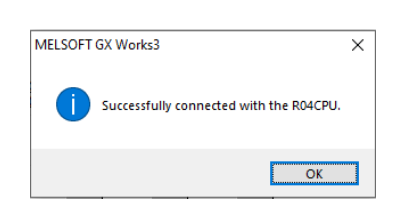

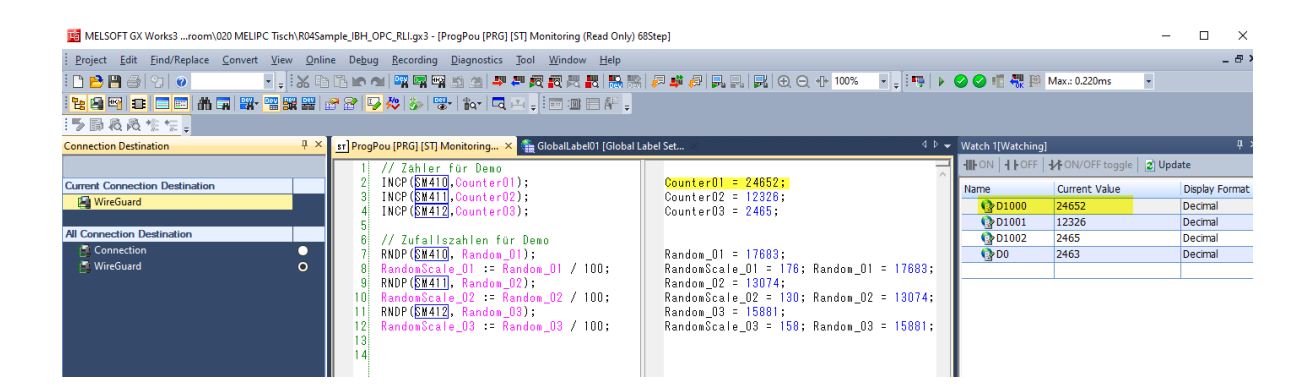

#### 9.2.2 Robot

#### Beispiel: Verbindung mit Q172DRCPU

Hardwareaufbau:

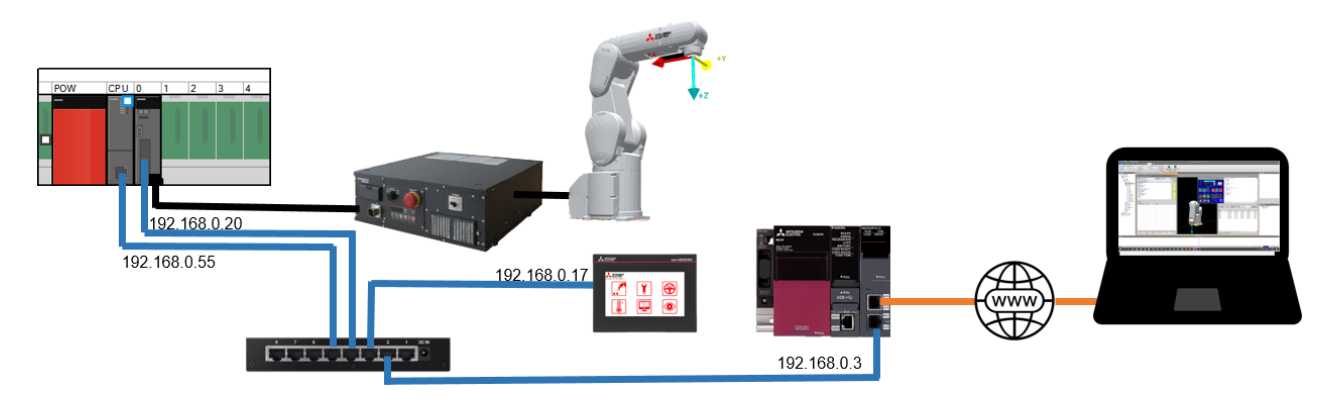

Kommunikationseinstellung in der RT Toolbox 3:

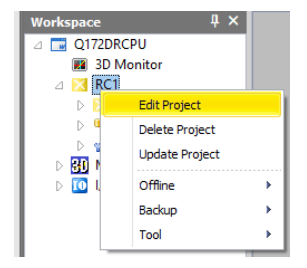

| _                                                                                                    |                                                                                                    |                                                                                                    |                                           |                        |
|----------------------------------------------------------------------------------------------------|----------------------------------------------------------------------------------------------------|----------------------------------------------------------------------------------------------------|-------------------------------------------|------------------------|
| 🚡 Edit Project # 1                                                                                                    |                                                                                                    |                                                                                                    |                                           | ×                      |
| Step.3.Communication                                                                                                    |                                                                                                    |                                                                                                    |                                           |                        |
| Set the communications with th                                                                                                    | e robot controller.                                                                                  |                                                                                                    |                                           |                        |
| Step                                                                                                    | * Set the robot controller network.                                                                  | IP Adress:                                                                                                    | 192 . 168 . 0 . 20                        |                        |
| 1.Out Line<br>2. Robot Model                                                                                                    | Conv This PC Setting                                                                                 | Subnet Mask:                                                                                                    | 255 . 255 . 255 . 0                       |                        |
| 3.Communication                                                                                                    | Copy more occurry                                                                                    | Default Cateway                                                                                                    |                                           |                        |
| 4.Language                                                                                                    |                                                                                                    | Delduit Gateway:                                                                                                    | 0.0.0.0                                   |                        |
| 5.Travel Axis                                                                                                    | Connection Method                                                                                    |                                                                                                    |                                           |                        |
| 7.Tool                                                                                                    | * Set the connection method of RT T                                                                  | oolBox3 and a robot.                                                                                                    |                                           |                        |
| 8.Weight and Size                                                                                                    | Method: CRnQ_R                                                                                       | Detail                                                                                                    |                                           |                        |
|                                                                                                    | Communication Cotting                                                                                |                                                                                                    |                                           |                        |
|                                                                                                    | PC side I/F                                                                                          | Etherne                                                                                                    | et                                        |                        |
|                                                                                                    | Connection Path                                                                                      | Etherne                                                                                                    | et port IP address designate communicatio |                        |
|                                                                                                    | Target CPU                                                                                           | CPU 2                                                                                                    |                                           |                        |
|                                                                                                    | Timeout [sec]                                                                                        | 30                                                                                                    |                                           |                        |
|                                                                                                    |                                                                                                    |                                                                                                    |                                           |                        |
|                                                                                                    |                                                                                                    |                                                                                                    |                                           |                        |
|                                                                                                    |                                                                                                    |                                                                                                    |                                           |                        |
|                                                                                                    |                                                                                                    |                                                                                                    |                                           |                        |
|                                                                                                    |                                                                                                    |                                                                                                    |                                           | J                      |
|                                                                                                    |                                                                                                    |                                                                                                    |                                           |                        |
|                                                                                                    |                                                                                                    |                                                                                                    |                                           |                        |
|                                                                                                    |                                                                                                    |                                                                                                    | Rade Next >                               | Einich Cancel          |
|                                                                                                    |                                                                                                    |                                                                                                    | < <u>D</u> ack <u>IN</u> ext >            | <u>rinisn</u> Cancer   |
|                                                                                                    |                                                                                                    |                                                                                                    |                                           |                        |
| CRnO R Communication I                                                                                                    | Detail Setting                                                                                       |                                                                                                    |                                           | ×                      |
| citing_it communication i                                                                                                    | Jetan Jetang                                                                                         |                                                                                                    |                                           |                        |
| Ethernet port IP address des                                                                                                    | ignate communication PLC module conne                                                                | ection                                                                                                    |                                           |                        |
|                                                                                                    |                                                                                                    |                                                                                                    | (1)PC Side I/F Ethernet Boa               | ard Setting            |
|                                                                                                    |                                                                                                    |                                                                                                    |                                           |                        |
|                                                                                                    | <b>O</b>                                                                                             |                                                                                                    |                                           |                        |
|                                                                                                    | Ethernet Board                                                                                       |                                                                                                    | Protocol                                  |                        |
|                                                                                                    |                                                                                                    |                                                                                                    | TCP                                       | <b>•</b>               |
|                                                                                                    |                                                                                                    |                                                                                                    |                                           | and a setting Changet  |
|                                                                                                    | E1                                                                                                   | thernet                                                                                                    |                                           | route setting Eulernet |
|                                                                                                    |                                                                                                    |                                                                                                    |                                           |                        |
|                                                                                                    | _                                                                                                    | 5                                                                                                    |                                           |                        |
|                                                                                                    |                                                                                                    |                                                                                                    |                                           |                        |
|                                                                                                    |                                                                                                    |                                                                                                    |                                           |                        |
|                                                                                                    |                                                                                                    | 1                                                                                                    | O IP Address 192 . 16                     | 8.0.55                 |
|                                                                                                    |                                                                                                    | •                                                                                                    | Host Name                                 |                        |
|                                                                                                    | -14                                                                                                  | Charles to Communication                                                                                                    |                                           |                        |
|                                                                                                    |                                                                                                    | For the communication of the communication of the c | ion nine                                  |                        |
| a <mark>a</mark> a a                                                                                                    |                                                                                                    |                                                                                                    |                                           |                        |
| 1 1 1 1                                                                                                    |                                                                                                    | 30 Sec                                                                                                    |                                           |                        |
|                                                                                                    | CPU 2                                                                                                | 30 Sec<br>( 1 to 9999 )                                                                                                    |                                           |                        |
| (5)Network communication r                                                                                                    | CPU 2 ((                                                                                             | 30 Sec<br>( 1 to 9999 )<br>Ocexistence Network                                                                                                    | Route Setting of MINET/10,CC IE           |                        |
| (5)Network communication r<br>© Access to Ethernet Mod                                                                                                    | CPU 2 ((<br>oute setting of Ethernet (6                                                              | 30 Sec<br>(1 to 9999)                                                                                                    | Route Setting of MNET/10,CC IE            |                        |
| (5)Network communication r<br>Access to Ethernet Mod                                                                                                    | CPU 2 ((<br>oute setting of Ethernet ) (6<br>ule Set on PC Side I/F<br>ne Loop or Access to          | 30 Sec<br>(1 to 9999)<br>Ocexistence Network                                                                                                    | Route Setting of MNET/10,CC IE            |                        |
| (5)Network communication r<br>• Access to Ethernet Mod<br>• Other Station in the San<br>Multilevel System                                                    | CPU 2 (6                                                                                             | 30         Sec           (1 to 9999 )         )           )Coexistence Network           Network (Ma)         1 (1)           Station No.         0 (1)                                                                                                    | Route Setting of MNET/10,CC IE            |                        |
| (5)Network communication r<br>(5)Network communication r<br>(6) Access to Ethernet Mod<br>(1) Other Station in the San<br>Multilevel System<br>Network No. 1 | CPU 2 ((<br>oute setting of Ethernet<br>ule Set on PC Side I/F<br>ne Loop or Access to<br>(1 to 239) | 30 Sec<br>(1 to 9999 )<br>)Coexistence Network<br>Network (10, 1) (1)<br>Station No, 0 (1)                                                                                                    | Route Setting of MNET/10,CC IE            | ОК                     |

| Stop 2 Communication            |                                      |                     |                                          |               |
|---------------------------------|--------------------------------------|---------------------|------------------------------------------|---------------|
| Set the communications with the | robot controller                     |                     |                                          |               |
|                                 | Network of the Robot                 |                     |                                          |               |
| Step                            | * Set the robot controller network   | IP Adress:          | 192 . 168 . 0 . 20                       |               |
| 1.Out Line                      |                                      | Subnet Mack         | 255 255 255 2                            |               |
| 2.Robot Model                   | Copy This PC Setting                 | aubrict Hidak.      | 255 . 255 . 255 . 0                      |               |
| 3.Communication                 |                                      | Default Gateway:    | 0.0.0.0                                  |               |
| 4.Language                      |                                      | l                   |                                          |               |
| 5. Iravel Axis                  | Connection Method                    |                     |                                          |               |
| 7 Tool                          | * Set the connection method of RT To | olBox3 and a robot. |                                          |               |
| 8.Weight and Size               | Method: CRnQ_R -                     | Detail              |                                          |               |
|                                 | Communication Setting                |                     |                                          |               |
|                                 | PC side I/F                          | Etherne             | t                                        |               |
|                                 | Connection Path                      | Etherne             | t port IP address designate communicatic |               |
|                                 | Target CPU                           | CPU 2               |                                          |               |
|                                 | Timeout [sec]                        | 30                  | <b>`</b>                                 |               |
|                                 |                                      |                     |                                          |               |
|                                 |                                      |                     |                                          |               |
|                                 |                                      |                     |                                          |               |
|                                 |                                      |                     |                                          |               |
|                                 |                                      |                     |                                          |               |
|                                 |                                      |                     | \                                        |               |
|                                 |                                      |                     | \                                        |               |
|                                 |                                      |                     |                                          | <u>`</u>      |
| ]                               |                                      |                     |                                          | •             |
|                                 |                                      |                     | Radk Novt >                              | Finish Cancel |
|                                 |                                      |                     | C Back Idext >                           |               |
|                                 |                                      |                     |                                          |               |
| Workspace Home                  | Online 3D view View                  | Help                |                                          |               |
|                                 |                                      |                     |                                          |               |
|                                 |                                      |                     |                                          | 100           |
|                                 | 🖬 🧖 Import 🖉 Edit                    |                     |                                          |               |
| New Open Save Cit               | Delete X Delete                      |                     | Offline Online Simulator                 | Setup         |
| Workspace                       | - F                                  | Project             | Mode                                     |               |
| Workspace                       | лх                                   |                     |                                          |               |
|                                 |                                      |                     |                                          |               |
|                                 |                                      |                     |                                          |               |
| BC1                             |                                      |                     |                                          |               |
| A KCI                           |                                      |                     |                                          |               |
| D M Offline                     |                                      |                     |                                          |               |
| D M Online                      |                                      |                     |                                          |               |
| D 🧤 Backup                      |                                      |                     |                                          |               |
| 📄 🎢 Tool                        |                                      |                     |                                          |               |
| D MELFA-3D Vision               | 1                                    |                     |                                          |               |
| I/O Simulator                   |                                      |                     |                                          |               |
| 1                               |                                      |                     |                                          |               |

### 9.2.3 GOT

Im GT-Designer3 ist es bei bestehendem IoT-Tunnel nicht notwendig diesen auszuwählen, die Eingabe der Ziel-IP-Adresse des GOT ist ausreichend:

|          | Communication Configuration                                                  |                                      |                                                                                                    |                                                                                                    |                               |   |
|----------|------------------------------------------------------------------------------|--------------------------------------|----------------------------------------------------------------------------------------------------|----------------------------------------------------------------------------------------------------|-------------------------------|---|
|          | Connection to GOT: O Direct<br>Connection Image<br>PC side I/F<br>Ethernet ~ | ● Direct<br>F<br>ernet ~             | O Via PLC *GT21 and GS series does not support the communication via PLC. Detail Setting PC side I/F |                                                                                                    |                               | _ |
|          | GOT<br>Timeout (Sec): 24<br><u>R</u> etry Times: 0                           |                                      | GOT<br>GOT JP Address:<br>Peripheral <u>S</u> /W Co<br>MELSOF                                        | 192.168.0.17         mmunication Port No.:         5015         T GT Designer3 (GOT2000)         X         Successfully connected. | Select from the setting/list: |   |
| <b>,</b> |                                                                              | mation and open<br>of [Communication | the dialog<br>on Configuration] the n                                                                | OK                                                                                                    | OK Cancel                     |   |